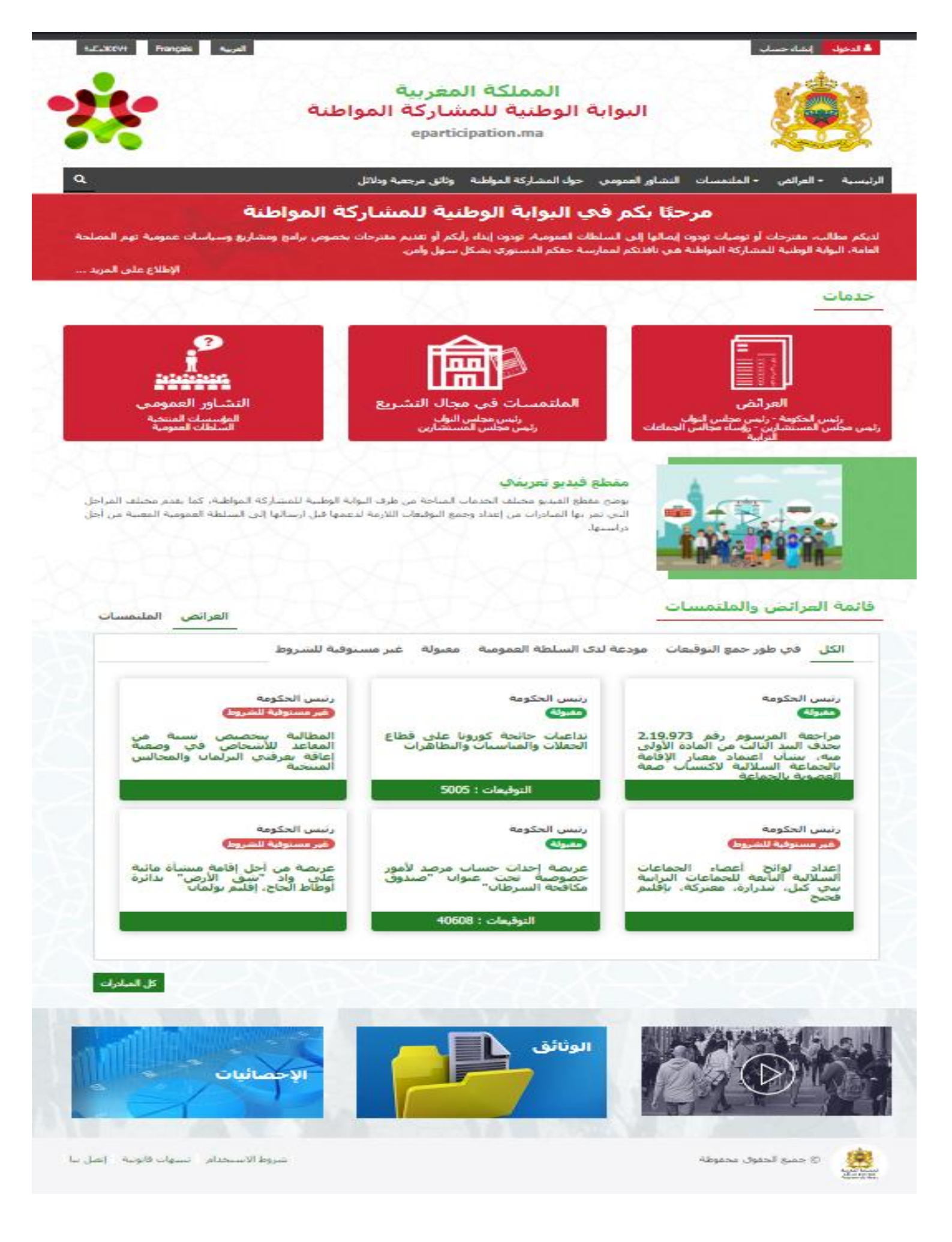

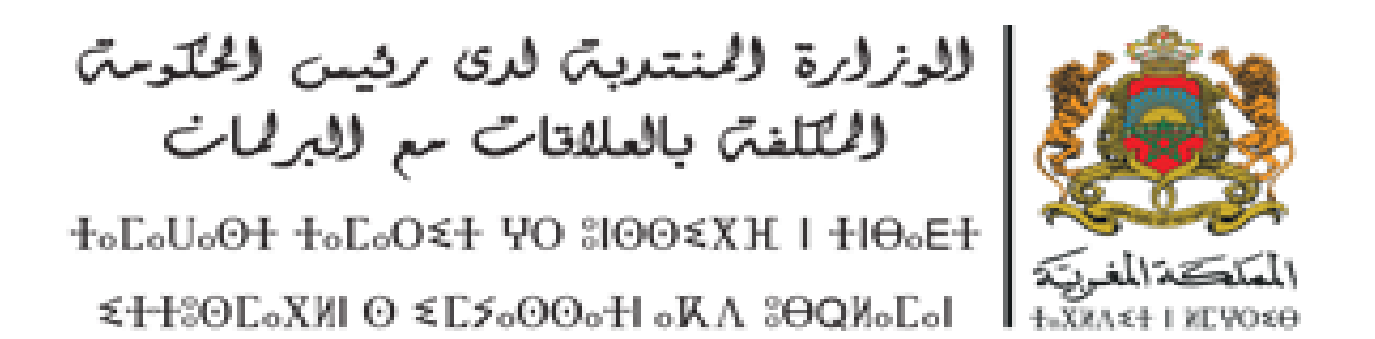

# دليل استعمال البوابة الوطنية للمشاركة المواطنة

|          | جدول المحتويات                  |                |
|----------|---------------------------------|----------------|
| 4        |                                 | الموضوع        |
| 4        |                                 | تقديم          |
| 4        | بوابة الوطنية للمشاركة المواطنة | الوصول إلى ال  |
| 4        | قنية                            | المتطلبات الت  |
| 5        | مواطن.                          | خدمات متاحه لل |
| 5        |                                 | الصفحة الر     |
| 6        | اب                              | إنشاء حس       |
| <b>6</b> | مواطن                           | مواطنة أو      |

| 6               | إنشاء حساب                                                                        |                         | 2.2 |
|-----------------|-----------------------------------------------------------------------------------|-------------------------|-----|
| <b>6</b><br>8   | مواطنة أو مواطن<br>جمعية                                                          | 1.2.2<br>2.2.2          |     |
| 11              | تسجيل الدخول                                                                      |                         | 3.2 |
| 11              | تقديم عريضة                                                                       |                         | 4.2 |
| 11<br>55        | عريضة وطنية<br>عريضة على الصعيد الترابي مقدمة من طرف ممثل عن المواطنات والمواطنين | 1 <b>.4.</b> 2<br>2.4.2 |     |
| 15              | عريضة على الصعيد الترابي - جمعية<br>تقديم ملتمس في مجال التشريع                   | 3.4.2                   | 5.2 |
| 44              | دعم المبادرة                                                                      |                         | 6.2 |
| 74<br>15        | بدعوة من وكيل لجنة التقديم<br>التوفر على رابط المبادرة<br>تتبع مبادرة مو اطنة     | 1.6.2<br>2.6.2          | 7.2 |
| <b>15</b><br>17 | کمبادر<br>کمدعم                                                                   | 1.7.2<br>2.7.2          |     |
| 54<br>14        | لأنحة المبادرات /البحت المتقدم<br>بحث سريع<br>بحث متقدم                           | 1.8.2<br>2.8.2          | 8.2 |
| 61              | المشاركة في التشاه ر العمومي                                                      |                         | 9.2 |

1

1.1

2.1 3.1

2

1.2

## 1 الموضوع

### 1.1

يوجه دليل استعمال البوابة الوطنية للمشاركة المواطنة إلى المواطنات والمواطنين الراغبين في تقديم عرائض إلى السلطات العمومية أو المنتخبة وتقديم ملتمسات في مجال التشريع إلى إحدى مجلسي البرلمان. كما يوجه أيضا إلى جمعيات المجتمع المدني الراغبين في تقديم عرائض إلى مجالس الجماعات الترابية.

حيث يقدم الدليل الخطوات الأساسية التي يجب اتباعها لإعداد وتقديم العريضة أو الملتمس، كما يقدم المراحل الأساسية لمشاركة المواطنات والمواطنين وجمعيات المجتمع المدني في عمليات التشاور العمومي.

### 2.1 الوصول إلى البوابة الوطنية

يستطيع المواطنات والمواطنون الولوج إلى البوابة الوطنية باستعمال الرابط التالي: <u>http://www.eparticipation.ma</u>

### 3.1

يمكن الولوج إلى البوابة الوطنية للمشاركة المواطنة عبر متصفح الانترنت دون الحاجة إلى أي معدات أخرى ضرورية.

### 2 خدمات متاحة للمواطن

**1.2** الصفحة الرئيسية أدخل الرابط التالي/https://www.eparticipation.maعلى مستوى المتصفح :

C https://www.eparticipation.ma

يتم عرض الصفحة الرئيسية على النحو التالي:

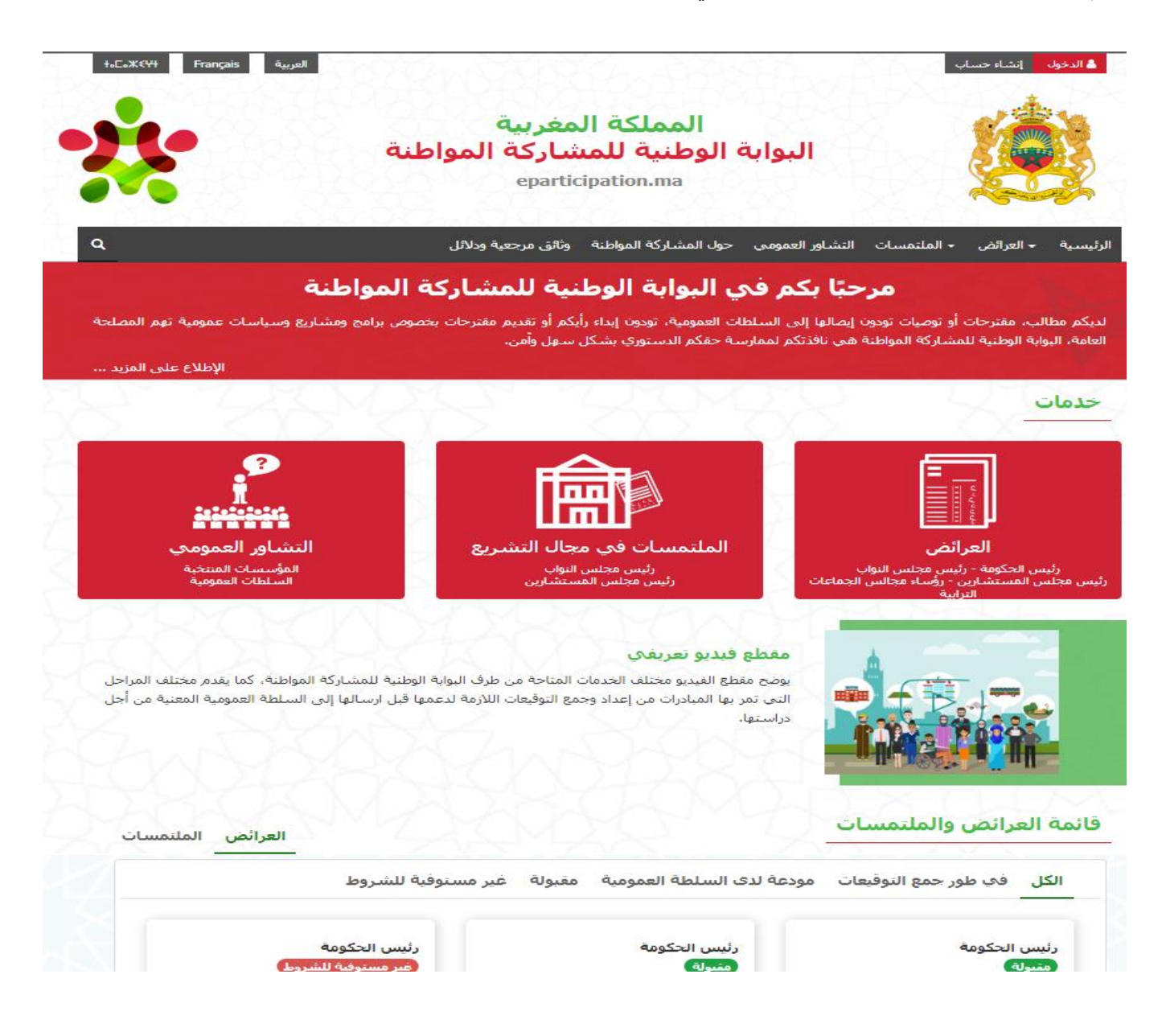

### أضبغط على الزر "إنشاء حساب" في أعلى الصفحة.

|                                             | إنشاء حساب                                                       |
|---------------------------------------------|------------------------------------------------------------------|
|                                             | .1.2 مواطنة أو مواطن                                             |
|                                             | بتم عرض صفحة إنشاء حساب كما يلي:                                 |
|                                             | إنشاء حساب جديد                                                  |
|                                             | : جفار اجباری                                                    |
|                                             | ** : يجب على الأقل ملء أحد الحقلين                               |
|                                             | نوع المستخدم * :                                                 |
|                                             | شخص ذاتي                                                         |
|                                             | الهوية                                                           |
|                                             | الجنس * : 🛛 ذكر 🔘 أنثى                                           |
| الإسم الشخصي * :                            | الإسم العائلي * :                                                |
| <u> </u>                                    | <b>∸</b>                                                         |
|                                             | تاريخ الولادة :                                                  |
|                                             |                                                                  |
| عنوان البريد الإلكتروني ** :<br>📼           | الهاتف المحمول ** :<br>- 212 -                                   |
| <b>—</b>                                    |                                                                  |
|                                             | رقم بطاقة التعريف الوطنية * 🕢 :                                  |
|                                             | <b>B</b> II                                                      |
| تأكيد كلمة السر * :                         | كلمة السر * :                                                    |
| ê                                           | <b>6</b>                                                         |
|                                             |                                                                  |
|                                             | وسيلة الإشعار المفضلة                                            |
|                                             | واسطة رسائل قصيرة (SMS) عبر البريد الإلكتروني 🔿                  |
|                                             |                                                                  |
|                                             | شروط استعمال البوابة                                             |
|                                             | 🗌 أنا أقبل أحكام وشروط استخدام البوابة الوطنية للمشاركة المواطنة |
|                                             |                                                                  |
|                                             |                                                                  |
| تأكيد                                       | إلغاء                                                            |
| : (SMS / Email) ثم اقبل شروط وأحكام استخدام | ملا الحقول المطلوبة واختر طريقة الاشعار المفضلة                  |

البوابة:

|       | وسيلة الإشعار المفضلة                                            |
|-------|------------------------------------------------------------------|
|       | بواسطة رسائل قصيرة (SMS) عبر البريد الإلكتروني                   |
|       |                                                                  |
|       | شروط استعمال البوابة                                             |
|       | 🔲 أنا أقبل أحكام وشروط استخدام البوابة الوطنية للمشاركة المواطنة |
|       |                                                                  |
|       |                                                                  |
| تأكيد | إلغاء                                                            |

إضغط على زر "تأكيد" لتأكيد تسجيلك.

يتم إرسال رمز التحقق من التسجيل الخاص بك عن طريق الرسائل القصيرة إذا تم اختيار وسيلة الاشعار SMS:

|                                      | 9:42                   | 🕑 🕇 🖬 39% 🔳 |
|--------------------------------------|------------------------|-------------|
| K Messages                           | eParticipat            | Contact     |
|                                      | Message<br>Today 09:42 |             |
| Votre cod<br>confirmat<br>d'inscript | le de<br>ion<br>ion :  |             |

إذا تم اختيار وسيلة الاشعار عبر البريد الالكتروني، يتم إرسال رسالة تفعيل الحساب إلى بريدكم الالكتروني:

| × Inbox تأكيد التسجيل بالبوابة الوطنية للمشاركة المواطنة | ē (2                                                                                                    |
|----------------------------------------------------------|----------------------------------------------------------------------------------------------------|
| nepasrepondre@eparticipation.ma<br>🔌 to me 🛩             | 10:46 (4 minutes ago) 📩 🍝 🗄                                                                                                    |
| XA Arabic ► > English ► Translate message                | Turn off for: Arabic ×                                                                                                    |
| نة                                                       | البوابة الوطنية للمشاركة المواط                                                                                                 |
|                                                          | مرجا زروق زگریاه،                                                                                                    |
|                                                          | للد تمت عملية سجيلكم بالبراية بنجاح.                                                                                            |
|                                                          | لڭاكىد ئىسچېلكە، المرجو نىز الرابط الثانى : <u>http://eparticipation.ma/espace/activationCompteMail/5bdc1d73007171541152114</u> |
|                                                          | ىتكرا                                                                                                    |
|                                                          | اليوابة الوطنية للمشاركة المواطنة                                                                                               |

إضبغط على الرابط المتوصل به عبر البريد الالكتروني أو أدخل رمز التفعيل المتوصل به عبر رسالة SMSكالتالي:

|       |  |                         |                              | تأكيد التسجيل                |
|-------|--|-------------------------|------------------------------|------------------------------|
|       |  | هاتفك تحمل رمز التفعيل. | سال رسالة قصيرة(SMS) إلى رقم | Ӯ تم إنشاء حسابك بنجاح وإربا |
|       |  |                         |                              | المرحو إدخال رمز التفعيل :   |
| تأكيد |  |                         |                              |                              |
| تأكيد |  |                         | التفريل الرابية              |                              |

### 2.2.2

يتم عرض صفحة إنشاء حساب الخاصة بالجمعية على البوابة على النحو التالي:

| حفل إجباري<br>: يجب على الأقل علء أحد الحفلين                  |   |                           |
|----------------------------------------------------------------|---|---------------------------|
|                                                                |   |                           |
| المستخدم * :                                                   | • |                           |
| عمن معنوبي، اعتباري                                            | Ľ |                           |
| قريه                                                           |   |                           |
| لتسمية * :                                                     |   | الرمز :                   |
|                                                                |   |                           |
| · • Lanue I                                                    |   |                           |
| اريخ الإنساء * :                                               |   | عدد المنخرطين * :         |
|                                                                |   |                           |
| نشطة الجمعية * :                                               |   | عنوان البريد الإلكتروني : |
| مساعدة الناس المتضررين<br>مساعدات مرضى السرطان و الهيمودياليزد | • | <u></u>                   |
|                                                                | - |                           |
| يسح ضوئي للوصل النهائي<br>احدم ق                               |   | 🚘 إخافة                   |
|                                                                |   |                           |
| سح ضوئي للنظام الاساسـي<br>لجمعية                              |   | 营 إضافة                   |
| سح ضوئي للوثيقة التي تحدد                                      |   |                           |
| للاحيات الممثل القانوني للجمعية                                |   | الماقة 🖉                  |
| سرح ضوئي للقانون الأساسي                                       |   | إضافة 🛛 🗂                 |
| الخمعية                                                        |   |                           |
| حضر أخر جمع عام                                                |   | 营 إضافة                   |
| لهاتف الثابت :                                                 |   | الهاتف المحمول :          |
| · · · · · · · · · · · · · · · · · · ·                          |   |                           |

|                               | عنوان المقر                                                    |
|-------------------------------|----------------------------------------------------------------|
| تكملة العنوان :               | عنوان الإقامة * :                                              |
| Q                             | <u> ۷</u>                                                      |
|                               |                                                                |
| الجهه * :<br>                 | الرمز البريدي :                                                |
| الحيار                        | · · · · · · · · · · · · · · · · · · ·                          |
| الجماعة * :                   | الإقليم أو العمالة * :                                         |
| اختیار                        | اختیار                                                         |
|                               |                                                                |
|                               | ممثل الجمعية                                                   |
|                               | الجنس * : 🛛 ذكر 🔘 أنثى                                         |
| الإسم الشخصي * :              | الإسم العائلي * :                                              |
| <u>*</u>                      | <u> </u>                                                       |
|                               |                                                                |
|                               | تاريخ الولادة :                                                |
|                               |                                                                |
| عنوان البريد الإلكتروني ** :  | الهاتف المحمول ** :                                            |
|                               | +212 •                                                         |
|                               |                                                                |
| رقم بطاقة التعريف الوطنية * : | إسم الدخول :                                                   |
| 8                             | â                                                              |
| نأكير كامقالين * .            | كامة البيد *                                                   |
|                               |                                                                |
|                               |                                                                |
|                               |                                                                |
|                               |                                                                |
|                               | وسيلة الإشعار المفضلة                                          |
|                               | م بواسطة رسائل قصيرة (SMS) عبر البريد الإلكتروني 🔿             |
|                               |                                                                |
|                               | شروط استعمال البوابة                                           |
|                               |                                                                |
|                               | أنا أقبل أحكام وشروط استخدام البوابة الوطنية للمشاركة المواطنة |
|                               |                                                                |
|                               |                                                                |
| ئأكيد                         | الغاء                                                          |
| تأكيد                         | إلغاء                                                          |

املا الحقول المطلوبة واختر طريقة الاشعار المفضلة (SMS / Email) ثم اقبل شروط وأحكام استخدام البوابة:

| وسيلة الإشعار المفضلة                                            |       |
|------------------------------------------------------------------|-------|
| واسطة رسائل قصيرة (SMS) 🛇 عبر البريد الإلكتروني 🔿                |       |
| شروط استعمال البوابة                                             |       |
| 📘 أنا أقبل أحكام وشروط استخدام البوابة الوطنية للمشاركة المواطنة |       |
|                                                                  |       |
| دلغا                                                             | تأكيد |

اضغط على زر "تأكيد" لتأكيد تسجيلك.

يتم إرسال رمز التحقق من التسجيل الخاص بك عن طريق الرسائل القصيرة إذا تم اختيار وسيلة الاشعار SMS:

| ●●●●○ MOR IAM 🧟 | 9:42        | ֎ ≁ 🖬 39% 🔳 |
|-----------------|-------------|-------------|
| K Messages      | eParticipat | Contact     |
|                 | Message     |             |
|                 | loday 09:42 |             |
| Votre cod       | e de        |             |
| d'inscripti     | on :        |             |
|                 | 011.        |             |

إذا تم اختيار وسيلة الاشعار عبر البريد الالكتروني، يتم إرسال رسالة تفعيل الحساب إلى بريدكم الالكتروني:

| × Inbox تأكيد التسجيل بالبوابة الوطنية للمشاركة المواطنة      | ē 2                                                                                                    |
|---------------------------------------------------------------|----------------------------------------------------------------------------------------------------|
| nepasrepondre@eparticipation.ma                               | 10:46 (4 minutes ago) 🙀 🔦 🗄                                                                                             |
| $\overrightarrow{X}_A$ Arabic • > English • Translate message | Turn off for: Arabic ×                                                                                                  |
|                                                               | البوابة الوطنية للمشاركة المواطنة                                                                                       |
|                                                               | مرجاً زروق زکریاه،                                                                                                    |
|                                                               | لقد تمت عملية سجيلكم بالبراية بنجاح.                                                                                    |
|                                                               | لذاکید تسجیلکہ، المرجو نفر الرابط الثالی : http://eparticipation.ma/espace/activationCompteMail/5bdc1d73007171541152114 |
|                                                               | ىكرا                                                                                                    |
|                                                               | اليوابة الوطنية للمشاركة المواطنة                                                                                       |

اضغط على الرابط المتوصل به عبر البريد الالكتروني أو أدخل رمز التفعيل المتوصل به عبر رسالة SMSكالتالي:

| تأكيد التسجيل                                                                  |       |
|--------------------------------------------------------------------------------|-------|
| ک تم إنشاء حسابك بنجاح وإرسال رسالة قصيرة(SMS) إلى رقم هاتفك تحمل رمز التفعيل. |       |
| المرحو إدخال رمز التفعيل :                                                     |       |
|                                                                                | تأكيد |
| اخرفط على ذر "تأكيد" لتفعدل الحساب                                             |       |

## 3.2 تسجيل الدخول

اضغط على الزر "الدخول" في الجزء العلوي من الصفحة الرئيسية لموقع البوابة:

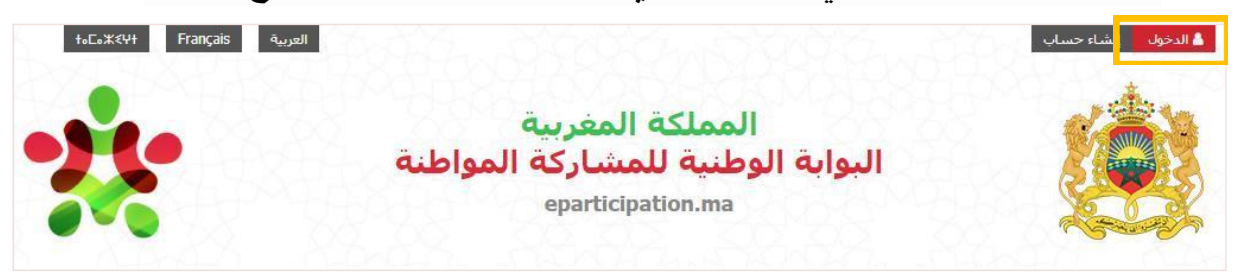

يتم عرض صفحة تسجيل الدخول على النحو التالي :

| تسجيل الدخول                      |             |     |  |  |
|-----------------------------------|-------------|-----|--|--|
| اقة التعريف الوطنية أو إسم الدخول | رقم بطاف    |     |  |  |
| سر                                | كلمة الس    |     |  |  |
| ئأكيد                             |             |     |  |  |
| ديد هل نسبت كلمة المرور؟          | باء حساب جد | إنش |  |  |

أدخل رقم البطاقة الوطنية وكلمة المرور وانقر على الزر "تأكيد" للدخول. يتم عرض الصفحة الرئيسية على النحو التالي:

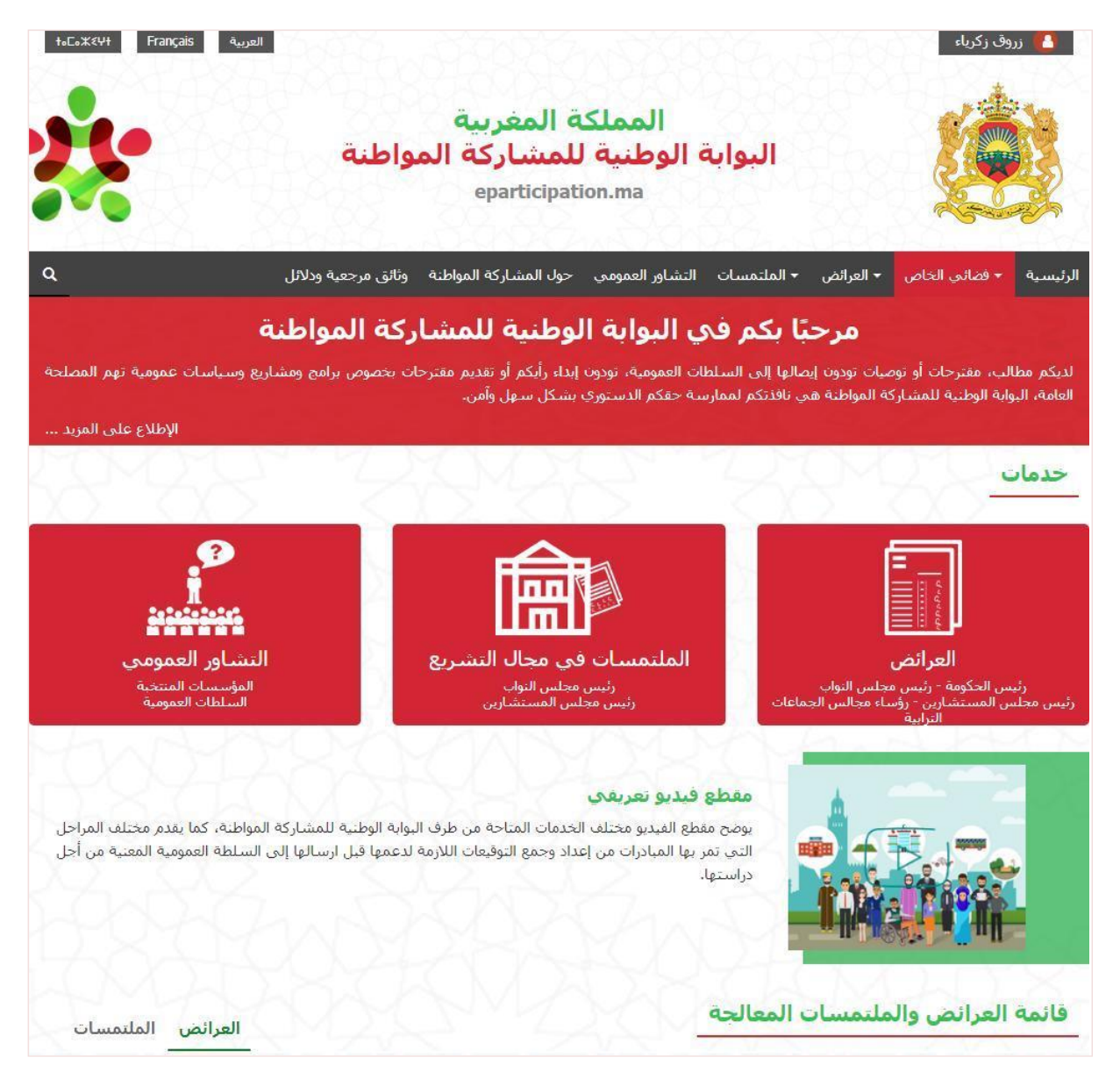

في حالة نسيان كلمة المرور ، اضغط على الرابط » هل نسيت كلمة المرور ؟ «:

| لاسترداد كلمة المرور، يرجى ملء المعلومات التالية | لان |
|--------------------------------------------------|-----|
| رقم بطاقة التعريف الوطنية:                       | ,   |
|                                                  |     |
| البريد الإلكتروني:                               |     |
|                                                  |     |
| ie:                                              |     |
| الهاتف المحمول؛                                  |     |
|                                                  |     |
| تأكيد                                            |     |
|                                                  |     |

أدخل رقم البطاقة الوطنية وعنوان بريدك الالكتروني أو رقم هاتفك وانقر على الزر "تأكيد" يتم إرسال رابط إعادة تعيين كلمة المرور عن طريق البريد الالكتروني أو الرسائل القصيرة.

# عديم عريضة 4.2

### 1.4.2 عريضة وطنية

اختر القائمة "فضائى الخاص" ثم القائمة الفرعية "تقديم عريضة "

| ۹                              | وثائق مرجعية ودلائل | حول المشاركة المواطنة           | التشاور العمومي                       | ◄ الملتمسات  | 🛨 العرائض    | ◄ فضائي الخاص | الرئيسية    |
|--------------------------------|---------------------|---------------------------------|---------------------------------------|--------------|--------------|---------------|-------------|
| ć                              | ركة المواطنة        | لوطنية للمشا                    | ي اليواية اا                          | ىكم فر       |              | العرائض       |             |
| ريع وسياسات عمومية تهم المصلحة | ات بخصوص برامج ومشا | <br>إبداء رأيكم أو تقديم مقترحا | ـــــــــــــــــــــــــــــــــــــ | ا إلى السلط  |              | ∢ تتبع کمبادر | لديكم مط    |
|                                |                     | بشکل سهل وآمن.                  | سة حقكم الدستوري                      | فذتكم لمماره |              | > تتبع کمدعم  | العامة، الب |
| الإطلاع على المزيد             |                     |                                 |                                       |              |              | ∢ تقديم عريضة |             |
|                                |                     |                                 |                                       |              | تال التشريع  | ملتمسات في مج | خدماه       |
|                                |                     |                                 |                                       |              |              | > تتبع کمبادر |             |
| , <b>1</b>                     |                     |                                 |                                       |              |              | > تتبع کمدعم  |             |
| n<br>11111111111               |                     |                                 |                                       | ىريع         | في مجال التش | > تقديم ملتمس |             |

تعرض الصفحة تفاصيل الخطوات المختلفة التي يجب اتباعها لتقديم عريضة إلى السلطة العمومية المعنية أو مجلس الجماعة الترابية المعنى إ

### تقديم عريضة

### كيفية تقديم عريضة

يقدم الدليل التالي الخطوات الأساسية التي يتعيّن اتباعها من أجل ممارسة الحق في تقديم العرائض إلى السلطات العمومية وإلى مجالس الجماعات الترابية:

### I - العرائض المقدمة إلى رئيس الحكومة أو إلى رئيس أحد مجلسك البرلمان :

### المرحلة الأولى :

← يعتبر إعداد العريضة خطوة أساسية تستلزم جهدا وتفكيرا جماعيا، تتخذ العريضة شكل طلب مكتوب على دعامة ورقية أو إلكترونية، يتضمن مطالب أو مقترحات أو توصيات، يوجهه المواطنات والمواطنون، المقيمون بالمغرب أو خارجه والمتمتعون بحقوقهم المدنية والسياسية والمقيدون في اللوائح الانتخابية العامة، إلى السلطة العمومية المعنية، قصد اتخاذ ما تراه مناسبا في شأنه من إجراءات،

#### المرحلة الثانية :

← من أجل تقديم عريضة يتعين على وكيل لجنة تقديم العريضة إنشاء حساب خاص به على البوابة؛

← بعد تسجيل الدخول، يتعين على الوكيل مراجعة للأحة شروط قبول العرائض، المنصوص عليها في القانون التنظيمي رقم 14.44 بتحديد شروط وكيفيات تقديم العرائض إلى السلطات العمومية كما تم تعديله بالقانون التنظيمي رقم 20.21 الصادر بتنفيذه الظهير الشريف رقم 1.21.101 بتاريخ 30 من محرم 1443 (8 سبتمبر 2021)، بالجريدة الرسمية عدد 7021 بتاريخ 5 صفر 1443 (13 سبتمبر 2021)،

والموافقة على هذه الشروط بالنقر على الخانات اللازمة؛

← بعد ذلك تأتي مرحلة تفاصيل العريضة ، حيث يحدد الوكيل السلطة العمومية المعنية، مجال المبادرة، الموضوع، النص والمذكرة المفصلة للمبادرة ، كما تمكن البوابة الوكيل من إرفاق العريضة بملفات أخرى تكميلية؛

← لإنهاء مرحلة إعداد العريضة، يقوم الوكيل بتوقيعها باستعمال الوسائل المتاحة عبر البوابة (توقيع ممسوح ضوئيا أو التوقيع بقلم إلكتروني)؛

#### المرحلة الثالثة :

← بعد التوقيع يمكن للوكيل دعوة المبادرين لإعداد العريضة لتوقيعها بدورهم، يتعين على المبادرين أن يكونوا مسجلين على البوابة؛

← بعد توقيع العريضة من طرف الوكيل وجميع أعضاء لجنة تقديم العريضة (5 أعضاء على الأقل)، يمكن لوكيل اللجنة نشر رابطها عبر البوابة لجمع على الأقل 4000 توقيع من مدعمي عريصتهم؛

← لهذا الغرض، تمكن البوابة كل المبادرين الموقعين على العريضة من نشر رابطها (المنشأ من طرف البوابة) على مختلف مواقع التواصل الإجتماعي، عبر البريد الإلكتروني أو عبر الرسائل الأنية.

#### المرحلة الرابعة :

← بعد بلوغ العدد القانوني من التوقيعات الداعمة للعريضة، يمكن للوكيل إرسالها عبر البوابة إلى السلطة العمومية المعنية من أجل دراستها؛

← يمكن للوكيل تتبع مسار معالجة العريضة من طرف السلطة المعنية بالولوج إلى فضائه الخاص على البوابة؛

→ يتم إخبار الوكيل عبر البريد الإلكتروني بالجواب الذي خصصته السلطة العمومية المعنية للعريضة.

### II - العرائض المقدمة إلى مجالس الجماعات الترابية :

#### المرحلة الأولى :

🛶 العريضة على الصعيد المحلي هي كل محرر يطالب بموجبه المواطنات والمواطنون والجمعيات المجلس المعني بإدراج نقطة تدخل في صلاحياته ضمن جدول أعماله؛

← وفي حالة ما إذا كانت العريضة ستقدم من طرف المواطنات والموطنين، يعين هؤًلاء وكيلا عنهم لتتبع مسطرة تقديم العريضة؛

← في حالة ما إذا كانت العريضة ستقدم من طرف جمعية، يتولى، الشخص الذي خولت له الصلاحيات بموجب وثيقة تثبت ذلك، باسم الجمعية ، تتبع مسطرة تقديم العريضة.

#### المرحلة الثانية :

← من أجل تقديم عريضة يتعين على الوكيل أو الممثل القانوني للجمعية إنشاء حساب خاص به على البوابة؛ \_

← بعد تسجيل الدخول، يتعين على الوكيل أو الممثل القانوني للجمعية مراجعة لائحة شروط قبول العرائض من طرف مجالس الجماعات الترابية والموافقة عليها بالنقر على الخانات اللازمة؛

← بعد ذلك تأتي مرحلة تفاصيل العريضة ، حيث يحدد الوكيل أو الممثل القانوني للجمعية المجلس المعني بالعريضة، موضوع العريضة، تاريخ العريضة، الأسباب الداعية إلى تقديم العريضة والأهداف المتوخاة منها ، البيانات الشخصية وتوقيعات مقدمي العريضة أو الممثل القانوني للجمعية، أما بالنسبة للعريضة على صعيد الجهة يجب إضافة، للبيانات الشخصية لمقدمي العريضة، العنوان والعمالة أو الإقليم. كما تمكن البوابة الوكيل من إرفاق العريضة بملفات أخرى تكميلية؛

← لإنهاء مرحلة إعداد العريضة، يقوم الوكيل أو الممثل القانوني للجمعية بتوقيعها باستعمال الوسائل المتاحة عبر البوابة،

#### 1 - بالنسبة للعرائض المقدمة من قبل الجمعيات :

← بعد توقيع العريضة من طرف الممثل القانوني للجمعية، يمكن له إرسالها عبر البوابة إلى المجلس المعني من أجل دراستها؛

← يمكن للممثل القانوني للجمعية تتبع مسار معالجة العريضة من طرف المجلس المعني بالولوج إلى فضائه الخاص على البوابة؛

← في حالة عدم قبول العريضة من قبل مكتب المجلس المعنى، يتم تبليغ الممثل القانونى للجمعية، عبر البريد الإلكتروني، بقرار الرفض معللا داخل أجل (2) شهرين ابتداء من تاريخ توصل المجلس بالعريضة بالنسبة للجهات والعمالات والأقاليم و (3) أشهر بالنسبة للجماعات.

#### 2 - بالنسبة للعرائض المقدمة من قبل المواطنات والمواطنين يجب استكماك المراحل التالية:

#### المرحلة الثالثة :

← بعد التوقيع يمكن للوكيل دعوة المبادرين لتوقيعها بدورهم. يتعين على كل المبادرين أن يكونوا مسجلين على البوابة؛

← بعد توقيع العريضة من طرف الوكيل والمبادرين ، يمكن للوكيل نشر رابطها عبر البوابة لجمع التوقيعات اللازمة؛

← لهذا الغرض، تمكن البوابة جميع المبادرين الموقعين على العريضة من نشر رابطها (المنشأ من طرف البوابة) على مختلف مواقع التواصل الإجتماعي، عبر البريد الإلكتروني أو عبر الرسائل الآنية.

#### المرحلة الرابعة :

← بعد بلوغ العدد القانونى من التوقيعات الداعمة للعريضة، يمكن للوكيل إرسالها عبر البوابة إلى مجلس الجماعة الترابية المعنية من أجل دراستها؛

← يمكن للوكيل تتبع مسار معالجة العريضة من طرف المجلس المعني بالولوج إلى فضائه الخاص على البوابة؛

← في حالة عدم قبول العريضة من قبل مكتب المجلس المعني، يتم تبليغ الوكيل، عبر البريد الإلكتروني، بقرار الرفض معللا داخل أجل (2) شهرين ابتداء من تاريخ توصل المجلس المعني بالعريضة بالنسبة للجهات والعمالات والأقاليم و (3) أشهر بالنسبة للجماعات.

بدء الإجراء

انتقل إلى أسفل الصفحة واضغط على الزر "بدء الاجراء". يتم عرض الصفحة التالية:

| عريضة جديدة                                                                                             |
|----------------------------------------------------------------------------------------------------|
| لإنشاء عريضة جديدة، يرجى مراجعة / تأكيد المعلومات التالية :<br>—                                        |
| إستمو الشخصي والعائلي ورقم بطاقتي الوطنية : زروق زكرياء - ZZ123456<br>أتمتع بكل حقوقي المدنية والسياسية |
| 📃 مضمون عريضتي لا يتعارض مع الأحكام المنصوص عليها في المادة 4 من القانون 📥                              |
| 🔲 أصرح بشرفي بأن هذه المعطيات صحيحة                                                                     |
| تأكيد                                                                                                   |
| حقق من معلوماتك الشخصية عن طريق وضع علامة في مربعات التأكيد، ثم اضغط على الزر "تأكيد".                  |

| جواب السلطة المعنية | جمع التوقيعات | لجنة تقديم العريضة                            | إعداد العريضة                          |
|---------------------|---------------|-----------------------------------------------|----------------------------------------|
|                     | مرحلة         | دليل الد                                      |                                        |
|                     | ```           | ~                                             |                                        |
|                     |               |                                               | خصائص العريضة                          |
|                     | v             | عريضة وطنية                                   | النوع :                                |
|                     | Ŧ             | اختیار                                        | السلطة العمومية المعنية:               |
|                     | <b>v</b>      | اختيار                                        | المجال :                               |
|                     |               |                                               | الموضوع :                              |
| •                   |               |                                               | نص العريضة :                           |
| •                   |               |                                               |                                        |
| 🛓 تحميل النموذج     | اضافه 🗲       |                                               | مذكرة مفصلة 🛿 :                        |
|                     | قيال          | نة تقديم العريضة ، المرجو ملء الخانات الت<br> | لتمكين المواطنين من التواصل مع وكيل لج |
|                     |               | +212 •                                        | رقم الهاتف :                           |
|                     |               |                                               | البريد الإلكتروني :                    |

|                                               |                                                     |                                      | توقيع وكيل لجنة تقديم العريضة                             |
|-----------------------------------------------|-----------------------------------------------------|--------------------------------------|-----------------------------------------------------------|
|                                               |                                                     |                                      | 📘 أنا وكيل(ة) لجنة تقديم هذه العريضة                      |
|                                               |                                                     |                                      | 📘 أنا مسجل(ة) باللوائح الإنتخابية العامة                  |
|                                               |                                                     |                                      | رقم التسجيل في اللوائح<br>الانتخابية :                    |
| المعلومات الشخصية                             | تكملة العنوان                                       | عنوان الإقامة                        | عنوان الإقامة :                                           |
| التي تدلون بها من اجل<br>دعم وتوقيع المبادرات | الجهة                                               | الرمز البريدي                        |                                                           |
| المواطنة لا تستعمل إلا<br>لهذا الغرض طبقا     | الجماعة                                             | الإقليم أو العمالة                   |                                                           |
| لمقتضيات قانون حماية<br>الاشخاص الذاتيين تجاه |                                                     |                                      |                                                           |
| معالجة المعطيات ذات<br>الطايع الشخصي.         |                                                     |                                      |                                                           |
|                                               |                                                     |                                      |                                                           |
|                                               | يل صورة التوقيع                                     | O توقيع بإستعمال قلم إلكتروني O تحمر | نوع التوقيع :                                             |
|                                               |                                                     |                                      | البطاقة الوطنية :                                         |
|                                               | 着 إضافة                                             |                                      | واجهة الصورة                                              |
|                                               | مغاما 🚍                                             |                                      | واجهة العنوان                                             |
|                                               |                                                     |                                      |                                                           |
| حفظ کمسودة حفظ و توقیع                        | fu como a como a                                    |                                      | رحوع حدف<br>املا الحقول المطلوبة.                         |
| ارسم التوقيع في الخانة                        | قيع الممسوح ضوئيا او                                | ، تناسبك: قم بتحميل التو             | اختر طريقة التوقيع التي<br>١١ ·                           |
|                                               | ("***                                               | - 1-1: 1 (13- N (11 5: -)            | المحصصة.<br>الفظف في عند و المسيدة و الا                  |
| :<br>الالفطية التلابة تظمر                    | على الرر تحفظ حمسوده :<br>" مفظ منتم قدم" اللانتقال | رسيحمال لاحقا، اصبغط ع               | للحفظ في وصنع المسودة وله<br>ذا كان مضمن من الحديث قد     |
| إلى الحطوة الثالية. لصهر                      | كقط وتوقيع الانتقال                                 | للمر، اصغط على الرز.<br>ب:           | دا كان مصمون العريضة مد<br>نافذة التأكيد على النحو التالي |
| ×                                             |                                                     |                                      | حفظ العريضة                                               |
|                                               |                                                     | نىعها.                               | أنت على وشك تأكيد محتوى العريضة وتوة                      |
|                                               |                                                     | <b>,</b> .                           | ويستتمكن بعد ذلك من دعمة المبادرين.                       |
|                                               |                                                     |                                      |                                                           |
| تأكيد                                         |                                                     |                                      | إلغاء                                                     |

الها-اضغط على الزر "تأكيد" لاستكمال العملية. يتم عرض الصفحة "لجنة تقديم العريضة" كالتالي:

| إعداد العريضة                                                                | تقديم العريضه                        | جمع البو          | فيعان                            | جواب السلطة المع |
|------------------------------------------------------------------------------|--------------------------------------|-------------------|----------------------------------|------------------|
|                                                                              | دلیل ال<br>V                         | مرحلة             |                                  |                  |
|                                                                              |                                      |                   |                                  |                  |
| 오 تم حفظ التغييرات.                                                          |                                      |                   |                                  |                  |
|                                                                              |                                      |                   |                                  |                  |
| <ul> <li>يجب ان تتكون لجنه تقديم ال</li> <li>عدد أعضاء اللجنة الح</li> </ul> | نضاء على الاقل،                      |                   |                                  |                  |
| » عدد توقيعات اعضاء ا<br>> يجب أن تتوفر لجنة تقديم الع                       | ب وكيل واحد عنها على الأكثر          |                   |                                  |                  |
| <ul> <li>يجب إرفاق العريضة بمحضر :</li> </ul>                                | نة تقديم العريضة لإختيار وكيل        | , عنها ونائب عنه. |                                  | نشر اله          |
|                                                                              |                                      |                   |                                  | _                |
| 🕁 محضر عقد إجتماع لجنة تقديم العريف                                          | , عنها ونائب عنه                     |                   |                                  |                  |
| محضر عقد إجتماع لجنة تقديم الع                                               |                                      |                   |                                  |                  |
| لإختيار وكيل عنها ونائب عنه *<br>:                                           |                                      |                   | الماقه                           |                  |
|                                                                              |                                      |                   |                                  |                  |
|                                                                              |                                      |                   |                                  | حفر              |
|                                                                              |                                      |                   |                                  |                  |
| € اضافة مبادر                                                                |                                      |                   |                                  |                  |
|                                                                              |                                      |                   |                                  |                  |
| * : حقل إحباري<br>** : بحب علم الأقل عل ما حد                                |                                      |                   |                                  |                  |
|                                                                              |                                      |                   |                                  |                  |
| رقم بطاقة التعريف الوطنية * :                                                |                                      |                   |                                  |                  |
| الهانف المحمول *** :                                                         |                                      | •                 | +212 -                           |                  |
| عنوان البريد الإلكتروني ** :                                                 |                                      |                   |                                  |                  |
|                                                                              |                                      |                   |                                  |                  |
|                                                                              |                                      |                   |                                  | البح             |
|                                                                              |                                      |                   |                                  |                  |
| أصحاب العريضة                                                                |                                      |                   |                                  |                  |
| عدد النتائج : 1                                                              |                                      |                   |                                  |                  |
| الإسم العائلي                                                                |                                      |                   | الجهة                            |                  |
| الإسم الشخصكِ<br>رقم بطاقة التعريف الوطنية                                   | الهاتف المحمول<br>البريد الإلكترونكِ | العنوان           | العمالة أو الإقليم<br>الجماعة    | التوقيع الاجر    |
| OUEZZANI                                                                     | 5633011<br>k®botmail.com             | test test +21266  | الدار البيضاء-سطات<br>بنيب المان | - 🗸              |
| ABC123                                                                       | ang noundlikeon                      | tes sneva_t       | احلاف                            |                  |
| عدد النتائح : 1                                                              |                                      |                   |                                  |                  |
|                                                                              |                                      |                   |                                  |                  |
| الفقرة 1 • دارل المرجلة ال                                                   |                                      |                   |                                  |                  |
| الفقرة 1: دليل المرحلة ال<br>الفقرة 1: قد بتحميل محض                         | واحنة العريضة؛                       |                   |                                  |                  |

انتقل إلى الفقرة 1 وأدخل رقم البطاقة الوطنية ورقم الهاتف أو عنوان البريد الالكتروني للمبادر في تقديم العريضة المطلوب، واضغط على الزر "بحث".

| 11-11   | • ti    | 1           | 11        | : .1  | 11     | 1. 1:**  | • _ • |
|---------|---------|-------------|-----------|-------|--------|----------|-------|
| البالين | ے البچہ | لا تصبه عله | ىفدىم الع | در في | ) المب | ۱ رواصيل | ער שר |
| َ ي.    |         | ,           | ٠٠)<br>١  | ر ي   |        | ~ U      | J [*  |

| ×             |                  |                | تفاصيل المبادر              |
|---------------|------------------|----------------|-----------------------------|
| Faiza         | الإسم الشخصي :   | LAKHDAR        | الإسم العائلي :             |
| +2126_0310006 | الهاتف المحمول : | FZ123456       | رقم بطاقة التعريف الوطنية : |
|               |                  |                | عنوان البريد الإلكتروني :   |
|               |                  | 🔘 نائب الوکیل  | الصفة :                     |
|               |                  | 🔘 عضو اللجنة   |                             |
|               |                  | <b>O</b> مبادر |                             |
|               |                  |                |                             |
| تأكيد         |                  |                | الغاء                       |

اختر صفة المبادر في تقديم العريضة واضغط على الزر "تأكيد".

تتم إضافة المبادر إلى جدول المبادرين في تقديم العريضة ويتم إرسال دعوة إلى عنوانه الالكتروني أو رقم هاتفه.

|           |         |                                          |                     |                                     |             | أصحاب العريضة                                              |
|-----------|---------|------------------------------------------|---------------------|-------------------------------------|-------------|------------------------------------------------------------|
|           |         |                                          |                     |                                     |             | عدد النتائج : 3                                            |
| الاجراءات | التوقيع | الجهة<br>الإقليم أو العمالة<br>الجماعة   | العنوان             | الهاتف المحمول<br>البريد الإلكتروني | الصفة       | الإسم العائلي<br>الإسم الشخصي<br>رقم بطاقة التعريف الوطنية |
| -         | *       | الرباط-سـلا-القنيطرة<br>الرباط<br>الرباط | زنقة النصر<br>11000 | +212070923129                       | وكيل        | زروق<br>زکریاء<br>ZZ123456                                 |
| 2         | ?       |                                          |                     | +21205:010096                       | نائب الوكيل | LAKHDAR<br>Faiza<br>FZ123456                               |
|           | ?       |                                          |                     | fatir _ title ty_@atexo.com         | عضو اللجنة  | LAZRAK<br>Hadia<br>AZ123456                                |
|           |         |                                          |                     |                                     |             | عدد النتائج : 3                                            |

ملاحظة: فقط المبادرين في تقديم العريضة المسجلين على البوابة يظهرون في نتائج البحث.

يستلم المبادرون الدعوات ويوقعون على العريضة كما هو مفصل في الفصل 1.6.2بدعوة من وكيل لجنة التقديم"

بعد التوقيع على العريضة من قبل المبادر المدعو، يتلقى الوكيل إشعارا عن طريق رسالة نصية قصيرة أو بريد إلكتروني على النحو التالي:

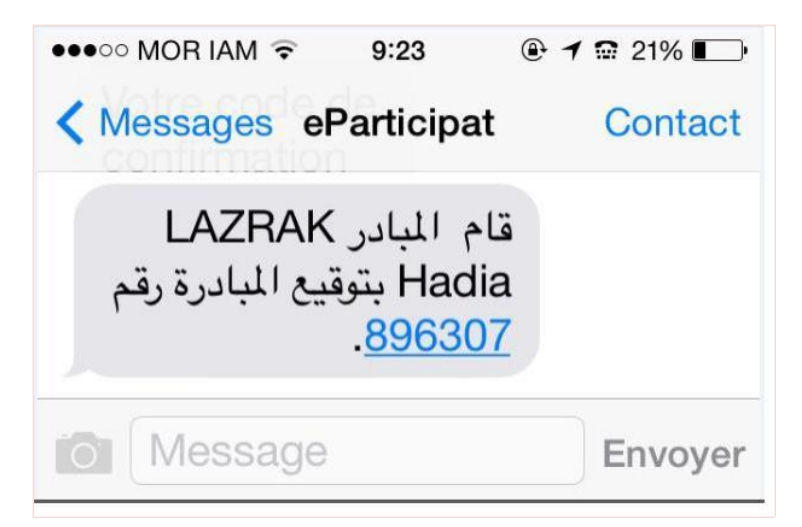

بعد التوقيع على العريضة من قبل جميع المبادرين أصحاب العريضة ، يتلقى الوكيل إشعار اعبر رسالة قصيرة أو بريد إلكتروني:

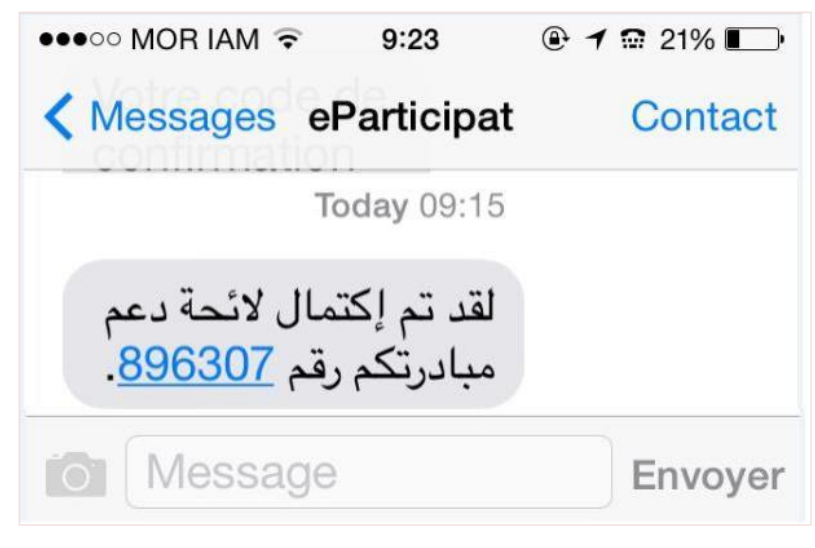

وتظهر نافذة "نشر العريضة "على النحو التالي:

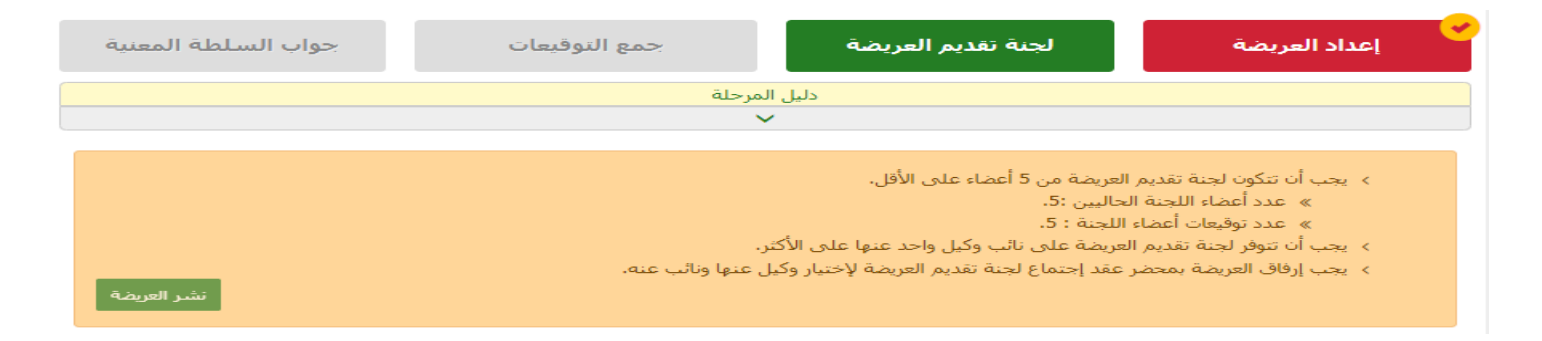

اضبغط على نافذة "نشر العريضة ." يتم عرض رسالة التأكيد التالية:

| كيد نشر العريضة                                                                                                    | تأك        |
|----------------------------------------------------------------------------------------------------|------------|
| م على وشك نشر عريضتكم من أجل جمع التوقيعات اللازمة لها .<br>د هذه العملية، لا يمكنكم إجراء أي تعديل على محتوى عريضتكم. | أنت<br>بعد |
| لغاء                                                                                                    | Į          |

اضغط على الزر "تأكيد "لتأكيد النشر.

| قصيرة أو عبر البريد الالكتروني إلى الوكيل بعد هذا الاجراء:                                                                                                    | إرسال التأكيد عبر رسالة نصية                                                                                                    | يتم        |
|----------------------------------------------------------------------------------------------------|----------------------------------------------------------------------------------------------------|------------|
| البوابة الوطنية للمشاركة المواطنة                                                                                                    | •••••• MOR IAM       ••••• MOR IAM       •••••• 9:38       •••••• MOR IAM       •••••• 9:38       •••••• 1 = 29%      •••••• MOR IAM       •••••• 1 = 29%      •••••• MOR IAM       •••••• MOR IAM       ••••••• MOR IAM       •••••• MOR IAM       ••••••• MOR IAM       ••••••• MOR IAM       ••••••• MOR IAM       ••••••• MOR IAM       ••••••• MOR IAM       ••••••• MOR IAM       ••••••• MOR IAM       ••••••• MOR IAM       ••••••• MOR IAM       •••••• MOR IAM       ••••••• MOR IAM       •••••• MOR IAM       •••••• MOR IAM       ••••••• MOR IAM       ••••••• MOR IAM       ••••••• MOR IAM       ••••••• MOR IAM       •••••• MOR IAM       •••••• MOR IAM       •••••• MOR IAM       •••••• MOR IAM       ••••••• MOR IAM       ••••••• MOR IAM       ••••••• MOR IAM       ••••••• MOR IAM       ••••••• MOR IAM       ••••••• MOR IAM       ••••••• MOR IAM       ••••••• MOR IAM       ••••••• MOR IAM       •••••••• MOR IAM        •••••••• MOR IAM       ••••••• MOR IAM       ••••••• MOR IAM       ••••••• MOR IAM       ••••••• MOR IAM       ••••••• MOR IAM       ••••••• MOR IAM       ••••••• | ∎+<br>tact |
| ىرجيا ،<br>لَّنَّد مَتَ صليَّة نَشر ميانر تكم رقم 896307 بنجاح.<br>لَبْطلاع على تفاصيل الميانر 3، المرجو النَّفر على الرابط التَّالي : <u>http://eparticipation.ma/espace/citoyen/creationPetition/293</u><br>انحال | لقد تمت عملية نشر<br>مبادرتكم رقم <u>896307</u><br>بنجاح.                                                                                                    |            |
| سر<br>اليواية الوطنية للمشاركة المواطنة                                                                                                    | Message Envo                                                                                                    | oyer       |

تم نشر العريضة ان ، وتظهر رسالة تأكيد على النحو التالي:

| جواب السلطة المعنية   | جمع التوقيعات                                    | 💉 لجنة تقديم العريضة                                                                                                    | <                                                                                                    |
|-----------------------|--------------------------------------------------|----------------------------------------------------------------------------------------------------|----------------------------------------------------------------------------------------------------|
|                       | مرحلة                                            | دليل الد                                                                                                    |                                                                                                    |
|                       |                                                  |                                                                                                    |                                                                                                    |
| ×                     |                                                  |                                                                                                    | ✔ تم نشـر المبادرة بنجاح.                                                                                              |
| <u>ارسال المبادرة</u> | هم التوفر على الرابط<br>http://vps584<br>لكتروني | ون من الإطلاع على العريضة وتوقيعها، يلزم<br>هو كالتالي :<br>24.ovh.net/espace/citoyen/signaturePetition/297<br>لى مواقع التواصل الإجتماعي أو حبر البريد الإا | 99 إنتباه<br>من أجل أن يتمكن المدعم<br>الإلكتروني الخاص بها، و<br>(Sbea8ed3ad3f01542095059)<br>يمكنكم نشر هذا الرابط ع |

تعرض الصفحة أعلاه العناصر التالية: 1. رابط العريضة منشأ من طرف البوابة للنسخ والمشاركة؛ 1. روابط مشاركة العريضة على الشبكات الاجتماعية أو عن طريق البريد الالكتروني؛ 1. عدد التوقيعات التي تم جمعها من طرف المواطنات والمواطنين الداعمين للعريضة؛

تظهر نافذة "إرسال المبادرة (العريضة)"فقط بعد جمع التوقيعات المطلوبة: 4000 توقيع على الأقل. يتم عرض النافذة التالية بعد الضغط على الزر "إرسال المبادرة (العريضة) :

| سوف يتم إرسال عريضتكم عبر البريد الإلكتروني :<br>×                                                                                                    | ×   |
|----------------------------------------------------------------------------------------------------|-----|
| إلى :                                                                                                    |     |
| رئيس الحكومة "mail@cg.gov.ma" رئيس الحكومة                                                                                                    |     |
| الموضوع :                                                                                                    |     |
| كل شخص حق العمل، وفي حرية اختيار عمله، وفي شروط عمل عادلة ومرضية، وفي الحماية من البطالة.                                                                                                    |     |
| نص العريضة:                                                                                                    |     |
| يولد جميع الناس أحرارا ومتساوين في الكرامة والحقوق. وهم قد وهبوا العقل والوجدان وعليهم أن يعاملوا بعضهم بعضا بروح الإخاء.<br>وفضلا عن ذلك لا يجوز التمييز على أساس الوضع السياسي أو القانوني أو الدولي للبلد أو الإقليم الذي ينتمي إليه الشخص، سواء أكان مستقلا أو<br>موضوعا تحت الوصاية أو غير متمتع بالحكم الذاتي أم خاضعا لأي قيد آخر على سيادته.<br>يولد جميع الناس أحرارا ومتساوين في الكرامة والحقوق. وهم قد وهبوا العقل والوجدان وعليهم أن يعاملوا بعضهم بعضا بروح الإخاء.<br>وفضلا عن ذلك لا يجوز التمييز علي أساس الوضع السياسي أو القانوني أو الدولي للبلد أو الإقليم الذي ينتمي إليه الشخص، سواء أكان مستقلا أو<br>ووضلا عن ذلك لا يجوز التمييز علي أساس الوضع الحقوق. وهم قد وهبوا العقل والوجدان وعليهم أن يعاملوا بعضهم بعضا بروح الإخاء.<br>وفضلا عن ذلك لا يجوز التمييز علي أساس الوضع السياسي أو القانوني أو الدولي للبلد أو الإقليم الذي ينتمي إليه الشخص، سواء أكان مستقلا أو<br>موضوعا تحت الوصاية أو غير متمتع بالحكم الذاتي أم خاضعا لأي قيد آخر على سيادته. |     |
| المرفعات :                                                                                                    | _   |
| مذكرة مفصلة                                                                                                    |     |
| لائحة دعم العريضة                                                                                                    |     |
| تأكيد                                                                                                    | کید |

اضغط على زر "تأكيد" لإرسال المبادرة (العريضة) إلى السلطة العمومية المعنية (رئيس الحكومة أو رئيس إحدى مجلسي البرلمان). يتم عرض الصفحة التالية:

| جواب السلطة المعنية | جمع التوقيعات                           |                | لجنة تقديم العريضة                 | إعداد العريضة                    |
|---------------------|-----------------------------------------|----------------|------------------------------------|----------------------------------|
|                     |                                         | دليل المرحلة   |                                    |                                  |
|                     |                                         | ~              |                                    |                                  |
| ×                   |                                         |                |                                    | 👽 تم إرسال المبادرة بنجاح.       |
|                     |                                         |                |                                    | وصل العريضة رقم : 896307         |
| كومة                | <b>لة العمومية المعنية</b> : رئيس الحدّ | السلد          |                                    | النوع : عريضة وطنية              |
|                     | ة، وفي الحماية من البطالة.              | مل عادلة ومرضب | ، وفی حریة اختیار عمله، وفی شروط ع | <b>الموضوع</b> : كل شخص حق العمل |
|                     | <b>الإيداع :</b> 07/11/2018             | تاريخ          |                                    | تاريخ النشر : 07/11/2018         |
|                     |                                         |                | 3:                                 | عدد التوقيعات التي تم جمعها      |
| Ð                   |                                         |                |                                    |                                  |
|                     |                                         |                |                                    | مسار المعالجة                    |
|                     | المؤسسة                                 | الحدث          |                                    | التاريخ                          |
|                     | رئيس اللجنة                             | الإيداع        |                                    | 07/11/2018 11:20                 |
|                     |                                         |                |                                    |                                  |

اضىغط على الزر 😑 لطباعة وصل إيداع المبادرة (العريضة). يتم إرسال إشعار الايداع إلى الوكيل:

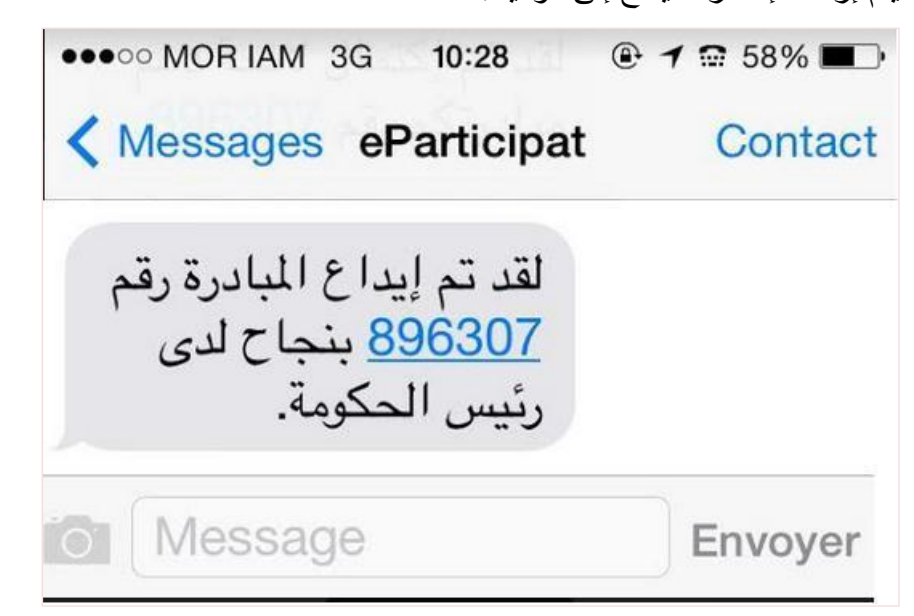

يمكن للوكيل تتبع مسار معالجة عريضته من طرف السلطة العمومية المعنية على صفحة تفاصيل المبادرة (العريضة) بالفقرة "مسار المعالجة »

| مى | ار المعالجة      |                                |                                             |
|----|------------------|--------------------------------|---------------------------------------------|
|    |                  |                                |                                             |
|    | التاريخ          | الحدث                          | المؤسسة                                     |
|    | 23/10/2018 17:14 | الإيداع                        | رئيس اللجنة                                 |
|    | 30/10/2018 09:55 | الإحالة على كتابة لجنة العرائض | كتابة لجنة العرائض المقدمة إلى رئيس الحكومة |
|    | 30/10/2018 10:34 | إقتراح مشروع التقرير           | لجنة العرائض                                |
|    | 30/10/2018 11:12 | تقديم التقرير                  | رئيس اللجنة                                 |
|    | 30/10/2018 11:38 | برمجة الإجتماع                 | كتابة لجنة العرائض المقدمة إلى رئيس الحكومة |
|    | 30/10/2018 11:45 | تقديم تقرير اللجنة             | لجنة العرائض                                |
|    | 30/10/2018 12:02 | عريضة مستوفية للشروط           | رئيس الحكومة                                |

يتلقى الوكيل إشعارا عبر البريد الالكتروني أو الرسائل القصيرة بعد الانتهاء من معالجة مبادرته من طرف السلطة العمومية المعنية (رئيس الحكومة أو رئيس إحدى مجلسي البرلمان).

2.4.2 عريضة على الصعيد الترابى مقدمة من طرف ممثل عن المواطنات والمواطنين

اختر القائمة "فضائي الخاص" ثم القائمة الفرعية "تقديم عريضة "

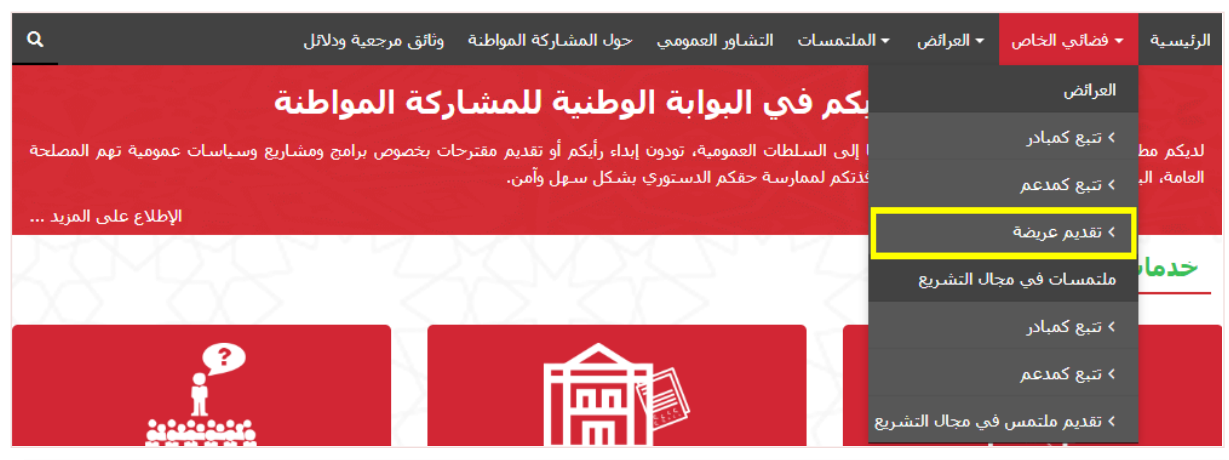

تعرض الصفحة تفاصيل جميع الخطوات التي يجب اتباعها لتقديم عريضة إلى مجلس الجماعة الترابية المعني بالعريضة:

#### II - العرائض المقدمة إلى مجالس الجماعات الترابية :

#### المرحلة الأولى :

← العريضة على الصعيد المحلي هي كل محرر يطالب بموجبه المواطنات والمواطنون والجمعيات المجلس المعني بإدراج نقطة تدخل في صلاحياته ضمن جدول أعماله؛

← وفي حالة ما إذا كانت العريضة ستقدم من طرف المواطنات والموطنين، يعين هؤلاء وكيلا عنهم لتتبع مسطرة تقديم العريضة؛

← في حالة ما إذا كانت العريضة ستقدم من طرف جمعية، يتولى، الشخص الذي خولت له الصلاحيات بموجب وثيقة تثبت ذلك، باسم الجمعية ، تتبع مسطرة تقديم العريضة.

### المرحلة الثانية :

← من أجل تقديم عريضة يتعين على الوكيل أو الممثل القانوني للجمعية إنشاء حساب خاص به على البوابة؛

← بعد تسجيل الدخول، يتعين على الوكيل أو الممثل القانوني للجمعية مراجعة لائحة شروط قبول العرائض من طرف مجالس الجماعات الترابية والموافقة عليها بالنقر على الخانات اللازمة؛

← بعد ذلك تأتى مرحلة تفاصيل العريضة ، حيث يحدد الوكيل أو الممثل القانونى للجمعية المجلس المعني بالعريضة، موضوع العريضة، تاريخ العريضة، الأسباب الداعية إلى تقديم العريضة والأهداف المتوخاة منها ، البيانات الشخصية وتوقيعات مقدمى العريضة أو الممثل القانونى للجمعية، أما بالنسبة للعريضة على صعيد الجهة يجب إضافة، للبيانات الشخصية لمقدمى العريضة، العنوان والعمالة أو الإقليم، كما تمكن البوابة الوكيل من إرفاق العريضة بملفات أخرى تكميلية؛

← لإنهاء مرحلة إعداد العريضة، يقوم الوكيل أو الممثل القانوني للجمعية بتوقيعها باستعمال الوسائل المتاحة عبر البوابة.

#### 1 - بالنسبة للعرائض المقدمة من قبل الجمعيات :

← بعد توقيع العريضة من طرف الممثل القانوني للجمعية، يمكن له إرسالها عبر البوابة إلى المجلس المعني من أجل دراستها؛

← يمكن للممثل القانوني للجمعية تتبع مسار معالجة العريضة من طرف المجلس المعني بالولوج إلى فضائه الخاص على البوابة؛

← في حالة عدم قيول العريضة من قبل مكتب المجلس المعنى، يتم تبليغ الممثل القانوني للجمعية، عبر البريد الإلكتروني، بقرار الرفض معللا داخل أجل (2) شهرين ابتداء من تاريخ توصل المجلس بالعريضة بالنسبة للجهات والعمالات والأقاليم و (3) أشهر بالنسبة للجماعات.

#### 2 - بالنسبة للعرائض المقدمة من قبل المواطنات والمواطنين يجب استكمال المراحل التالية:

### المرحلة الثالثة :

← بعد التوقيع يمكن للوكيل دعوة المبادرين لتوقيعها بدورهم. يتعين على كل المبادرين أن يكونوا مسجلين على البوابة؛

→ بعد توقيع العريضة من طرف الوكيل والمبادرين ، يمكن للوكيل نشر رابطها عبر البوابة لجمع التوقيحات اللازمة؛

← لهذا الغرض، تمكن البوابة جميع المبادرين الموقعين على العريضة من نشر رابطها (المنشأ من طرف البوابة) على مختلف مواقع التواصل الإجتماعي، عبر البريد الإلكتروني أو عبر الرسائل الأنية.

#### المرحلة الرابعة :

← بعد بلوغ العدد القانوني من التوقيعات الداعمة للعريضة، يمكن للوكيل إرسالها عبر البوابة إلى مجلس الجماعة الترابية المعنية من أجل دراستها؛

← يمكن للوكيل تتبع مسار معالجة العريضة من طرف المجلس المعني بالولوج إلى فضائه الخاص على البوابة؛

← في حالة عدم قبول العريضة من قبل مكتب المجلس المعني، يتم تبليغ الوكيل، عبر البريد الإلكتروني، بقرار الرفض معللا داخل أجل (2) شهرين ابتداء من تاريخ توصل المجلس المعني بالعريضة بالنسبة للجهات والعمالات والأقاليم و (3) أشهر بالنسبة للجماعات..

بدء الإجراء

|                                 |                                                        | عريضة جديدة                                         |
|---------------------------------|--------------------------------------------------------|-----------------------------------------------------|
|                                 | أكيد المعلومات التالية :                               | حريمة جديدة<br>لإنشاء عريضة جديدة، يرجى مراجعة / تأ |
|                                 | ىي الوطنية : زروق زكرياء - ZZ123456                    | 🔲 إسـمي الشخصي والعائلي ورقم بطاقت                  |
|                                 |                                                        | 🔲 أتمتع بكل حقوقي المدنية والسياسية                 |
|                                 | ر المنصوص عليها في المادة 4 من القانون 📥               | 🔲 مضمون عريضتي لا يتعارض مع الأحكاه                 |
|                                 | äح                                                     | 📘 أصرح بشرفى بأن هذه المعطيات صحي                   |
| تأكيد                           |                                                        | إلعاء                                               |
| يدٍ ، ثم انقر على الزر "تأكيد". | صية عن طريق وضع علامة في مربعات التأكد<br>د العريضية"· | تحقق من معلوماتك الشخ<br>تم عد ض الصفحة "اعداد      |
| جواب السلطة المعنية             | لجنة تقديم العريضة جمع التوقيعات                       | بالعداد العريضة                                     |
|                                 | دليل المرحلة                                           |                                                     |
|                                 | ~                                                      |                                                     |
|                                 |                                                        | خصائص العريضة                                       |
|                                 | عريضة مجلبة على مستوى الجهة                            | النوع :                                             |
|                                 | اختيار                                                 | الجهة :                                             |
|                                 | اختیار                                                 | مجلس الجهة:                                         |
|                                 | اختیار                                                 | المجال :                                            |
|                                 |                                                        | الموضوع :                                           |
|                                 |                                                        |                                                     |
|                                 |                                                        |                                                     |
| 8                               |                                                        |                                                     |
|                                 |                                                        | نص العريضة :                                        |
|                                 |                                                        |                                                     |
|                                 |                                                        |                                                     |
|                                 |                                                        |                                                     |
|                                 |                                                        |                                                     |
| <b>.</b>                        |                                                        |                                                     |
|                                 |                                                        |                                                     |
| بل التموذج                      | ال الله الله الله الله الله الله الله ا                | مدخره مفضله 🥲 :                                     |
|                                 |                                                        |                                                     |
|                                 | المواطنات والمواطنين ، المرجو ملء الخانات التالية      | لتمكين المواطنين من التواصل مع الوكيل عن            |
|                                 | +212 -                                                 | رقم الهاتف :                                        |
|                                 |                                                        | البريد الإلكنروني :                                 |

| توقيع الوكيل عن المواطنات والمواطنير                                                                                                    | ، والمواطنين                                                                                                    |                                                                                                    |                                                                                             |                                                                                                    |                                                              |                               |                                                                             |
|----------------------------------------------------------------------------------------------------|----------------------------------------------------------------------------------------------------|----------------------------------------------------------------------------------------------------|---------------------------------------------------------------------------------------------|----------------------------------------------------------------------------------------------------|--------------------------------------------------------------|-------------------------------|-----------------------------------------------------------------------------|
| عنوان الإقامة :                                                                                                    | زنقة النصر                                                                                                    |                                                                                                    | تكملة العنوان                                                                               |                                                                                                    | 🗕 المعلومات                                                  | خصية                          |                                                                             |
|                                                                                                    | 11000                                                                                                    |                                                                                                    | الرباط-سـلا-ال                                                                              | لقنيطرة 🔻                                                                                                    | التي تدلو<br>دعم وتو                                         | أجل<br>ادرات                  |                                                                             |
|                                                                                                    | الرباط                                                                                                    | V                                                                                                    | الرباط                                                                                      | •                                                                                                    | المواطنة<br>لهذا اا                                          | ل إلا<br>طبقا<br>الت          |                                                                             |
|                                                                                                    |                                                                                                    |                                                                                                    |                                                                                             |                                                                                                    | لمقتضيات<br>الاشخاص<br>ممالحة ا                              | عمایه<br>تجاه<br>ذات          |                                                                             |
|                                                                                                    |                                                                                                    |                                                                                                    |                                                                                             |                                                                                                    | الطابع الش                                                   | 212                           |                                                                             |
| نوع التوقيع :                                                                                                    | توقيع بإستعمال قلم إلك                                                                                                    | م إلكتروني 🔿 تحمي                                                                                                    | ن صورة التوقيع                                                                              |                                                                                                    |                                                              |                               |                                                                             |
| البطاقة الوطنية :                                                                                                    |                                                                                                    |                                                                                                    |                                                                                             |                                                                                                    |                                                              |                               |                                                                             |
| واجهة الصورة                                                                                                    | CIN0001.jpg                                                                                                    |                                                                                                    | Ŧ                                                                                           | 着 تغيير                                                                                                    |                                                              |                               |                                                                             |
| واجهة العنوان                                                                                                    | CIN0002.jpg                                                                                                    |                                                                                                    | Ŧ                                                                                           | · · · ·                                                                                                    |                                                              |                               |                                                                             |
|                                                                                                    |                                                                                                    |                                                                                                    | <u>.</u>                                                                                    | 💻 نعییر                                                                                                    |                                                              |                               |                                                                             |
|                                                                                                    |                                                                                                    |                                                                                                    |                                                                                             |                                                                                                    |                                                              |                               |                                                                             |
|                                                                                                    |                                                                                                    |                                                                                                    |                                                                                             |                                                                                                    |                                                              |                               |                                                                             |
| رجوع حذف                                                                                                    |                                                                                                    |                                                                                                    | <b>.</b>                                                                                    | • • • • •                                                                                                    | حفظ كمسودة                                                   | و توقيع                       |                                                                             |
| اختر "عريضة محل                                                                                                    | بة محلية"على مستوى ا                                                                                                    | ل الحقل "                                                                                                    | لنوع" ت                                                                                     | م اختر المجا                                                                                                    | س المعني؛                                                    |                               |                                                                             |
| لا الحقول المطلوبه؛                                                                                                    | للوبه؛                                                                                                    |                                                                                                    |                                                                                             | المرجد الأ                                                                                                    |                                                              |                               | <b>*</b> 1                                                                  |
| اختد طريقه                                                                                                    | لمربقه التوقيع التي تناسر                                                                                                    | اسبك: فم إ                                                                                                    | تحميل ا                                                                                     | لتوفيع الممس                                                                                                    | وح ضوئيا                                                     | سم الذ                        | فرمة الك                                                                    |
| ، ،                                                                                                    |                                                                                                    | 1                                                                                                    |                                                                                             | -                                                                                                    | -                                                            | 1 -                           | رقيع ٿي آلد                                                                 |
| المعنية<br>خصصة                                                                                                    |                                                                                                    | 1                                                                                                    | t                                                                                           | -<br>t. • • • • • • • • • • •                                                                                      |                                                              |                               | رقيع في الد                                                                 |
| خصصة<br>خصصة<br>للحفظ في وضع المس                                                                                                    | وي وي وي<br>ع المسودة وللاستكمال                                                                                                    | ال لاحقا،                                                                                                    | انقر علے                                                                                    | ل الزر "حفظ                                                                                                    | ۔<br>کمسودة''؛                                               |                               | رفيع في الد                                                                 |
| خصصة<br>للحفظ في وضع المس<br>اكان مضمون العري                                                                                                    | وي وي ي<br>ع المسودة وللاستكمال<br>العريضة مكتملا، اض                                                                                                    | ال لاحقا،<br>ضغط علم                                                                                                    | انقر علے<br>، الزر ".                                                                       | ل الزر "حفظ<br>حفظ وتوقيع                                                                                          | لكمسودة"؛<br>" للانتقال إا                                   | خطوة                          | لينيع في الكر<br>لتالية؛                                                    |
| خصصة<br>للحفظ في وضع المس<br>اكان مضمون العري<br>ظهر نافذة تأكيد العم                                                                                                    | ع المسودة وللاستكمال<br>العريضة مكتملا، اضد<br>د العملية على النحو الة                                                                                                    | ال لاحقا،<br>ضنغط على<br>التالي:                                                                                                    | انقر علے<br>الزر ".                                                                         | ل الزر "حفظ<br>حفظ وتوقيع                                                                                          | لكمسودة"؛<br>" للانتقال إا                                   | خطوة ا                        | يعبع في الع<br>لتالية؛                                                      |
| خصصة<br>للحفظ في وضع المس<br>اكان مضمون العري<br>ظهر نافذة تأكيد العم<br>نفط العريضة                                                                                                    | وي وي وي<br>بع المسودة وللاستكمال<br>العريضة مكتملا، اض<br>د العملية على النحو الة                                                                                                    | ال لاحقا،<br>ضنغط على<br>التالي:                                                                                                    | انقر علے<br>الزر ".                                                                         | ل الزر "حفظ<br>حفظ وتوقيع                                                                                          | لكمسودة"؛<br>" للانتقال إا                                   | خطوة                          | يعبع في الد<br>لتالية؛                                                      |
| خصصة<br>للحفظ في وضع المس<br>اكان مضمون العري<br>ظهر نافذة تأكيد العم<br>نفط العريضة                                                                                                    | وي وي وي<br>بع المسودة وللاستكمال<br>العريضة مكتملا، اض<br>د العملية على النحو الة                                                                                                    | ال لاحقا،<br>ضغط على<br>التالي:                                                                                                    | انقر علے<br>الزر "                                                                          | ل الزر "حفظ<br>حفظ وتوقيع                                                                                          | لكمسودة"؛<br>"للانتقال إا                                    | خطوة                          | يعبع في الد                                                                 |
| خصصة<br>خصصة<br>الحفظ في وضع المس<br>كان مضمون العري<br>ظهر نافذة تأكيد العم<br>تفط العريضة                                                                                                    | ع المسودة وللاستكمال<br>العريضة مكتملا، اضد<br>د العملية على النحو الة<br>محتوى العريضة وتوقيعها, ومن ثم ن                                                                                                    | ال لاحقا،<br>ضغط على<br>التالي:<br>ثم نشرها لجمع                                                                                                    | انقر على<br>للزر ".<br>التوقيعات ال                                                         | ل الزر "حفظ<br>حفظ وتوقيع"<br>لداعمة لها.                                                                          | ل كمسودة"؛<br>" للانتقال إا                                  | خطوة                          | يعيع في الد<br>لتالية؛                                                      |
| خصصة<br>خصصة<br>الحفظ في وضع المد<br>كان مضمون العري<br>ظهر نافذة تأكيد العم<br>نفط العريضة<br>تعلى وشك تأكيد محتوى ال                                                                                                    | وي وي وي ي<br>ع المسودة وللاستكمال<br>العريضة مكتملا، اض<br>د العملية على النحو الت<br>محتوى العريضة وتوقيعها, ومن ثم ن                                                                                                    | ال لاحقا،<br>ضغط على<br>التالي:<br>ثم نشرها لجمي<br>مة ولكن البواية                                                                                                    | انقر على<br>، الزر ".<br>، التوقيعات ال                                                     | ل الزر "حفظ<br>حفظ وتوقيع"<br>لداعمة لها.<br>سحبها.                                                                | ل كمسودة"؛<br>" للانتقال إا                                  | خطوة                          | يعبع في الد                                                                 |
| خصصة<br>خصصة<br>الحفظ في وضع المس<br>كان مضمون العري<br>ظهر نافذة تأكيد العم<br>عفط العريضة<br>تعلى وشك تأكيد محتوى ال                                                                                                    | ع المسودة وللاستكمال<br>العريضة مكتملا، اضد<br>د العملية على النحو الذ<br>محتوى العريضة وتوقيعها, ومن ثم ن                                                                                                    | ال لاحقا،<br>ضغط على<br>التالي:<br>ثم نشرها لجمي<br>سة ولكن البوابة                                                                                                    | انقر على<br>، الزر ".<br>، التوقيعات الا<br>تمكنكم من                                       | ل الزر "حفظ<br>حفظ وتوقيع<br>لداعمة لها.<br>سحبها.                                                                 | ل كمسودة"؛<br>" للانتقال إا                                  | خطوة                          | يعبع في الد                                                                 |
| خصصة<br>خصصة<br>الحفظ في وضع المس<br>كان مضمون العري<br>ظهر نافذة تأكيد العم<br>عفظ العريضة<br>من على وشك تأكيد محتوى ال<br>عد هذه العملية، لا يمكن إجراء                                                                                                    | وي ويلاستكمال<br>العريضة مكتملا، اضد<br>د العملية على النحو الذ<br>محتوى العريضة وتوقيعها, ومن ثم ن                                                                                                    | ال لاحقا،<br>ضغط على<br>التالي:<br>ثم نشرها لجمي<br>مة ولكن البوابة                                                                                                    | انقر على<br>، الزر ".<br>، التوقيعات الا<br>تمكنكم من                                       | ل الزر "حفظ<br>حفظ وتوقيع"<br>لداعمة لها.<br>سحبها.                                                                | ل كمسودة"؛<br>" للانتقال إا                                  | خطوة                          | لتالية؛<br>لتالية                                                           |
| خصصة<br>خصصة<br>الحفظ في وضع المس<br>اكان مضمون العري<br>ظهر نافذة تأكيد العم<br>عفط العريصة<br>مع على وشك تأكيد محتوى ال<br>مع على المية، لا يمكن إجراء<br>إلها،                                                                                                    | ع المسودة وللاستكمال<br>العريضة مكتملا، اضد<br>د العملية على النحو الذ<br>محتوى العريضة وتوقيعها, ومن ثم ن<br>كن إجراء أي تعديل على العريضة ر                                                                                                    | ال لاحقاء<br>ضيغط على<br>التالي:<br>نم نشرها لجمي<br>سة ولكن البوابة                                                                                                    | انقر على<br>للزر ".<br>التوقيعات الا<br>تمكنكم من                                           | ل الزر "حفظ<br>حفظ وتوقيع"<br>لداعمة لها.<br>سحبها.                                                                | ل كمسودة"؛<br>" للانتقال إا                                  | خطوة                          | يعيع في (يد<br>لتالية؛<br>لال                                               |
| خصصة<br>خصصة<br>الحفظ في وضع المد<br>كان مضمون العري<br>ظهر نافذة تأكيد العم<br>عفط العريضة<br>مد هذه العملية، لا يمكن إجراء<br>العاء<br>منط على الزر "تأكي                                                                                                    | ع المسودة وللاستكمال<br>العريضة مكتملا، اض<br>د العملية على النحو الذ<br>محتوى العريضة وتوقيعها, ومن ثم ن<br>كن إجراء أي تعديل على العريضة ر<br>إلت تأكيد التمارية من من                                                                                                    | ال لاحقا،<br>ضغط على<br>التالي:<br>تم نشرها لجمي<br>سة ولكن البوابة                                                                                                    | انقر على<br>الزر ".<br>النوقيعات الا<br>تمكنكم من                                           | ل الزر "حفظ<br>حفظ وتوقيع"<br>لداعمه لها.<br>سحبها.                                                                | ل كمسودة"؛<br>" للانتقال إا                                  | خطوة ا                        | يعيع في (يد<br>لتالية؛<br>نتابيالي إيان                                     |
| خصصة<br>خصصة<br>الحفظ في وضع المس<br>عام مضمون العري<br>ظهر نافذة تأكيد العم<br>علم العريضة<br>متعلم العملية، لا يمكن إجراء<br>العاء<br>ليم إر سال رسالة تأك                                                                                                    | ع المسودة وللاستكمال<br>العريضة مكتملا، اضد<br>د العملية على النحو الذ<br>محتوى العريضة وتوقيعها, ومن ثم ن<br>كن إجراء أي تعديل على العريضة و<br>لا تأكيد التملية عبر رو<br>هذا الاحد الم                                                                                                    | ال لاحقا،<br>ضغط على<br>التالي:<br>ثم نشرها لجمي<br>سة ولكن البوابة<br>رسالة نص                                                                                                    | انقر على<br>، الزر ".<br>، التوقيعات الا<br>تمكنكم من<br>بية قصييا                          | ل الزر "حفظ<br>حفظ وتوقيع<br>لداعمة لها.<br>سحبها.<br>رة أو عبر ا                                                  | ل كمسودة"؟<br>" للانتقال إا<br>للريد الالكة                  | خطوة ا<br>ب إلى ه             | يعبع في الع<br>لتالية؛<br>مثل المواطن                                       |
| خصصة<br>خصصة<br>الحفظ في وضع المس<br>كان مضمون العري<br>ظهر نافذة تأكيد العم<br>عفط العريضة<br>مت على وشك تأكيد محتوى ال<br>مدهذه العملية، لا يمكن إجراء<br>مغط على الزر "تأكير<br>بتم إرسال رسالة تأك                                                                                                    | ع المسودة وللاستكمال<br>العريضة مكتملا، اضد<br>د العملية على النحو الذ<br>محتوى العريضة وتوقيعها, ومن ثم<br>كن إجراء أي تعديل على العريضة و<br>"تأكيد " لتأكيد النشر.<br>هذا الاجراء:                                                                                                    | ال لاحقا،<br>ضغط على<br>التالي:<br>ثم نشرها لجمع<br>مه ولكن البوابة<br>رسالة نص                                                                                                    | انقر على<br>، الزر ".<br>، التوقيعات الا<br>تمكنكم من<br>سية قصيي                           | ل الزر "حفظ<br>حفظ وتوقيع"<br>لداعمة لها.<br>سحبها.<br>رة أو عبر ا                                                 | ل كمسودة"؟<br>" للانتقال إا<br>للريد الالكة                  | خطوة ا<br>ب إلى ه             | يعبع في الع<br>لتالية؛<br>مثل المو اطن                                      |
| خصصة<br>خصصة<br>الحفظ في وضع المس<br>كان مضمون العري<br>ظهر نافذة تأكيد العم<br>عفط العريضة<br>مح العملية، لا يمكن إجراء<br>معط على الزر "تأكير<br>بتم إرسال رسالة تأك<br>لمو اطنين بعد هذا الا<br>عدي محموي الا                                                                                                    | ع المسودة وللاستكمال<br>العريضة مكتملا، اض<br>د العملية على النحو الذ<br>محتوى العريضة وتوقيعها, ومن ثم ن<br>من إجراء أي تعديل على العريضة و<br>الله تأكيد العملية عبر رم<br>هذا الاجراء:<br>هذا الاجراء:                                                                                         | ال لاحقا،<br>ضبغط على<br>التالي:<br>نم نشرها لجمع<br>سة ولكن البوابه<br>رسالة نص                                                                                                    | انقر على<br>الزر ".<br>التوقيعات الا<br>تمكنكم من<br>بية قصيي                               | ل الزر "حفظ<br>حفظ وتوقيع"<br>لداعمة لها.<br>سحبها.<br>رة أو عبر ا                                                 | لكمسودة"؛<br>"للانتقال إا<br>للريد الالكة<br>بوابة الوطني    | خطوة ا<br>ب إلى ه             | يعيع في الع<br>لتالية؛<br>مثل المواطنة<br>مواطنة                            |
| خصصة<br>خصصة<br>الحفظ في وضع المس<br>كان مضمون العري<br>ظهر نافذة تأكيد العم<br>عفط العريضة<br>مت على وشك تأكيد محتوى ال<br>مع العملية، لا يمكن إجراء<br>معط على الزر "تأكير<br>العاء<br>المو اطنين بعد هذا الا<br>عدي ورسال رسالة تأك<br>المو اطنين بعد هذا الا<br>عدي ورسال                                                                                                    | ع المسودة وللاستكمال<br>العريضة مكتملا، اض<br>د العملية على النحو الة<br>محتوى العريضة وتوقيعها, ومن ثم ن<br>من إجراء أي تعديل على العريضة ر<br>لية تأكيد العملية عبر رم<br>هذا الاجراء:<br>هذا الاجراء:<br>Messages eParticip                                                                    | ال لاحقا،<br>ضغط على<br>التالي:<br>ثم نشرها لجمي<br>سه ولكن البوابه<br>رسالة نص                                                                                                    | انقر على<br>الزر ".<br>التوقيعات الا<br>تمكنكم من                                           | ل الزر "حفظ<br>حفظ وتوقيع<br>لداعمه لها.<br>سحبها.<br>رة أو عبر ا                                                  | ل كمسودة"؟<br>" للانتقال إا<br>للبريد الالكة<br>بوابة الوطني | خطوة ا<br>ب إلى ه             | يعيع في (يد<br>لتالية؛<br>لتالية؟<br>مثل المواطن<br>مواطنة                  |
| خصصة<br>خصصة<br>للحفظ في وضع المس<br>كان مضمون العري<br>ظهر نافذة تأكيد العم<br>عفط العريضة<br>مت على وشك تأكيد محتوى ال<br>مد هذه العملية، لا يمكن إجراء<br>عد هذه العملية، لا يمكن إجراء<br>عد هذه العملية، لا يمكن إجراء<br>عد هذه العملية، لا يمكن إجراء<br>عد هذه العملية، لا يمكن إجراء<br>عد هذه العملية، لا يمكن إجراء<br>عد هذه العملية، لا يمكن إجراء<br>عد هذه العملية، لا يمكن إجراء<br>عد هذه العملية، لا يمكن إجراء<br>عد هذه العملية، لا يمكن إجراء<br>عد هذه العملية، لا يمكن إجراء<br>عد هذه العملية، لا يمكن إحراء<br>عد هذه العملية، لا يمكن إحراء<br>العاء<br>عد هذه العملية على الذر التار | ع المسودة وللاستكمال<br>العريضة مكتملا، اضد<br>د العملية على النحو الذ<br>محتوى العريضة وتوقيعها, ومن ثم ز<br>محتوى العريضة وتوقيعها, ومن ثم ز<br>من زراء أي تعديل على العريضة و<br>كن إجراء أي تعديل على العريضة و<br>ين تأكيد العملية عبر رم<br>هذا الاجراء:<br>هذا الاجراء:<br>د تمت عملية نشر | ال لاحقا،<br>تنغط على<br>التالي:<br>تم نشرها لجمي<br>ته ولكن البوابة<br>رسالة نص<br>مرهبا،<br>ته من موله شد                                                                                                    | انقر على<br>، الزر ".<br>، التوقيعات ال<br>تمكنكم من<br>سية قصيي                            | ل الزر "حفظ<br>حفظ وتوقيع"<br>لداعمة لها.<br>سحبها.<br>رة أو عبر ا                                                 | ل كمسودة"؟<br>" للانتقال إا<br>للبريد الالكة<br>بوابة الوطني | خطوة ا<br>ب إلى ه             | ريبيع في الد<br>لتالية؛<br>مال المو اطن<br>مواطنة                           |
| المصنة<br>خصصة<br>الحفظ في وضع المس<br>اكان مضمون العري<br>ظهر نافذة تأكيد العم<br>عط العريضة<br>معط العريضة<br>الما<br>الما<br>الما<br>المو اطنين بعد هذا الا<br>الله تأكي<br>المو اطنين بعد هذا الا<br>الله تأكي<br>المو اطنين بعد هذا الا<br>الله تمت<br>الما المريضة                                                                                                    | وي وي ي ي ي<br>ع المسودة وللاستكمال<br>العريضة مكتملا، اضد<br>د العملية على النحو الذ<br>محتوى العريضة وتوقيعها, ومن ثم ن<br>محتوى العريضة وتوقيعها, ومن ثم ن<br>الم تأكيد " لتأكيد النشر.<br>الم تأكيد العملية عبر رم<br>هذا الاجراء:<br>هذا الاجراء:<br>د تمت عملية نشر<br>الم تمت عملية نشر    | ال لاحقا،<br>عنغط على<br>التالي:<br>ثم نشرها لجمع<br>مه ولكن البوابه<br>مه ولكن البوابه<br>مرسالة نص<br>رسالة نص<br>مرحبا،<br>عن منصليه نشر<br>التلاع على الامرامي<br>التلاع على المرامي<br>التلاع على المرامي المرامي المرامي<br>التلاع على المرامي المرامي ال | انقر على<br>الزر ".<br>الزر ".<br>التوقيعات ال<br>تمكنكم من<br>ميية قصيي<br>بالمبدرد، مرم   | ل الزر "حفظ<br>حفظ وتوقيع"<br>لداعمة لها.<br>سحبها.<br>رة أو عبر ا<br>لا<br>الا<br>الآ<br>بو القرطي الرابط التالي: | لكمسودة"؟<br>"للانتقال إا<br>لبريد الالكة<br>بوابة الوطني    | خطوة ا<br>ب إلى ه<br>ماركة ال | ريبيع في (يد<br>لتالية؛<br>مثل المو اطن<br>مو اطنة                          |
| المصنة<br>خصصة<br>الحفظ في وضع المس<br>اكان مضمون العري<br>ظهر نافذة تأكيد العم<br>عفط العريضة<br>مت على وشك تأكيد محتوى ال<br>مد هذه العملية، لا يمكن إجراء<br>عد هذه العملية، لا يمكن إجراء<br>الله<br>عد هذه العملية، لا يمكن إجراء<br>عد هذه العملية، لا يمكن إجراء<br>عد هذه العملية، لا يمكن إجراء<br>عد هذه العملية، لا يمكن إجراء<br>عد هذه العملية، لا يمكن إجراء<br>عد هذه العملية، لا يمكن إجراء<br>عد هذه العملية، لا يمكن إجراء<br>عد هذه العملية، لا يمكن إجراء<br>عد هذه العملية، لا يمكن إجراء<br>عد هذه العملية، لا يمكن إحراء<br>عد هذه العملية، لا يمكن إحراء<br>عد هذه العملية، لا يمكن إحراء<br>مع إر سال رسالة تأكم<br>العد الا<br>مبادرتكم<br>مبادرتكم                                                                                                    | ع المسودة وللاستكمال<br>العريضة مكتملا، اضد<br>د العملية على النحو الذ<br>محتوى العريضة وتوقيعها, ومن ثم ن<br>محتوى العريضة وتوقيعها, ومن ثم ن<br>الم تأكيد العملية على العريضة ر<br>هذا الاجراء:<br>هذا الاجراء:<br>هذا الاجراء:<br>د تمت عملية نشر<br>ادرتكم رقم 89630                          | ال لاحقا،<br>عنيغط على<br>التالي:<br>نم نشرها لجمع<br>نم نشرها لجمع<br>نم نشرها لجمع<br>نم نشرها لحمع<br>نم نشرها لحمع<br>نم نم نم<br>نم نم نشرها<br>نم نم نم نم<br>نم نم<br>نم نم نم<br>نم نم<br>نم<br>نم نم<br>نم<br>نم<br>نم<br>نم نم<br>نم<br>نم<br>نم<br>نم<br>نم<br>نم<br>نم<br>نم<br>نم                                                                                                    | انقر على<br>الزر ".<br>الزر ".<br>التوقيعات الا<br>تمكنكم من<br>مية قصيا<br>بالسيردم رقم ٥٦ | ل الزر "حفظ<br>حفظ وتوقيع<br>لداعمة لها.<br>سحبها.<br>رة أو عبر ا<br>الا<br>هوالتر على الرابط التلي:               | 2 كمسودة"؟<br>" للانتقال إا<br>لبريد الالكة<br>بوابة الوطني  | خطوة ا<br>ب إلى ه             | ريبيع في الك<br>لتالية؛<br>متل المو اطن<br>مواطنة<br>دي://eparticipation.rr |

جميع الحقوق محفوظة

وتظهر رسالة تأكيد على النحو التالي:

| جواب السلطة المعنية                          | جمع التوقيعات جواب السلطة المعنية                                                                                                    |                                                                                                    |  |
|----------------------------------------------|----------------------------------------------------------------------------------------------------|----------------------------------------------------------------------------------------------------|--|
|                                              | دليل المرحلة<br>لا                                                                                                    |                                                                                                    |  |
| 3<br>عد المدعين : 2 من 300<br>إرسال المبادرة | على العريضية وتوقيعها، يلزمهم التوفر على الرابط<br>مواع/مورد://wpiseas/sapa منه معدم://wpiseas/sapa<br>ل الإجتماعي أو حبر البريد الإلكتروني | 92 إنتياه<br>من أجل أن يتمكن المدعمون من الإطلاع<br>الإلكتروني الخاص بها، و هو كالتالي :<br>1<br>يمكنكم نشر هذا الرابط على مواقع التواص<br>1 |  |

### تعرض الصفحة أعلاه العناصر التالية: 1. رابط العريضة منشأ من طرف البوابة للنسخ والمشاركة؛ 2. روابط مشاركة العريضة على الشبكات الاجتماعية أو عن طريق البريد الالكتروني؛ 3.عدد التوقيعات التي تم جمعها من المواطنات والمواطنين الداعمين للمبادرة؛

يتم عرض الزر "إرسال المبادرة" فقط بعد جمع التوقيعات القانونية المنصوص عليها في القوانين التنظيمية للجماعات الترابية.

يتم عرض النافذة التالية بعد الضغط على الزر "إرسال المبادرة ":

سوف يتم إرسال عريضتكم عبر البريد الإلكتروني :

إلى :

عمالة الرباط "petition@rabat.ma

الموضوع :

يجب أن يستهدف التعليم التنمية الكاملة لشخصية الإنسان وتعزيز احترام حقوق الإنسان والحريات الأساسية.

### نص العريضة:

يجب أن يستهدف التعليم التنمية الكاملة لشخصية الإنسان وتعزيز احترام حقوق الإنسان والحريات الأساسية، كما يجب أن يعزز التفاهم والتسامح والصداقة بين جميع الأمم وجميع الفئات العنصرية أو الدينية، وأن يؤيد الأنشطة التي تخطلع بها الأمم المتحدة لحفظ السلام.

المرفقات :

مذكرة مفصلة

لائحة دعم العريضة

إلغاء

يتم إرفاق قائمة التوقيعات الداعمة للمبادرة فقط في حالة ما إذا كانت خدمة جمع توقيعات المدعمين عبر البوابة مفعلة من طرف السلطة العمومية المعنية.

في الحالة العادية، يتوجب على وكيل لجنة تقديم المبادرة أن يودع التوقيعات الداعمة بنسختها الورقية لدى السلطة العمومية المعنية.

 $\times$ 

### اضغط على الزر "تأكيد" لإرسال المبادرة (العريضة) إلى المجلس المعني. يتم عرض الصفحة التالية:

| جواب السلطة المعنية | جمع التوقيعات                                   | 💙<br>إعداد العريضة                                      |
|---------------------|-------------------------------------------------|---------------------------------------------------------|
|                     | دليل المرحلة                                    |                                                         |
|                     | ¥                                               |                                                         |
| ×                   |                                                 | 오 تم إرسال المبادرة بنجاح.                              |
|                     |                                                 | وصل العريضة رقم : 300614                                |
| : عمالة الرباط      | مجلس العمالة أو الإقليم                         | <b>النوع :</b> عريضة محلية على مستوى الإقليم أو العمالة |
|                     |                                                 | <b>الجهة :</b> الرباط-سلا-القنيطرة                      |
|                     |                                                 | <b>الإقليم أو العمالة :</b> الرباط                      |
| ساسية.              | الإنسان وتعزيز احترام حقوق الإنسان والحريات الأ | الموضوع : يجب أن يستهدف التعليم التنمية الكاملة لشخصية  |
|                     | تاريخ الإيداع : 07/11/2018                      | تاريخ النشر : 07/11/2018                                |
|                     |                                                 | عدد التوقيعات التي تم جمعها : 3                         |
| Ð                   |                                                 |                                                         |
|                     |                                                 | مسار المعالجة                                           |
|                     | الحدث المؤسسة                                   | التاريخ                                                 |
| الرباط              | الإيداع رئاسة عمالة                             | 07/11/2018 15:36                                        |
|                     |                                                 |                                                         |

اضىغط على الزر 😐 لطباعة إيصال إيداع المبادرة. يتم إرسال إشعار الايداع إلى ممثل المواطنات والمواطنين:

| ●●●○○ MOR IAM 🗢 14:37 @ -                                             | <b>1</b> 🗊 100% 💼 |
|-----------------------------------------------------------------------|-------------------|
| Kessages eParticipat                                                  | Contact           |
| لقد تم إيداع المبادرة رقم<br><u>300614</u> بنجاح لدى عمالة<br>الرباط. |                   |
| Message                                                               | Envoyer           |

يمكن لممثل المواطنات والمواطنين تتبع مسار معالجة مبادرته من طرف المجلس المعني على صفحة تفاصيل المبادرة بالفقرة "مسار المعالجة .

|                    |                          | مسار المعالجة    |
|--------------------|--------------------------|------------------|
| المؤسسة            | الحدث                    | الناريخ          |
| رئاسة عمالة الرباط | الإيداع                  | 25/10/2018 11:19 |
| مكتب المجلس        | الإحالة                  | 01/11/2018 09:28 |
| رئاسة عمالة الرباط | عريضة غير مستوفية للشروط | 01/11/2018 10:01 |

يتلقى الوكيل إشعارا عبر البريد الالكتروني أو الرسائل القصيرة بعد انتهاء معالجة مبادرته من طرف المجلس المعنى.

3.4.2 عريضة على الصعيد الترابي - جمعية يقوم الممثل المستخدم وكلمة المرور يقوم الممثل القانوني للجمعية بتسجيل الدخول على البوابة باستعمال اسم المستخدم وكلمة المرور الخاصة به؛

اختر القائمة "فضبائي الخاص"ثم القائمة الفرعية "تقديم عريضية":

| ٩                              | وثائق مرجعية ودلائل | حول المشاركة المواطنة      | التشاور العمومي     | 🗕 الملتمسات       | 🕶 العرائض | ◄ فضائي الخاص | الرئيسية    |
|--------------------------------|---------------------|----------------------------|---------------------|-------------------|-----------|---------------|-------------|
| ä                              | ركة المواطنا        | لوطنية للمشا               | ى اليواية اا        | یاً یکم فہ        | ~         | العرائض       |             |
| ربع وسياسات عمومية تهم المصلحة | ات بخصوص برامج ومشا | إبداء رأيكم أو تقديم مقترح | يات العمومية، تودون | بصالها إلى السلط  | دون إ     | > تتبع کمبادر | لدیکم مط    |
|                                |                     | بشکل سهل وآمن.             | سة حقكم الدستوري    | ىي نافذتكم لمماري | ه قنه     | > تقديم عريضة | العامة، الب |

تعرض الصفحة تفاصيل الخطوات المختلفة التي يجب اتباعها لتقديم عريضة إلى مجلس الجماعة الترابية المعني بالعريضة:

### II - العرائض المقدمة إلى مجالس الجماعات الترابية :

### المرحلة الأولى :

🛶 العريضة على الصعيد المحلي هي كل محرر يطالب بموجبه المواطنات والمواطنون والجمعيات المجلس المعني بإدراج نقطة تدخل في صلاحياته ضمن جدول أعماله؛

← وفي حالة ما إذا كانت العريضة ستقدم من طرف المواطنات والموطنين، يعين هؤلاء وكيلا عنهم لتتبع مسطرة تقديم العريضة؛

← في حالة ما إذا كانت العريضة ستقدم من طرف جمعية، يتولى، الشخص الذي خولت له الصلاحيات بموجب وثيقة تثبت ذلك، باسم الجمعية ، تتبع مسطرة تقديم العريضة.

### المرحلة الثانية :

← من أجل تقديم عريضة يتعين على الوكيل أو الممثل القانوني للجمعية إنشاء حساب خاص به على البوابة؛

← بعد تسحيل الدخول، يتعين على الوكيل أو الممثل القانوني للجمعية مراجعة لائحة شروط قبول العرائض من طرف مجالس الجماعات الترابية والموافقة عليها بالنقر على الخانات اللازمة؛

← بعد ذلك تأتي مرحلة تفاصيل العريضة ، حيث يحدد الوكيل أو الممثل القانوني للجمعية المجلس المعني بالعريضة، موضوع العريضة، تاريخ العريضة، الأسباب الداعية إلى تقديم العريضة والأهداف المتوخاة منها . البيانات الشخصية وتوقيعات مقدمي العريضة أو الممثل القانوني للجمعية، أما بالنسبة للعريضة على صعيد الجهة يجب إضافة، للبيانات الشخصية لمقدمي العريضة، العنوان والعمالة أو الإقليم. كما تمكن البوابة الوكيل من إرفاق العريضة بملفات أخرى تكميلية؛

← لإنهاء مرحلة إعداد العريضة، يقوم الوكيل أو الممثل القانوني للجمعية بتوقيعها باستعمال الوسائل المتاحة عبر البوابة.

### 1 - بالنسبة للعرائض المقدمة من قبل الجمعيات :

← بعد توقيع العريضة من طرف الممثل القانوني للجمعية، يمكن له إرسالها عبر البوابة إلى المجلس المعني من أجل دراستها؛

← يمكن للممثل القانوني للجمعية تتبع مسار معالجة العريضة من طرف المجلس المعني بالولوج إلى فضائه الخاص على البوابة؛

← في حالة عدم قبول العريضة من قبل مكتب المجلس المعني، يتم تبليغ الممثل القانوني للجمعية، عبر البريد الإلكتروني، بقرار الرفض معللا داخل أجل (2) شهرين ابتداء من تاريخ توصل المجلس بالعريضة بالنسبة للجهات والعمالات والأقاليم و (3) أشـهر بالنسبة للجماعات.

### 2 - بالنسبة للعرائض المقدمة من قبل المواطنات. والمواطنين يجب استكماك المراحل التالية:

### المرحلة الثالثة :

← بعد التوقيع يمكن للوكيل دعوة المبادرين لتوقيعها بدورهم. يتعين على كل المبادرين أن يكونوا مسجلين على البوابة؛

← بعد توقيع العريضة من طرف الوكيل والمبادرين ، يمكن للوكيل انشر رابطها عبر البوابة لجمع التوقيعات اللازمة؛

← لهذا الغرض، تمكن البوابة جميع المبادرين الموقعين على العريضة من نشر رابطها (المنشأ من طرف البوابة) على مختلف مواقع التواصل الإجتماعي، عبر البريد الإلكتروني أو عبر الرسائل الآنية.

### المرحلة الرابعة :

← بعد بلوغ العدد القانوني من التوقيعات الداعمة للعريضة، يمكن للوكيل إرسالها عبر البوابة إلى مجلس الجماعة الترابية المعنية من أجل دراستها؛

← يمكن للوكيل تتبع مسار معالجة العريضة من طرف المجلس المعني بالولوج إلى فضائه الخاص على البوابة؛

← في حالة عدم قبول العريضة من قبل مكتب المجلس المعني، يتم تبليغ الوكيل، عبر البريد الإلكتروني، بقرار الرفض معللا داخل أجل (2) شهرين ابتداء من تاريخ توصل المجلس المعني بالعريضة بالنسبة للجهات والعمالات والأقاليم و (3) أشهر بالنسبة للجماعات..

> انتقل إلى أسفل الصفحة واضغط على الزر «بدء الاجراء" يتم عرض الصفحة التالية

بدء الإجراء

| عريضة جديدة                                                                              |
|------------------------------------------------------------------------------------------|
| لإنشاء عريضة جديدة، يرجى مراجعة / تأكيد المعلومات التالية :                              |
| 🔲 إستمي الشخصي والعائلي ورقم بطاقتي الوطنية : زروق زكرياء - ZZ123456                     |
| 🗖 أتمتع بكل حقوقي المدنية والسياسية                                                      |
| 📃 مضمون عريضتي لا يتعارض مع الأحكام المنصوص عليها في المادة 4 من القانون 📥               |
| 🗖 أصرح بشرفي بأن هذه المعطيات صحيحة                                                      |
|                                                                                          |
| تأكيد                                                                                    |
| تحقق من معلوماتك الشخصية عن طريق وضع علامة في مربعات التأكيد، ثم اضبغط على الزر "تأكيد". |

|                 |          | العريضة":                   | بتم عرض الصفحة "إعداد      |
|-----------------|----------|-----------------------------|----------------------------|
| سلطة المعنية    | جواب ال  | يضة                         | إعداد العر                 |
|                 | رحلة     | دليل اله                    |                            |
|                 |          | •                           |                            |
|                 |          |                             | خصائص العريضة              |
|                 | •        | عريضة محلية على مستوى الجهة | النوع :                    |
|                 | •        | اختيار                      | الجهة :                    |
|                 | <b>v</b> | اختیار                      | مجلس الجهة:                |
|                 | •        | اختيار                      | المجال :                   |
|                 |          |                             | الموضوع :                  |
|                 |          |                             |                            |
| <u>\</u>        |          |                             |                            |
| •               |          |                             | نص العريضة :               |
|                 |          |                             |                            |
|                 |          |                             |                            |
|                 |          |                             |                            |
|                 |          |                             |                            |
| ~               |          |                             |                            |
| 👗 تحميل النموذج | مقابوا 🔎 |                             | مذكرة مفصلة 🛿 :            |
|                 |          |                             |                            |
|                 | 💼 إضافة  |                             | لائحة المنخرطين بالجمعيه : |

| بنوان الاقامة :                                                      | 1.511                                      |                           |                           |                                             |
|----------------------------------------------------------------------|--------------------------------------------|---------------------------|---------------------------|---------------------------------------------|
|                                                                      | زنقة الامل                                 | تكملة العنوان             |                           | المعلومات الشخصي<br>التي تدلون بما من أحا   |
|                                                                      | 11000                                      | الرباط-سلا-القنيطرة       | يطرة 🔻                    | دعم وتوقيع المبادرا،                        |
|                                                                      | الرباط                                     | ▼ الرباط                  | •                         | المواطنة لا تستعمل إ<br>لهذا الغرض طبن      |
|                                                                      |                                            |                           |                           | لمقتضيات قانون حماي                         |
|                                                                      |                                            |                           |                           | الاشحاص الدانيين بجا<br>معالجة المعطيات ذار |
|                                                                      |                                            |                           |                           | الطابع الشخصي.                              |
| 2 . 0 -                                                              |                                            |                           |                           |                                             |
|                                                                      |                                            |                           |                           |                                             |
| وع التوفيع :                                                         | 0 توقيع بإستعمال قلم إلكتر                 | روني 🔿 تحميل صورة التوقيع |                           |                                             |
| وع التوفيع :<br>لبطاقة الوطنية :                                     | توقيع بإستعمال قلم إلكتر O                 | روني 🔿 تحميل صورة التوقيع |                           |                                             |
| وع التوقيع :<br>لبطاقة الوطنية :<br>إجهة المورة                      | توفيع بإستعمال قلم إلكتر O                 | روني 🔾 تحميل صورة التوقيع | اضافه 🗲                   |                                             |
| وع التوقيع :<br>ليطاقة الوطنية :<br>باجهة الصورة                     | وَقِيع بإستعمال قلم إلكتر O                | رونې 🔘 تحميل صورة التوقيع | اضافه 🗲                   |                                             |
| وع التوقيع :<br>لبطاقة الوطنية :<br>إجهه الصورة<br>إجهه العنوان      | وَفِيع بإستعمال قلم إلكتر O                | روني 🔾 تحميل صورة التوقيع | اضافه 🗲                   |                                             |
| وع التوقيع :<br>لبطاقة الوطنية :<br>إجهة العنوان<br>إجهة العنوان     | وَقِيع بإستعمال قَلَم إلكتر O              | روني 🔾 تحميل صورة التوقيع | ا إضافه                   |                                             |
| نوع التوقيع :<br>البطاقة الوطنية :<br>واجهة الصورة<br>واجهة العنوان  | وَقَوْمَعَ بِإِسْتَعَمَالَ قَلَمَ إِلَكَتِ | رونې 🔾 تحميل صورة التوقيع | آ إضافه<br>إضافه          |                                             |
| نوع التوقيع :<br>البطاقة الوطنية :<br>واجهة العنوان<br>واجهة العنوان | توفيع بإستعمال قلم إلكتر<br>وي             | روني 🔾 تحميل صورة التوقيع | ا إضافه<br>إضافه          |                                             |
| نوع التوقيع :<br>البطاقة الوطنية :<br>واجهة الصورة<br>واجهة العنوان  | وَقَيْعَ بِإِستَعَمَالَ قَلَمَ إِلَكَتِ    | رونې 🔾 تحميل صورة التوقيع | ا افاقه<br>اواقه<br>اواقه |                                             |

املا الحقول المطلوبة.

اختر طريقة التوقيع التي تناسبك: قم بتحميل التوقيع الممسوح ضوئيا أو ارسم التوقيع في الخانة المخصصة

للحفظ في وضع المسودة والاستكمال لاحقا، اضبغط على الزر "حفظ كمسودة". إذا كان مضمون العريضة مكتملا، انقر الزر "توقيع وإرسال" للانتقال إلى الخطوة التالية. تظهر نافذة تأكيد العملية على النحو التالي:

| سال العريضة                                            | ×     |
|--------------------------------------------------------|-------|
| ت على وشك إيداع العريضة.                               |       |
| إلعاء                                                  | تأكيد |
| سغط على الزر "تأكيد" لتأكيد الايداع لدى المجلس المعني. |       |

يتم عرض الصفحة التالية:

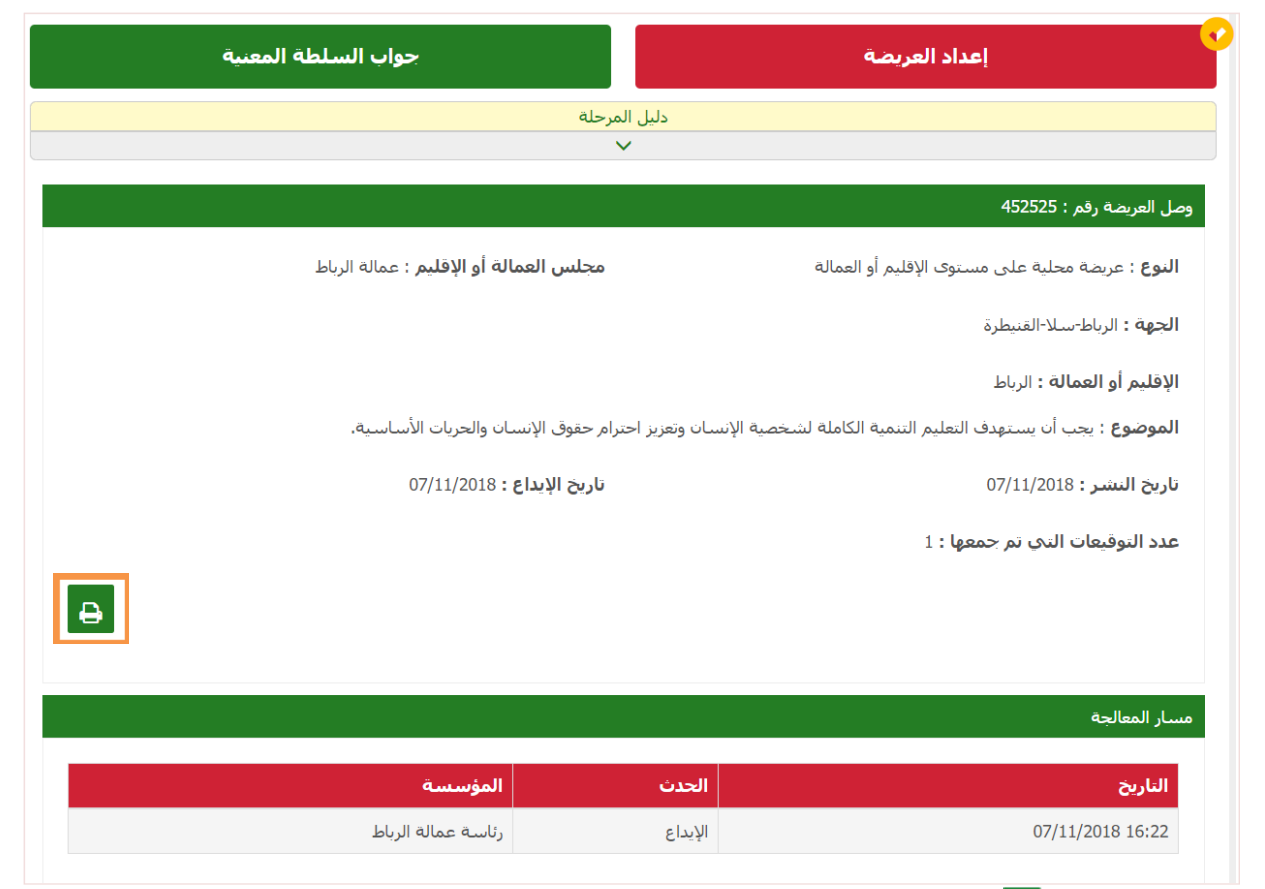

اصْغط على الزر 😑 لطباعة وصل إيداع المبادرة (العريضة).

يتم إرسال إشعار الايداع إلى الممثل القانوني للجمعية:

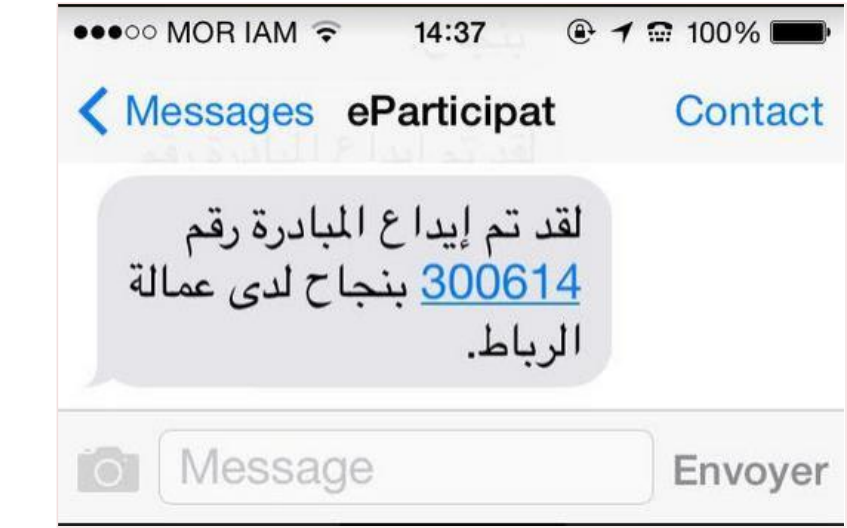

يمكن للممثل القانوني تتبع مسار معالجة مبادرته من طرف المجلس المعني على صفحة تفاصيل المبادرة بالفقرة "مسار المعالجة":

|                    |                          | مسار المعالجة    |
|--------------------|--------------------------|------------------|
| المؤسسة            | الحدث                    | الناريخ          |
| رئاسة عمالة الرباط | الإيداع                  | 25/10/2018 11:19 |
| مكتب المجلس        | الإحالة                  | 01/11/2018 09:28 |
| رئاسة عمالة الرباط | عريضة غير مستوفية للشروط | 01/11/2018 10:01 |

يتلقى الممثل القانوني إشعارا عبر البريد الالكتروني أو الرسائل القصيرة بعد انتهاء معالجة مبادرته من طرف المجلس المعني.

## 5.2 تقديم ملتمس في مجال التشريع

|                          |                           | Ų.           | - (                    | * •              | , .               | ę             |                 | •           |
|--------------------------|---------------------------|--------------|------------------------|------------------|-------------------|---------------|-----------------|-------------|
| ۹                        | مرجعية ودلائل             | وثائق        | ول المشاركة المواطنة   | اور العمومي ح    | ◄ الملتمسات التش  | ◄ العرائض     | ◄ فضائي الخاص   | الرئيسية    |
|                          | المواطنة                  | اركة         | طنية للمشا             | لبوابة الو       | بکم فی ا          |               | العرائض         |             |
| ياسات عمومية تهم المصلحة | ے<br>موص برامج ومشاریع وس | ۔<br>حات بخا | اء رأيكم أو تقديم مقتر | مومية، تودون إبد | ا إلى السلطات الع |               | ∢ تتبع کمبادر   | لديكم مط    |
|                          |                           |              | يكل سيهل وآمن.         | فكم الدستوري بش  | فذتكم لممارسة حذ  |               | > تتبع کمدعم    | العامة، الب |
| الإطلاع على المزيد       |                           |              |                        |                  |                   |               | > تقديم عريضة   |             |
|                          |                           |              |                        |                  | - 2               | نال التشريع   | ملتمسـات في مج  | خدماه       |
|                          |                           |              |                        |                  |                   |               | > تتبع کمبادر   |             |
| , <b>1</b>               |                           |              | 后                      |                  |                   |               | > تتبع کمدعم    |             |
|                          | <u>46</u>                 |              | m                      | E. S.            | ເຊ                | في مجال التشر | > تقدیم ملتمس ( |             |

اختر القائمة "فضائي الخاص "ثم القائمة الفر عية "تقديم ملتمس في مجال التشريع"

تعرض الصفحة تفاصيل الخطوات المختلفة التي يجب اتباعها لتقديم ملتمس في مجال التشريع إلى رئيس إحدى مجلسي البرلمان:

### كيفية تقديم ملتمس في مجال التشريع

يقدم الدليل التالى الخطوات الأساسية التي يتعيّن اتباعها من أجل ممارسة الحق في تقديم الملتمسات في مجال التشريع إلى مكتب مجلس النواب أو مكتب مجلس المستشارين حسب الحالة؛

#### المرحلة الأولى :

يحرر الملتمس بكيفية واضحة في شكل طلب مكتوب يتضمن اقتراحات أو توصيات، مع الحرص على أن يكون الملتمس مندرجا ضمن الميادين التي يختص القانون بالتشريع فيها طبقا لأحكام الدستور؛ حيث يوجهه، إلى مكتب المجاس المعنى، المواطنات والمواطنون المقيمون بالمغرب أو خارجه والمتمتعون بحقوقهم المدنية. والسياسية والمقيدون في اللوائح الانتخابية العامة؛

#### المرحلة الثانية :

← من أجل تقديم ملتمس في مجال التشريع، يتعين على وكيل لجنة تقديم الملتمس إنشاء حساب خاص به على البوابة؛

← بعد تسجيل الدخول، يتعين على وكيل لجنة تقديم الملتمس مراجعة لائحة شروط قبول الملتمس، المنصوص عليها في القانون التنظيمي رقم 64.14 بتحديد شروط وكيفيات تقديم الملتمسات في مجال التشريع كما تم تعديله بالقانون التنظيمي رقم 71.21 الصادر بتنفيذه الظهير الشريف رقم 1.21.02 بتاريخ 30 من محرم 1443 (8 سبتمبر 2021)، الجريدة الرسمية عدد 7021 بتاريخ 5 صفر 1443 (13 سبتمبر 2021)،

والموافقة على هذه الشروط بالنقر على الخانات اللازمة؛

← بعد ذلك تأتى مرحلة تفاصيل الملتمس ، حيث يحدد الوكيل المجلس المعنى (مجلس النواب أو مجلس المستشارين)، مجال المبادرة، العنوان، النص والمذكرة المفصلة لمبادرته تبين الأسباب الداعية إلى تقديمه والأهداف المتوخاة منه وملخصاً للاختيارات التي يتضمنها، كما تمكن البوابة الوكيل من إرفاق ملتمسه بملفات أخرى تكميلية؛

← لإنهاء مرحلة إعداد الملتمس ، يقوم الوكيل بتوقيعه باستعمال الوسائل المتاحة عبر البوابة (توقيع ممسوح ضوئيا أو التوقيع بقلم إلكتروني) ؛

#### المرحلة الثالثة :

← بعد توقيع الملتمس يدعو الوكيل جميع أصحاب المبادرة للتوقيع عليه ابدورهم، على أن يكونوا جميعهم مسجلين على البوابة؛

← بعد توقيع الملتمس من طرف جميع أعضاء اللجنة المدعوين (5 أعضاء على الأقل شريطة أن ينتسبوا إلى ثلث عدد جهات المملكة)، يمكن لوكيل لجنة تقديم الملتمس نشره عبر البوابة لجمع التوقيحات اللازمة (2000 من مدعمي الملتمس)؛

← لهذا الغرض، تمكن البوابة جميع المبادرين الموقعين على الملتمس من نشر رابطه (منشأ من طرف البوابة) على مختلف مواقع التواصل الإجتماعى، عبر البريد الإلكتروني أو عبر الرسائل الأنية.

#### المرحلة الرابعة :

← بعد بلوغ العدد القانوني من التوقيعات الداعمة للملتمس، يمكن إرساله عبر البوابة لدى مكتب المجلس المعنى من أجل دراسته والبت فيه داخل أجل ستين يوما ابتداء من تاريخ الإرسال؛

← يمكن لوكيل لجنة تقديم الملتمس تتبع مسار معالجته من طرف المجلس المعني بالولوج إلى فضائه الخاص على البوابة؛

← بعد البت في الملتمس يتم تبليغ الوكيل عبر البريد الإلكتروني بقرار قبول الملتمس أو رفضه، داخل أجل أقصاه خمسة عشر (15) يوما من تاريخ البت فيه.

بدء الإجراء

### انتقل إلى أسفل الصفحة واضبغط على الزر "بدء الاجراء". يتم عرض الصفحة التالية:

### ملتمس جديد في مجال التشريع

لإنشاء ملتمس جديد في مجال التشريع، يرجى مراجعة / تأكيد المعلومات التالية :

اسمي الشخصي والعائلي ورقم بطاقتي الوطنية : زروق زكرياء - ZZ123456

🔲 أتمتع بكل حقوقي المدنية والسياسية

📃 مضمون ملتمسـي في مجال التشـريع لا يتعارض مع الأحكام المنصوص عليها في المادة 4 من القانون 📥

🔲 أصرح بشرفي بأن هذه المعطيات صحيحة

الله تحقق من معلوماتك الشخصية عن طريق وضع علامة في مربعات التأكيد، ثم اضغط على الزر "تأكيد". يتم عرض الصفحة " إعداد الملتمس":

| جواب السلطة المعنية | جمع التوقيعات | لجنة تقديم الملتمس                              | إعداد الملتمس                         |
|---------------------|---------------|-------------------------------------------------|---------------------------------------|
|                     | حلة           | دليل المر~                                      |                                       |
|                     |               | $\checkmark$                                    |                                       |
|                     |               |                                                 |                                       |
|                     |               |                                                 | خصائص الملتمس في مجال التشريع         |
|                     | •             | ملتمس في مجال التشريع                           | النوع :                               |
|                     | ▼             | اختیار                                          | السلطة العمومية المعنية:              |
|                     | _             |                                                 | المحال :                              |
|                     | •             | اختیار                                          |                                       |
|                     |               |                                                 | الموضوع :                             |
|                     |               |                                                 |                                       |
|                     |               |                                                 |                                       |
| ~                   |               |                                                 |                                       |
| •                   |               |                                                 | نص الملتمس :                          |
|                     |               |                                                 |                                       |
|                     |               |                                                 |                                       |
|                     |               |                                                 |                                       |
|                     |               |                                                 |                                       |
|                     |               |                                                 |                                       |
|                     |               |                                                 |                                       |
|                     |               |                                                 |                                       |
| •                   |               |                                                 |                                       |
| 📥 تحميل النموذج     | 着 إضافة       |                                                 | مذكرة مفصلة 🕲 :                       |
|                     |               |                                                 |                                       |
|                     |               |                                                 |                                       |
|                     | لية           | جنة تقديم الملتمس ، المرجو ملء الخانات التا<br> | لتمكين المواطنين من التواصل مع وكيل ك |
|                     |               |                                                 | يقم الفاتف.                           |
|                     |               | +212 -                                          | . دونر ، به دف                        |
|                     |               |                                                 |                                       |
|                     |               |                                                 | البريد الإلكتروني :                   |

|                                                                                       |                                                | التشريع                                              | توقيع وكيل لجنة تقديم الملتمس في مجال                                                               |
|---------------------------------------------------------------------------------------|------------------------------------------------|------------------------------------------------------|----------------------------------------------------------------------------------------------------|
|                                                                                       |                                                | ي مجال التشريع                                       | 📘 أنا وكيل(ة) لجنة تقديم هذا الملتمس ف                                                              |
|                                                                                       |                                                |                                                      | 📘 أنا مسجل(ة) باللوائح الإنتخابية العامة                                                            |
|                                                                                       |                                                | 123456                                               | رقم التسجيل في اللوائح<br>الانتخابية :                                                              |
| المعلومات الشخصية                                                                     | تكملة العنوان                                  | زنقة النصر                                           | عنوان الإقامة :                                                                                     |
| التي تدلون بها من اجل<br>دعم وتوقيع المبادرات                                         | الرباط-سـلا-القنيطرة                           | 11000                                                |                                                                                                    |
| المواطنة لا تستعمل إلا<br>لهذا الغرض طبقا                                             | الرباط 🔻                                       | الرباط 🔹                                             |                                                                                                    |
| لمقصيات فانون حماية<br>الاشخاص الذاتيين تجاه<br>معالجة المعطيات ذات<br>الطابع الشخصي. |                                                |                                                      |                                                                                                    |
|                                                                                       | ل صورة التوقيع                                 | 🔘 توقيع بإستعمال قلم إلكتروني 🔿 تحميل                | نوع التوقيع :                                                                                       |
|                                                                                       |                                                |                                                      | البطاقة الوطنية :                                                                                   |
|                                                                                       | 불 着 تغيير                                      | CIN0001.jpg                                          | واجهه الصورة                                                                                        |
|                                                                                       | 🛓 🚘 تغيير                                      | CIN0002.jpg                                          | واجهة العنوان                                                                                       |
| حفظ كمسودة حفظ و توقيع<br>م التو قيع في الخانة                                        | م الممسوح ضوئيا أو ارس<br>لى الزر "حفظ كمسودة" | تناسبك: قم بتحميل التوقيع<br>لاستكمال لاحقا، اضبغط ع | حدة عن<br>املا الحقول المطلوبة.<br>اختر طريقة التوقيع التي ت<br>المخصصة<br>للحفظ في وضع المسودة وال |
| ى الخطوة التالية. تظهر                                                                | 'حفظ وتوقيع" للانتقال إلـ                      | كتملا، اضغط على الزر "<br>ي:                         | إذا كان مضمون الملتمس م<br>نافذة التأكيد على النحو التالم                                           |
| ×                                                                                     |                                                |                                                      | حفظ الملتمس في مجال التشريع                                                                         |
|                                                                                       |                                                | في مجال التشريع وتوقيعه.                             | أنت على وشك تأكيد محتوى الملتمس (                                                                   |
|                                                                                       |                                                |                                                      | سـتتمكن بعد ذلك من دعوة المبادرين.                                                                  |

إلغاء

المنغط على الزر "تأكيد" لاستكمال العملية. يتم عرض الصفحة "لجنة تقديم الملتمس " كالتالي:

تأكيد

| جواب السلطة المعنية         | جمع التوقيعات                                                                | لجنة تقديم الملتمس                                                                                                    | ןعداد الملتمس                                                                                                    |
|-----------------------------|------------------------------------------------------------------------------|----------------------------------------------------------------------------------------------------|----------------------------------------------------------------------------------------------------|
|                             | قل                                                                           | دليل المرح                                                                                                    |                                                                                                    |
|                             |                                                                              | ~                                                                                                    |                                                                                                    |
| ×                           |                                                                              |                                                                                                    | نم حفظ التغييرات، 📀                                                                                                    |
| نشر الملتمس في مجال التشريع | أقل.<br>بات على الأقل.<br>لى الأكثر.<br>تتشريعي لإختيار وكيل عنها ونائب عنه. | لملتمس في مجال التشريع من 5 أعضاء على الأ<br>تاليين : 1.<br>للجنة : 1.<br>ية تقديم الملتمس في مجال التشريع إلى 1 جو<br>ي على 1 جهات .<br>ملتمس التشريعي على نائب وكيل واحد عنها عا<br>يعي بمحضر عقد إجتماع لجنة تقديم الملتمس ال | <ul> <li>&gt; يجب أن تتكون لجنة تقديم ال</li> <li>» عدد أعضاء اللجنة الع</li> <li>» عدد توقيعات أعضاء ال</li> <li>» يشترط أن ينتسب أعضاء لج</li> <li>» أعضاء اللجنة موزعين</li> <li>يجب أن تتوفر لجنة تقديم ال</li> <li>&gt; يجب إرفاق الملتمس التشرر</li> </ul> |
|                             | عنه                                                                          | مس في مجال التشريع لإختيار وكيل عنها ونائب<br>بلنمس في                                                                                                    | محضر عقد إجتماع لجنة تقديم الملتد<br>محضر عقد إجتماع لجنة تقديم الم<br>محضر عقد إجتماع لجنة المكانية ما منابا                                                                                                    |
| حفظ                         |                                                                              |                                                                                                    | *                                                                                                    |
|                             |                                                                              |                                                                                                    | <table-cell> إضافة مبادر</table-cell>                                                                                                    |
|                             |                                                                              | . الحقلين                                                                                                    | * : حمّل إحباري<br>** : يجب على الأقل ملء أحد                                                                                                    |
|                             |                                                                              |                                                                                                    | رقم بطاقة التعريف الوطنية *:                                                                                                    |
|                             | <b>+</b> 212 <b>•</b>                                                        |                                                                                                    | الهاتف المحمول ** :                                                                                                    |
|                             |                                                                              |                                                                                                    | عنوان البريد الإلكترون <sup>ي **</sup> :                                                                                                    |
| البحث                       |                                                                              |                                                                                                    |                                                                                                    |

- 🗌 الفقرة 1: دليل المرحلة الحالية؛
- الفقرة 2: قم بتحميل محضر اجتماع لجنة الملتمس؛
  - 🗌 الفقرة 3: دعوة أعضاء اللجنة.

انتقل إلى الفقرة 1 وأدخل رقم البطاقة الوطنية ورقم الهاتف أو عنوان البريد الالكتروني للمبادر المطلوب واضغط على زر "بحث".

| النحو التالي: | الملتمس على | فی تقدیم | المبادر | تفاصيل | عرض      | يتم  |
|---------------|-------------|----------|---------|--------|----------|------|
| . y           | 6 0         |          | J •     |        | <u> </u> | \ •• |

| تفاصيل المبادر              |                |                  | ×             |
|-----------------------------|----------------|------------------|---------------|
| الإسم العائلي :             | LAKHDAR        | الإسم الشخصي :   | Faiza         |
| رقم بطاقة التعريف الوطنية : | FZ123456       | الهاتف المحمول : | +2126_0310006 |
| عنوان البريد الإلكتروني :   |                |                  |               |
| الصفة :                     | 🔘 نائب الوکیل  |                  |               |
|                             | O عضو اللجنة   |                  |               |
|                             | <b>O</b> مبادر |                  |               |
|                             |                |                  |               |
| إلغاء                       |                |                  | تأكيد         |

اختر صفة المبادر واضغط على الزر "تأكيد".

تتم إضافة المبادر إلى جدول المبادرين في تقديم الملتمس ويتم إرسال دعوة إلى عنوانه الالكتروني أو رقم هاتفه.

|                                  |         |                                          |                     |                                     |             | أصحاب العريضة                                              |
|----------------------------------|---------|------------------------------------------|---------------------|-------------------------------------|-------------|------------------------------------------------------------|
|                                  |         |                                          |                     |                                     |             | عدد النتائج : 3                                            |
| الاجراءات                        | التوقيع | الجهة<br>الإقليم أو العمالة<br>الجماعة   | العنوات             | الهاتف المحمول<br>البريد الإلكتروني | الصفة       | الإسم العائلي<br>الإسم الشخصي<br>رقم بطاقة التعريف الوطنية |
| -                                | ~       | الرباط-سـلا-القنيطرة<br>الرباط<br>الرباط | زنقة النصر<br>11000 | +212070923129                       | وكيل        | زروق<br>زکریاء<br>ZZ123456                                 |
| <ul> <li>✓</li> <li>✓</li> </ul> | ?       |                                          |                     | +212CF: 010096                      | نائب الوكيل | LAKHDAR<br>Faiza<br>FZ123456                               |
|                                  | ?       |                                          |                     | fatin - http://gatexo.com           | عضو اللجنة  | LAZRAK<br>Hadia<br>AZ123456                                |

ملاحظة : فقط المبادرين المسجلين على البوابة يظهرون في نتائج البحث.

يستلم المبادرون الدعوات ويوقعون على الملتمس كما هو مفصل في الفصل "1.6.1بدعوة من وكيل لجنة التقديم"

بعد التوقيع على الملتمس من قبل المبادر المدعو، يتلقى الوكيل إشعارا عن طريق رسالة نصية قصيرة أو بريد إلكتروني على النحو التالي:

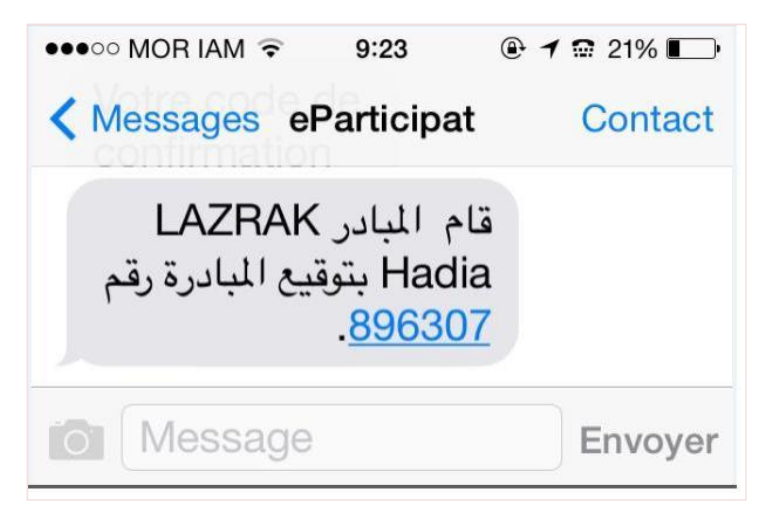

بعد التوقيع على الملتمس من قبل مختلف أعضاء لجنة تقديم الملتمس المدعوين، يتلقى الوكيل إشعار ا عبر رسالة قصيرة أو بريد إلكتروني:

| ••••• MOR IAM                  | 9:23                          | 🕑 🕇 🗑 21% 🔲 |
|--------------------------------|-------------------------------|-------------|
| K Messages                     | eParticipat                   | Contact     |
|                                | Today 09:15                   |             |
| ل لائحة دعم<br>. <u>896307</u> | لقد تم إكتمال<br>مبادرتكم رقم |             |
| Messa                          | ge                            | Envoyer     |

يظهر الزر "نشر الملتمس " كما يلي:

| جواب السلطة المعنية         | جمع التوقيعات                                               | لجنة تغديم الملتمس                                                                     | 🛩<br>إعداد الملتمس                                                       |
|-----------------------------|-------------------------------------------------------------|----------------------------------------------------------------------------------------|--------------------------------------------------------------------------|
|                             | المرحلة                                                     | دليل                                                                                   |                                                                          |
|                             | ~                                                           |                                                                                        |                                                                          |
|                             |                                                             |                                                                                        |                                                                          |
|                             | لى الأقل،                                                   | ر الملتمس في مجال التشريع من 5 أعضاء عا                                                | > يجب أن تتكون لجنة تقديه                                                |
|                             |                                                             | الحاليين : 1،                                                                          | » عدد أعضاء اللجنة                                                       |
|                             |                                                             | ء اللجنة ؛ 1،                                                                          | » عدد توقيعات أعضا                                                       |
|                             | 1 جهات على الأقل،                                           | لجنة تقديم الملتمس في مجال التشريع إلى.<br>                                            | > يشترط ان ينتسب اعضاء ا<br>» أحد احالا حقيماً                           |
|                             | ما علم الأكثر.                                              | ين عنى 1 جهات .<br>الملتمين التشريعم ، علم ، الارب فكرا العاجد ع                       | <ul> <li>العضاء النجنة مورع</li> <li>بحيد أن تتعقد احتق تقديم</li> </ul> |
|                             | يو عناق : دغير.<br>بس التشريعي لاختيار وكيل عنها ونائب عنه. | السيسين الصغرياني عادي فانته وعين والعدام<br>بربعان بمحضر عقد إحتماع لحنة تقديم الملتم | یجب ان طویر عبت الطنیس<br>> ایجب ادفاق الملتمس التش                      |
| نشر الملتمس في مجال التشريع |                                                             |                                                                                        |                                                                          |

اضبغط على الزر "نشر الملتمس في مجال التشريع ." يتم عرض رسالة التأكيد التالية:

| نشر الملتمس في مجال التشريع<br>×                                                                                                    | تأكيد ز           |
|----------------------------------------------------------------------------------------------------|-------------------|
| لى وشك نشر ملتمسكم في مجال التشريع من أجل جمع التوقيعات المدعمة واللازمة.<br>.ه العملية، لا يمكنكم إجراء أي تعديل على محتوى عريضتكم. | أنتم عا<br>بعد هذ |
| تأكيد                                                                                                    | إلغاء             |

اضغط على الزر "تأكيد " لتأكيد النشر.

| ميرة أو عبر البريد الالكتروني إلى الوكيل بعد هذا الاجراء:                                                                                                    | لتأكيد عبر رسالة نصية قص                                                                                                    | يتم إرسال ا |
|----------------------------------------------------------------------------------------------------|----------------------------------------------------------------------------------------------------|-------------|
| البوابة الوطنية للمشاركة المواطنة                                                                                                    | •••••• MOR IAM        ••••••     MOR IAM •     9:38     Image: Second state       Image: More and the second state     Messages     Image: Second state     Image: Second state | ✓           |
| برحيا ،<br>قد تمت صلية نشر مبادرتكم رقم 896307 ينجاح.<br>بإهلاع على تفاصيل المبادرة، المرجو النقر على الرابط التالي : <u>http://eparticipation.ma/espace/citoyen/creationPetition/293</u><br>محمد . | لقد تمت عملية نشر<br>مبادرتكم رقم <u>896307</u><br>بنجاح.                                                                                                    |             |
| سر، ،<br>ليواية الوطنية للمشاركة المواطنة                                                                                                    | Message                                                                                                    | Envoyer     |

تم نشر الملتمس ان، وتظهر رسالة تأكيد على النحو التالي:

| جواب السلطة المعنية                        | جمع التوقيعات                                   | 🖌<br>لجنة تقديم العريضة                                                                                                    | <ul> <li>✓</li> <li>إعداد العريضة</li> </ul>                                                                           |
|--------------------------------------------|-------------------------------------------------|----------------------------------------------------------------------------------------------------|----------------------------------------------------------------------------------------------------|
|                                            | برحلة                                           | دليل الم                                                                                                    |                                                                                                    |
|                                            |                                                 | ~                                                                                                    |                                                                                                    |
| ×                                          |                                                 |                                                                                                    | 오 تم نشر المبادرة بنجاح.                                                                                               |
| معد المدعنين : 9 من 2000<br>إرسال المبادرة | مم التوفر على الرابط<br>http://vps584<br>كتروني | ون من الإطلاع على العريضة وتوقيعها، يلزمه<br>هو كالتالي :<br>24.0vh.net/espace/citoyen/signaturePetition/297<br>لى مواقع التواصل الإجتماعي أو عبر البريد الإل | 99 إنتباه<br>من أجل أن يتمكن المدعم<br>الإلكتروني الخاص بها، و<br>(/Sbea80d3dd3f0154209505)<br>يمكنكم نشر هذا الرابط ع |

يتم عرض النافذة التالية بعد الضغط على الزر "إرسال المبادرة".

| سوف يتم إرسال عريضتكم عبر البريد الإلكتروني :<br>×                                                                                                    |
|----------------------------------------------------------------------------------------------------|
| إلى :                                                                                                    |
| رئيس مجلس المستشارين "mail@cc.gov.ma"                                                                                                    |
| الموضوع :                                                                                                    |
| يجب أن يستهدف التعليم التنمية الكاملة لشخصية الإنسان وتعزيز احترام حقوق الإنسان والحريات الأساسية.                                                                                                    |
| نص العريضة:                                                                                                    |
| يجب أن يستهدف التعليم التنمية الكاملة لشخصية الإنسان وتعزيز احترام حقوق الإنسان والحريات الأساسية، كما يجب أن يعزز التفاهم والتسامح<br>والصداقة بين جميع الأمم وجميع الفئات العنصرية أو الدينية، وأن يؤيد الأنشطة التي تضطلع بها الأمم المتحدة لحفظ السلام. |
| المرفقات :                                                                                                    |
| مذكرة مفصلة                                                                                                    |
| لائحة دعم الملتمس في مجال التشريع                                                                                                    |
|                                                                                                    |
| تأكيد                                                                                                    |

### اضغط على زر "تأكيد" للإرسال الملتمس إلى مكتب إحدى مجلسي البرلمان. يتم عرض الصفحة التالية:

| جواب السلطة المعنية | 🔶<br>جمع التوقيعات                            | 🔶 لجنة تقديم الملتمس                    | عداد الملتمس 🖌                       |
|---------------------|-----------------------------------------------|-----------------------------------------|--------------------------------------|
|                     | اليل المرحلة                                  | 2                                       |                                      |
|                     | ~                                             |                                         |                                      |
| ×                   |                                               |                                         | تم إرسال المبادرة بنجاح.             |
|                     |                                               | قم : 687267                             | وصل الملتمس في مجال التشريع رف       |
| مستشارين            | <b>السلطة العمومية المعنية</b> : رئيس مجلس ال | ٤                                       | <b>النوع :</b> ملتمس في مجال التشريع |
|                     | زيز احترام حقوق الإنسان والحريات الأساسية.    | لميم التنمية الكاملة لشخصية الإنسان وتع | <b>الموضوع</b> : يجب أن يستهدف التع  |
|                     | تاريخ الإيداع : 07/11/2018                    |                                         | تاريخ النشـر : 07/11/2018            |
|                     |                                               | 2:                                      | عدد التوقيعات التي تم جمعها          |
| Ð                   |                                               |                                         |                                      |
|                     |                                               |                                         | مسار المعالجة                        |
|                     | المؤسسة                                       | الحدث                                   | الناريخ                              |
|                     | مكتب مجلس المستشارين                          | الإيداع                                 | 07/11/2018 17:26                     |
|                     | ة (الملتمس).                                  | باعة وصل إيداع المبادر                  | ضغط على الزر 🗕 لط                    |

يتم إرسال إشعار الايداع إلى الوكيل:

●●●○ MOR IAM 🗢 16:23 🕑 1 🐨 95% 💼 Messages eParticipat Contact 100ay 10.1 لقد تمت عملية نشر مبادرتكم رقم <u>687267</u> بنجاح. لقد تم إيداع المبادرة رقم <u>687267</u> بنجاح لدى رئيس مجلس المستشارين. Message Envoyer

يمكن للوكيل تتبع مسار معالجة مبادرته (ملتمسه) من طرف مكتب المجلس المعني على صفحة تفاصيل المبادرة بالفقرة "مسار المعالجة

|                      |             | مسار المعالجة    |
|----------------------|-------------|------------------|
|                      |             |                  |
| المؤسسة              | الحدث       | التاريخ          |
| مكتب مجلس المستشارين | الإيداع     | 31/10/2018 11:12 |
| رئيس مجلس المستشارين | ملتمس مقبول | 31/10/2018 14:59 |

يتلقى الوكيل إشعارا عبر البريد الالكتروني أو الرسائل القصيرة بعد الانتهاء من معالجة ملتمسه من طرف مكتب المجلس المعنى.

6.2 دعم المبادرة

1.6.2 بدعوة من وكيل لجنة التقديم

يتلقى المبادر المسجل على البوابة دعوة لتوقيع المبادرة عن طريق البريد الالكتروني أو الرسائل القصيرة:

### البوابة الوطنية للمشاركة المواطنة

مرحبا ،

لقد تم اختياركم حضو اللجنة من طرف السيد زروق زكرياء وكيل لجنة تقديم المبادرة : كل شخص حق العمل، وفي حرية اختيار صله، وفي شروط حمل عادلة ومرضية، وفي الحماية من البطالة. للإطلاع على تفاصيل المبادرة، المرجو النقر على الرابط التالي : http://eparticipation.ma/espace/citoyen/signaturePetition/293/5be2960b1e1f11541576203 شكرا،

البوابة الوطنية للمشاركة المواطنة

يسجل المبادر المدعو الدخول على البوابة كما هو موضح بالفصل "<u>3.2 تسجل الدخول</u>". على الصفحة الرئيسية، انتقل إلى قائمة المبادر، اختر القائمة "فضائي الخاص" ثم القائمة الفرعية "في انتظار التوقيع":

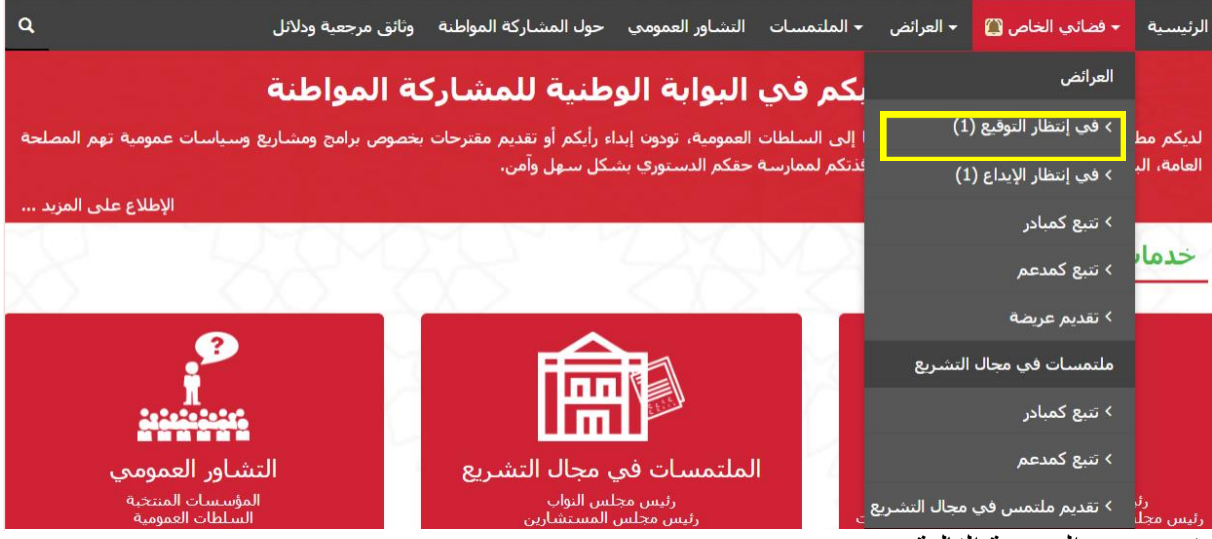

يتم عرض الصفحة التالية:

|                                     |                            |                                             |                                                    | : العرائض                           | مبادر - تتبع            |
|-------------------------------------|----------------------------|---------------------------------------------|----------------------------------------------------|-------------------------------------|-------------------------|
|                                     |                            |                                             |                                                    | ث                                   | Q البحد                 |
|                                     |                            | <b>کلمات مفتاح</b><br>عنوان أو نص المبادرة  | ·                                                  | العمومية المعنية<br>                | <b>السلطة</b><br>اختيار |
|                                     |                            |                                             |                                                    |                                     | الرقم                   |
| البحث                               |                            |                                             |                                                    | ث                                   | مسح البح                |
|                                     |                            |                                             |                                                    | 1                                   | عدد النتائج :           |
| المرحلة                             | الصفة                      |                                             | الموضوع                                            | النوع<br>السلطة العمومية<br>المعنية | الرقم                   |
| في انتظار<br>النشر<br>التوقيعات : 1 | نائب<br>الوكيل<br><b>?</b> | مله، وفي شروط عمل عادلة ومرضية، وفي الحماية | كل شخص حق العمل، وفى حربة اختيار عد<br>من البطالة. | عريضة وطنية<br>رئيس الحكومة         | 896307                  |

اضىغط على رقم المبادرة للوصول إلى صفحة التفاصيل:

| يدد توفيعات أصحاب العريضة ; 1                                                                                                    |                                                                                                    |                                                                                                    |
|----------------------------------------------------------------------------------------------------|----------------------------------------------------------------------------------------------------|----------------------------------------------------------------------------------------------------|
|                                                                                                    |                                                                                                    |                                                                                                    |
| اصبا , العريضة                                                                                                    |                                                                                                    |                                                                                                    |
| النوع : عريضة وطنية المعنية : رئيس الحكومة المعنية : رئيس الحكومة                                                                                                    |                                                                                                    | <b>السلطة العمومية المعنية :</b> رئيس ال                                                                                                    |
| <b>المجال</b> : الإقتصاد                                                                                                    |                                                                                                    |                                                                                                    |
| <b>الموضوع</b> : كل شخص حق العمل، وفي حربة اختيار عمله، وفي شروط عمل عادلة ومرضية، وفي الحماية من البطالة.                                                                                                    | ی، وفی حریة اختیار عمله، وفی شروط عمل عادل                                                                                                    | ومرضية، وفي الحماية من البطالة.                                                                                                    |
| نص العريضة : يولد جميع الناس أحرارا ومتساوين في الكرامة والحقوق، وهم قد وهبوا العقل والوجدان وعليهم أن يعاملوا بعضهم<br>وفضلا عن ذلك لا يجوز التمييز علي أساس الوضع السياسي أو القانوني أو الدولي للبلد أو الإقليم الذي ينتمي إليه الشخص، سواء<br>الوصاية أو غير متمتع بالحكم الذاتي أم خاضعا لأي قيد آخر علي سيادته.<br>يولد جميع الناس أحرارا ومتساوين في الكرامة والحقوق، وهم قد وهبوا العقل والوجدان وعليهم أن يعاملوا بعضهم بعضا بروح الإخاء.<br>وفضلا عن ذلك لا يجوز التمييز علي أساس الوضع السياسي أو القانوني أو الدولي للبلد أو الإقليم الذي ينتمي إليه الشخص، سواء<br>الوصاية أو غير متمتع بالحكم الذاتي أم خاضعا لأي قيد آخر علي سيادته.<br>موضلا عن ذلك لا يجوز التمييز علي أساس الوضع السياسي أو القانوني أو الدولي للبلد أو الإقليم الذي ينتمي إليه الشخص، سواء<br>موصلية أو غير متمتع بالحكم الذاتي أم خاضعا لأي قيد آخر علي سيادته.                                                                                                    | , أحرارا ومتساوين في الكرامة والحقوق، وهم قد و<br>ب أساس الوضع السياسي أو القانوني أو الدولي ا<br>بي أم خاضعا لأي قيد آخر علي سيادته.<br>, في الكرامة والحقوق، وهم قد وهبوا العقل والوج<br>ب أساس الوضع السياسي أو القانوني أو الدولي ا<br>بي أم خاضعا لأي قيد آخر علي سيادته. | قبوا العقل والوجدان وعليهم أن يعاملوا ب<br>بلد أو الإقليم الذي ينتمي إليه الشخص<br>ان وعليهم أن يعاملوا بعضهم بعضا بروح<br>بلد أو الإقليم الذي ينتمي إليه الشخص |
|                                                                                                    |                                                                                                    |                                                                                                    |
| أصحاب العريضة                                                                                                    |                                                                                                    |                                                                                                    |
| قيع العريضة                                                                                                    |                                                                                                    |                                                                                                    |
| لكي يكون توقيعك مقبولا، برجي المراجعة والتحقق من صحة المعلومات التالية :                                                                                                    | لمراجعة والتحقق من صحة المعلومات التالية :                                                                                                    |                                                                                                    |
| المعلومات الشخصية التي تد LAKHDAR Faiza - إسمي الشخصية التي تد LAKHDAR Faiza - المعلومات الشخصية التي تد<br>FZ123456                                                                                                    | م بطاقتي الوطنية : - LAKHDAR Faiza                                                                                                    | المعلومات الشخصية ال<br>المبادرات المواطنة لا                                                                                                    |
| المعتضيات قانون حماية الاش المعتضيات قانون حماية الاش المعطيات فانون حماية الاش المعطيات ذات الطابع الشخصي                                                                                                    | -ياسية                                                                                                    | لمقتضيات قانون حمايا<br>المعطيات ذات الطابع الد                                                                                                    |
| انا مسجل(ة) باللوائح الإنتخابية العامة                                                                                                    | العامة                                                                                                    |                                                                                                    |
|                                                                                                    |                                                                                                    |                                                                                                    |
| رقم التسجيل في اللوائح<br>الانتخابية :                                                                                                    | 123456                                                                                                    |                                                                                                    |
| رقم التسجيل في اللوائح<br>الانتخابية :<br>عنوان الإقامة : تكملة العنوان                                                                                                    | 123456<br>rue Toubkal                                                                                                    | تكملة العنوان                                                                                                    |
| رقم التسجيل في اللوائح<br>الانتخابية :<br>عنوان الإقامة : تكملة العنوان<br>11001 الرباط-سلا-القنيطرة ۲                                                                                                    | 123456<br>rue Toubkal<br>11001                                                                                                    | تكملة العنوان<br>الرباط-سلا-القنيطرة •                                                                                                    |
| رقم التسجيل في اللوائح<br>الانتخابية :<br>عنوان الإقامة :<br>عنوان الإقامة :<br>الرباط-سلا-القنيطرة ・<br>الرباط سلا-القنيطرة ・<br>الرباط سلا-القنيطرة ・                                                                                                    | 123456<br>rue Toubkal<br>11001<br>برياط                                                                                                    | تكملة العنوان<br>الرباط-سلا-القنيطرة マ<br>الرباط ح                                                                                                    |
| رقم التسجيل في اللوائح<br>الانتخابية :<br>عنوان الإقامة :<br>الرباط تن الرباط عام الرباط عام الرباط عام الرباط التوقيع :<br>موع التوقيع : () توفيع بإستعمال قلم إلكتروني () تحميل صورة التوقيع                                                                                                    | 123456<br>rue Toubkal<br>11001                                                                                                    | تكملة العنوان<br>الرباط-سلا-القنيطرة ▼<br>الرباط ▼<br>ل صورة التوقيع                                                                                            |
| رقم التسجيل في اللوائح<br>الانتخابية :<br>عنوان الإقامة :<br>عنوان الإقامة :<br>عنوان الإقامة :<br>عنوان الإقامة :<br>عنوان الإقامة :<br>الرباط  ح الرباط  ح اللرباط  ح الرباط  ح الرباط  ح الرباط  ح الرباط  ح الرباط  ح الرباط  ح الرباط  ح الرباط  ح الرباط  ح الرباط  ح الرباط  ح الرباط  ح اللرباط  ح اللرباط  ح ا                                                                                                    | 123456<br>rue Toubkal<br>11001<br>▼ الرباط<br>O توقيع بإستعمال قلم إلكتروني O تحمي                                                                                                    | تكملة العنوان<br>الرباط-سلا-القنيطرة                                                                                                    |
| رقم التسجيل في اللوائح<br>الانتخابية :<br>عنوان الإقامة :<br>عنوان الإقامة :<br>عنوان الإقامة :<br>عنوان الإقامة :<br>عنوان الإقامة :<br>عنوان الإقامة :<br>واجهة الوطنية :<br>واجهة الصورة                                                                                                    | 123456<br>rue Toubkal<br>11001<br>▼ الرباط<br>CIN1.jpg                                                                                                    | تكملة العنوان<br>الرباط-سلا-القنيطرة                                                                                                    |
| رقم التسجيل في اللوائح<br>الانتخابية :<br>عنوان الإقامة :<br>عنوان الإقامة :<br>وعوان الإقامة :<br>وعوان الإقامة :<br>ويوان الإقام :<br>ويمان :<br>ويمان :<br>ويوان الإقام :<br>ويوان الإقام :<br>و | 123456<br>rue Toubkal<br>11001                                                                                                    | تكملة العنوان<br>الرباط-سلا-القنيطرة                                                                                                    |
| رفم التسجيل في اللوائح<br>الانتخابية :<br>عنوان الإقامة :<br>عنوان الإقامة :<br>وع التوقيع :<br>واجهة المورة<br>واجهة الموان                                                                                                    | الرباط 123456<br>ر rue Toubkal<br>ر الرباط 11001<br>ر الرباط 5 تحمی<br>CIN1.jpg<br>CIN2.JPG                                                                                                    | تكملة العنوان<br>الرباط-سلا-القبيطرة                                                                                                    |

املا المعلومات اللازمة في الفقرة "توقيع العريضة".

ملحوظة: لا يمكن توقيع المبادرة إلكترونيا إلا إذا تم تفعيل خدمة جمع التوقيعات الداعمة من طرف السلطة العمومية المعنية عبر بوابة المشاركة المواطنة.

> قم بتوقيع المبادرة باختيار نوع التوقيع المناسب : تحميل التوقيع الممسوح ضوئيا؛
>  أو من خلال رسم التوقيع على النحو التالي:

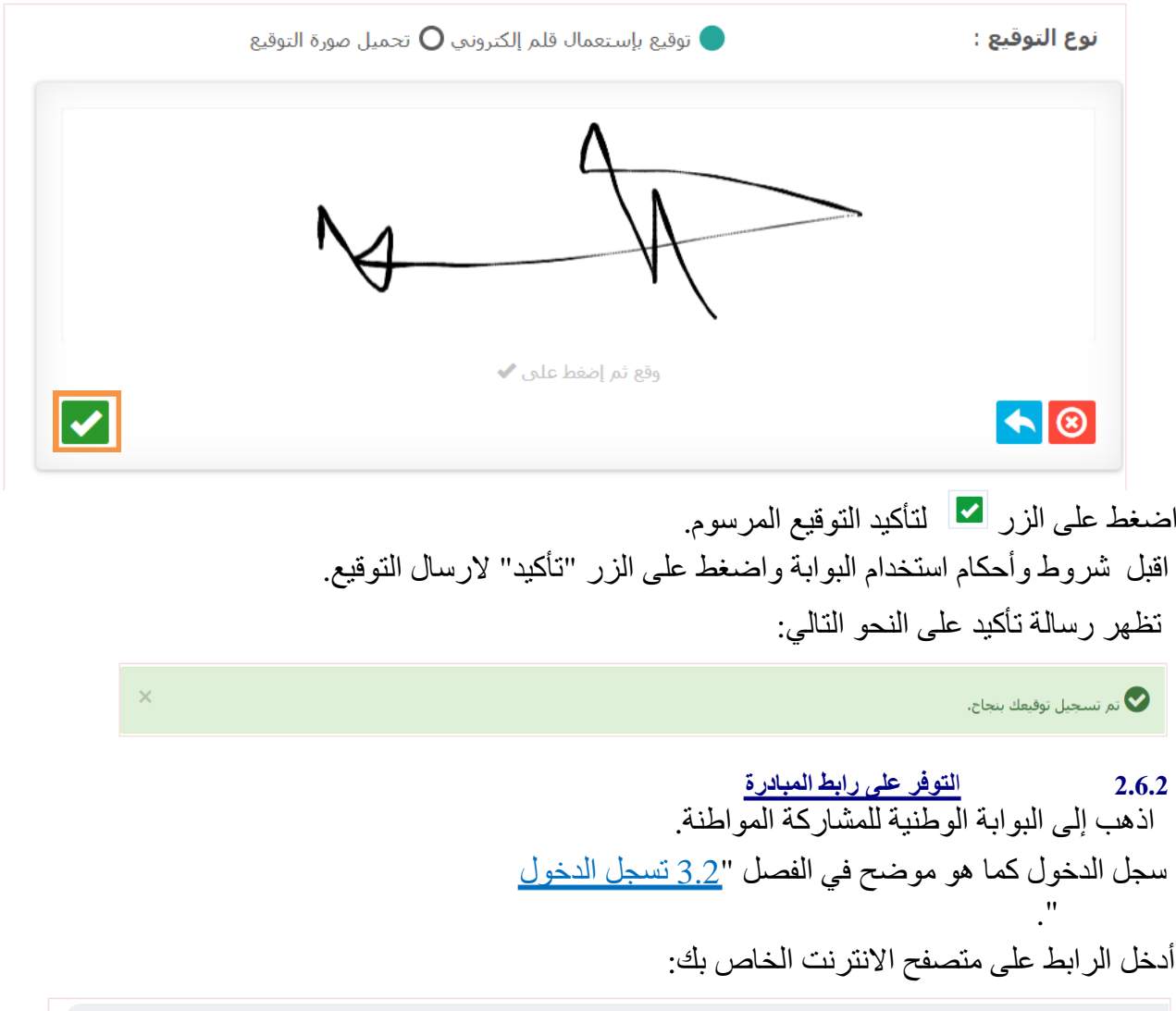

S http://vps58424.ovh.net/espace/citoyen/signaturePetition/293/5be2960b1e1f11541576203

تعرض صفحة تفاصيل المبادرة المعنية:

| عدد التوفيعات المدعمة للعريضة ; 3                                                                                                    |                                                                                                    |                                                                                                    |
|----------------------------------------------------------------------------------------------------|----------------------------------------------------------------------------------------------------|----------------------------------------------------------------------------------------------------|
| يل لجنة تقديم العريضة                                                                                                    |                                                                                                    |                                                                                                    |
| الإسم العائلي : زروق                                                                                                    |                                                                                                    | سم الشخصي : زكرياء                                                                                                    |
| <b>الجهة :</b> الرباط-سلا-القنيطرة                                                                                                    |                                                                                                    |                                                                                                    |
|                                                                                                    |                                                                                                    |                                                                                                    |
| اصيل العريضة                                                                                                    |                                                                                                    |                                                                                                    |
| <b>النوع</b> : عريضة وطنية                                                                                                    |                                                                                                    | <b>سلطة العمومية المعنية</b> : رئيس الحكومة                                                                                                    |
| <b>المجال</b> : الإقتصاد                                                                                                    |                                                                                                    |                                                                                                    |
| <b>الموضوع :</b> كل شخص حق العمل،                                                                                                    | ، وفی حریة اختیار عمله، وفی شروط عمل عا                                                                                                    | رضية، وفي الحماية من البطالة.                                                                                                    |
| وفضلا عن ذلك لا يجوز التمييز على<br>الوصاية أو غير متمتع بالحكم الذاتي<br>يولد جميع الناس أحرارا ومتساوين م<br>وفضلا عن ذلك لا يجوز التمييز على<br>الوصاية أو غير متمتع بالحكم الذاتي                                          | أساس الوضع السياسي أو القانوني أو الدولم<br>أ، أم خاضعا لأي قيد آخر على سيادته.<br>في الكرامة والحقوق، وهم قد وهبوا العقل والر<br>أساس الوضع السياسي أو القانوني أو الدولم.<br>م خاضعا لأي قيد آخر على سيادته.                    | أو الإقليم الذي ينتمى إليه الشخص، سواء أكان مس<br>وعليهم أن يعاملوا بعضهم بعضا بروح الإخاء.<br>أو الإقليم الذي ينتمى إليه الشخص، سواء أكان مس                                                                                 |
| مذكرة مفصلة : 👤                                                                                                    |                                                                                                    |                                                                                                    |
| 📃 إسمي الشخصي والعائلي ورقم                                                                                                    | مراجعة والتحقق من صحة المعلومات التالية :                                                                                                    |                                                                                                    |
| AA1111<br>] أتمتع بكل حقوقي المدنية والسيا<br>] أنا مسجل(ة) باللوائح الإنتخابية ال                                                                                                    | مراجعه والتحقق من صحة المعلومات التالية :<br>بطاقتي الوطنية : - BENCHRIFA LAILA<br>باسية<br>لعامة                                                                                                    | المعلومات الشخصية التي تدلون بها<br>المبادرات المواطنة لا تستعمل إلا<br>لمقتصيات قانون حماية الاشخاص ال<br>المعطيات ذات الطابع الشخصي.                                                                                        |
| AA1111<br>أتمتع بكل حقوقي المدنية والسيا<br>أنا مسجل(ة) باللوائح الإنتخابية ال<br>رقم التسجيل في اللوائح<br>الانتخابية :                                                                                                    | مراجعه والنحقق من صحة المعلومات التالية :<br>بطافتى الوطنية : - BENCHRIFA LAILA<br>اسية<br>لعامة<br>eee                                                                                                    | المعلومات الشخصية التي تدلون بها<br>المبادرات المواطنة لا تستعمل إلا<br>لمقتضيات قانون حماية الاشخاص ال<br>المعطيات ذات الطابع الشخصي.                                                                                        |
| AA1111<br>أنمتع بكل حقوقي المدنية والسيا<br>أنا مسجل(ة) باللوائح الإنتخابية ال<br>رقم التسجيل في اللوائح<br>الانتخابية :<br>عنوات الإقامة :                                                                                    | مراجعه والنحقق من صحة المعلومات التالية :<br>بطافتي الوطنية : - BENCHRIFA LAILA<br>اسية<br>لعامة<br>eee                                                                                                    | المعلومات الشخصية التي تدلون بها<br>المبادرات المواطنة لا تستعمل إلا<br>لمقتضيات قانون حماية الاشخاص ال<br>المعطيات ذات الطابع الشخصي.<br>Rue de la Renaissance                                                               |
| AA1111<br>أتمتع بكل حقوقي المدنية والسيا<br>أنا مسجل(ة) باللوائح الإنتخابية ال<br>رقم التسجيل في اللوائح<br>الانتخابية :<br>عنوات الإقامة :                                                                                    | مراجعه والنحقق من صحة المعلومات التالية :<br>بطافتي الوطنية : - BENCHRIFA LAILA<br>اسية<br>لعامة<br>eee<br>                                                                                                    | المعلومات الشخصية التي تدلون بها<br>المبادرات المواطنة لا تستعمل إلا<br>لمقتضيات قانون حماية الاشخاص ال<br>المعطيات ذات الطايع الشخصي.<br>Rue de la Renaissance ,<br>الدار البيضاء-سطات ب                                     |
| AA1111<br>أنمتع بكل حقوقي المدنية والسيا<br>أنا مسجل(ة) باللوائح الإنتخابية ال<br>رقم التسجيل في اللوائح<br>الانتخابية :<br>عبوات الإقامة :                                                                                    | مراجعه والنحقق من صحة المعلومات التالية :<br>هطافتني الوطنية : - BENCHRIFA LAILA<br>اسية<br>العامة<br>وeee<br>Temara<br>12000<br>▼ بنسليمات                                                                                       | المعلومات الشخصية التي تدلون بها<br>المبادرات المواطنة لا تستعمل إلا<br>لمقتضيات قانون حماية الاشخاص ال<br>المعطيات ذات الطايع الشخصي.<br>Rue de la Renaissance ,<br>الدار البيضاء-سطات ب                                     |
| ممالية<br>ما تمتع بكل حقوقي المدنية والسيا<br>أنا مسجل(ة) باللوائح الإنتخابية ال<br>رقم التسجيل في اللوائح<br>الانتخابية :<br>عنوات الإقامة :<br>نوع التوقيع :                                                                 | مراجعه والنحقق من صحة المعلومات التالية :<br>بطافتي الوطنية : - BENCHRIFA LAILA<br>اسية<br>وeee<br>Temara<br>12000<br>بنسليمان<br>↓ توفيع بإستعمال قلم إلكتروني Q ت                                                               | المعلومات الشخصية التي تدلون بها<br>المبادرات المواطنة لا تستعمل إلا<br>لمقتضيات قانون حماية الاشخاص ال<br>المعطيات ذات الطايع الشخصي.<br>Rue de la Renaissance ,<br>الدار البيصاء-سطات<br>بيسليمان<br>بورة التوقيع           |
| ممالية<br>ما تمتع بكل حقوقي المدنية والسيا<br>من المسجل(ة) باللوائح الإنتخابية ال<br>رقم التسجيل في اللوائح<br>الانتخابية :<br>عنوات الإقامة :<br>نوع التوقيع :<br>البطاقة الوطنية :                                           | مراجعه والتحقق من صحة المعلومات التالية :<br>بطاقتي الوطنية : - BENCHRIFA LAILA<br>اسية<br>وeee<br>Temara<br>12000<br>بنسليمان<br>↓ توقيع بإستعمال قلم إلكتروني Q ت                                                               | المعلومات الشخصية التي تدلون بها<br>المبادرات المواطنة لا تستعمل إلا<br>لمقتضيات قانون حماية الاشخاص ال<br>المعطيات ذات الطايع الشخصي.<br>Rue de la Renaissance ,<br>الدار البيصاء-سطات<br>بنسليمان<br>بورة التوقيع           |
| ممالية<br>ما تمتع بكل حقوقي المدنية والسيا<br>أن مسجل(ة) باللوائح الإنتخابية ال<br>رقم التسجيل في اللوائح<br>الانتخابية :<br>عنوات الإقامة :<br>نوع النوقيع :<br>واجهة الصورة                                                  | مراجعه والنحقق من صحة المعلومات التالية :<br>BENCHRIFA LAILA - : بطافتي الوطنية<br>اسية<br>وeee<br>Temara<br>12000<br>▼ بنسليمان<br>AA1111-cnie-face-2.JPG                                                                        | المعلومات الشخصية التي تدلون بها<br>المبادرات المواطنة لا تستعمل إلا<br>لمقتضيات قانون حماية الاشخاص ال<br>الموطيات ذات الطايع الشخصي.<br>Rue de la Renaissance ,<br>بنسليمان<br>بنسليمان<br>بورة التوقيع<br>ييرير            |
| ممالية<br>أتمتع بكل حقوقي المدنية والسيا<br>أما مسجل(ة) باللوائح الإنتخابية ال<br>رقم التسجيل في اللوائح<br>الانتخابية :<br>عنوان الإقامة :<br>يوع التوقيع :<br>واجهة الصورة<br>واجهة العنوان                                  | مراجعه والنحقق من صحة المعلومات التالية :<br>BENCHRIFA LAILA - : بطافتي الوطنية<br>اليامة<br>وeee<br>Temara<br>12000<br>▼ توفيع بإستعمال قلم إلكتروني O<br>توفيع بإستعمال قلم إلكتروني O<br>توفيع بإستعمال قلم إلكتروني O         | المعلومات الشخصية التي تدلون بها<br>المبادرات المواطنة لا تستعمل إلا<br>لمقتضيات قانون حماية الاشخاص ال<br>المعطيات ذات الطايع الشخصي.<br>الدار البيضاء-سطات<br>بنسليمان<br>بيسليمان<br>بورة التوقيع<br>بيري في يوري          |
| معتالية<br>ما تمتع بكل حقوقي المدنية والسيا<br>أنا مسجل(ة) باللوائح الإنتخابية ال<br>رقم التسجيل في اللوائح<br>الانتخابية :<br>عنوات الإقامة :<br>نوع النوقيع :<br>واجهة الصورة<br>واجهة العنوان                               | مراجعه والنحقق من صحة المعلومات التالية :<br>BENCHRIFA LAILA - : بطافتي الوطنية<br>اسية<br>eee<br>Temara<br>12000<br>▼ نوفيع بإستعمال قلم إلكتروني O<br>AA1111-cnie-face-2.JPG<br>cin-dos.jpg                                     | المعلومات الشخصية التي تدلون بها<br>المبادرات المواطنة لا تستعمل إلا<br>لمقتضيات قانون حماية الاشخاص الا<br>المعطيات ذات الطايع الشخصي.<br>بعد المايع الشخصي الدار البيطاء-سطات<br>بسليمات<br>بيسليمان<br>في تعبير<br>في في ي |
| ممتا المدنية والسيا<br>أتمتع بكل حقوقي المدنية والسيا<br>رقم التسجيل في اللوائح الإنتخابية ال<br>الانتخابية :<br>عنوان الإقامة :<br>يوع التوقيع :<br>واجهة العولية :<br>واجهة العنوان<br>واجهة العنوان                         | مراجعه والنحقق من صحة المعلومات التالية :<br>BENCHRIFA LAILA - : بطافتي الوطنية<br>اسية<br>eee<br>Temara<br>12000<br>▼ توقيع بإستعمال قلم إلكتروني O<br>AA1111-cnie-face-2.JPG<br>cin-dos.jpg                                     | المعلومات الشخصية التي تدلون بها<br>المبادرات المواطنة لا تستعمل إلا<br>لمقتصيات قانون حماية الاشخاص الا<br>المعطيات ذات الطايع الشخصي.<br>بالدار البيطاء-سطات ب<br>بيسليمان ب<br>مورة التوقيع<br>في تعبير                    |
| معتادية بلاية<br>ا أتمتع بكل حقوقي المدنية والسيا<br>رقم التسجيل في اللوائح<br>الانتخابية :<br>عنوات الإقامة :<br>نوع التوقيع :<br>واجهة العولية :<br>واجهة العنوات<br>روط استعمال البوابه<br>ا أنا أقبل أحكام وشروط استخدام ا | مراجعه والنحقق من صحة المعلومات التالية :<br>BENCHRIFA LAILA - : بطافتي الوطنية :<br>ماسية<br>eee<br>Temara<br>12000<br>v توفيع بإستعمال قلم إلكتروني O<br>نوفيع بإستعمال قلم إلكتروني O<br>AA1111-cnie-face-2.JPG<br>Cin-dos.jpg | المعلومات الشخصية التي تدلون بها<br>المبادرات المواطنة لا تستعمل إلا<br>لمقتصيات قانون حماية الاشخاص الا<br>المعطيات ذات الطابع الشخصي.<br>بالدار البيضاء-سطات ب<br>بيسليمات ب<br>مورة التوفيع<br>في شي تعبير                 |
| معتاد المعتادي<br>ا أنمتع بكل حقوقي المدنية والسيا<br>رقم التسجيل في اللوائح<br>الانتخابية :<br>عنوات الإقامة :<br>نوع التوقيع :<br>واجهة العولية :<br>واجهة العنوان<br>روط استعمال البوابة<br>أنا أقبل أحكام وشروط استخدام ا  | مراجعة والتحقق من صحة المعلومات التالية :<br>BENCHRIFA LAILA - : بطافتي الوطنية :<br>اسية<br>eee<br>Temara<br>12000<br>• توفيع بإستعمال قلم إلكتروني O<br>نوفيع بإستعمال قلم إلكتروني O<br>AA1111-cnie-face-2.JPG<br>cin-dos.jpg  | المعلومات الشخصية التي تدلون بها<br>المبادرات المواطنة لا تستعمل إلا<br>لمقتصيات قانون حماية الاشخاص الا<br>المعطيات ذات الطابع الشخصي.<br>بالدار البيضاء-سطات ب<br>بينسليمات ب<br>مورة التوقيع<br>في شي تعبير                |

قم بتوقيع المبادرة باختيار نوع التوقيع المناسب : 📃 تحميل التوقيع الممسوح ضوئيًا أو من خلال رسم التوقيع على النحو التالى: نوع التوقيع : 🔵 توقيع بإستعمال قلم إلكتروني 🔿 تحميل صورة التوقيع وقع ثم إضغط على 🗸 **~** انقر على الزر 🔽 لتأكيد التوقيع المرسوم. اقبل شروط وأحكام استخدام البوابة واضغط على الزر "تأكيد" لإرسال التوقيع. تظهر رسالة تأكيد على النحو التالي: 👽 تم تسجيل توقيعك بنجاح. ×

### تتبع مبادرة مواطنة 7.2

### 1.7.2

1.7 بعد تسجيل الدخول، انتقل إلى القائمة الرئيسية على الصفحة الرئيسية .اختر القائمة "فضائي الخاص " ثم القائمة الفرعية "تتبع كمبادر " حسب نوع المبادرة المطلوبة:

| ٩ | وثائق مرجعية ودلائل | حول المشاركة المواطنة | التشاور العمومي | + الملتمسات | ◄ فضائي الخاص              | الرئيسية |
|---|---------------------|-----------------------|-----------------|-------------|----------------------------|----------|
|   |                     |                       |                 |             | العرائض                    |          |
|   |                     |                       |                 |             | > تتبع کمبادر              | تفاصيل ا |
|   |                     |                       |                 |             | > تتبع کمدعم               |          |
|   |                     |                       |                 | _           | > تقديم عريضة              | عدد ال   |
|   |                     |                       |                 | _           | ملتمسات في مجال التشريع    |          |
|   |                     |                       |                 |             | > تتبع کمبادر              | وکیل لہ  |
|   | زكرياء              | الإسم الشخصي :        |                 |             | > تتبع کمدعم               | الإس     |
|   |                     |                       |                 | بريع        | > تقديم ملتمس في مجال التش | الجھ     |

يتم عرض الصفحة التالية:

| يبادر - تتبع العرائض                                                         |                                                          |           |                         |
|------------------------------------------------------------------------------|----------------------------------------------------------|-----------|-------------------------|
| البحث Q                                                                      |                                                          |           |                         |
| السلطة العمومية المعنية                                                      | كلمات مفتاح                                              |           |                         |
| اختيار                                                                       | ▼ عنوان أو نص المبادرة                                   |           |                         |
| الرقم                                                                        |                                                          |           |                         |
| مسح البحث                                                                    |                                                          |           | البحث                   |
| ىدد النتائج : 1                                                              |                                                          |           |                         |
| النوع<br>السلطة العمومية<br>الرقم المعنية الموضوع                            |                                                          | الصفة     | المرحلة                 |
| 896307 عريضة وطنية كل شخص حق العمل، وفي حرية اختيار<br>رئيس الحكومة البطالة. | ة اختيار عمله، وفي شروط عمل عادلة ومرضية، وفي الحماية من | وکیل<br>✔ | منشورة<br>التوقيعات : 3 |
| ستخدم محرك البحث متعدد المعايير للبحث عن ال                                  | ن المبادرة المطلوبة أو اختر المبادرة انط                 | للاقا م   | ن جدول                  |

النتائج أسفل الصفحة. اضبغط على رقم المبادرة التي تود تتبعها، يتم عرض صفحة التفاصيل على النحو التالي:

| جواب السلطة المعنية | <                                        | <ul> <li>✓</li> <li>لجنة تقديم العريضة</li> </ul> | 🖌 إعداد العريضة                   |
|---------------------|------------------------------------------|---------------------------------------------------|-----------------------------------|
|                     | ل المرحلة<br>V                           | دلي                                               |                                   |
|                     |                                          |                                                   | 005207                            |
|                     |                                          |                                                   | وصل العريضة رقم : /30/896         |
| حكومة               | <b>السلطة العمومية المعنية</b> : رئيس ال |                                                   | <b>النوع</b> : عريضة وطنية        |
|                     | عادلة ومرضية، وفي الحماية من البطالة،    | وفی حریة اختیار عمله، وفی شروط عمل                | <b>الموضوع :</b> كل شخص حق العمل، |
|                     | تاريخ الإيداع : 07/11/2018               |                                                   | تاريخ النشر : 07/11/2018          |
|                     |                                          | 3                                                 | عدد التوقيعات التي تم جمعها :     |
| <b>B</b>            |                                          |                                                   |                                   |
| _                   |                                          |                                                   |                                   |
|                     |                                          |                                                   | مسار المعالجة                     |
|                     | الحدث المؤسسة                            |                                                   | الناريخ                           |
|                     | الإيداع رئيس اللجنة                      |                                                   | 07/11/2018 11:20                  |

1.7.2 كمدعم بعد تسجيل الدخول، انتقل إلى القائمة الرئيسية على الصفحة الرئيسية اختر القائمة "فضائي الخاص " ثم القائمة الفرعية "تتبع كمدعم " حسب نوع المبادرة المطلوبة:

| ٩ | وثائق مرجعية ودلائل | حول المشاركة المواطنة | التشاور العمومي | 🗕 الملتمسات | ◄ العرائض    | ◄ فضائب الخاص | الرئيسية |
|---|---------------------|-----------------------|-----------------|-------------|--------------|---------------|----------|
|   |                     |                       |                 |             |              | العرائض       |          |
|   |                     |                       |                 |             |              | > تتبع کمبادر | تفاصيل ا |
|   |                     |                       |                 | - F         |              | > تتبع كمدعم  |          |
|   |                     |                       |                 |             |              | > تقديم عريضة | عدد ال   |
|   |                     |                       |                 | _           | بال التشريع  | ملتمسات في مج |          |
|   |                     |                       |                 |             |              | > تتبع کمبادر | وکیل ل   |
|   | زكرياء              | الإسم الشخصي :        |                 |             |              | > تتبع کمدعم  | الإس     |
|   |                     |                       |                 | ريع         | في مجال التش | > تقديم ملتمس | الجھ     |

يتم عرض الصفحة التالية:

|                     |                                                          |                                      | ع العرائض                                                   | مدعم - تتب    |
|---------------------|----------------------------------------------------------|--------------------------------------|-------------------------------------------------------------|---------------|
|                     |                                                          |                                      | ث                                                           | البحد Q       |
|                     | كلمات مفتاح                                              |                                      | والعمومية المعنية                                           | السلطة        |
|                     | عنوان أو نص المبادرة                                     | ٣                                    |                                                             | اختيار        |
|                     |                                                          |                                      |                                                             | الرقم         |
| البحث               |                                                          |                                      | ئ                                                           | مسح البح      |
|                     |                                                          |                                      | 1                                                           | عدد النتائج : |
| المرحلة             |                                                          | الموضوع                              | النوع<br>السلطة العمومية المعنية                            | الرقم         |
| قدمت إلى<br>الإدارة | حرية اختبار عمله، وفي شروط عمل عادلة ومرضية، وفي الحماية | لكل شخص حق العمل، وفى<br>من البطالة. | عريضة محلية على مستوى الإقليم أو<br>العمالة<br>عمالة الرباط | 465422        |

استخدم محرك البحث متعدد المعايير للبحث عن المبادرة المطلوبة أو اختر المبادرة انطلاقا من جدول النتائج أسفل الصفحة.

اضغط على رقم المبادرة التي تود تتبعها، يتم عرض صفحة التفاصيل على النحو التالي:

|                                                                                                    |                            |                                                                                    | تفاصيل العريضة رقم : 465422                                                                               |
|----------------------------------------------------------------------------------------------------|----------------------------|------------------------------------------------------------------------------------|----------------------------------------------------------------------------------------------------|
|                                                                                                    |                            |                                                                                    | عدد التوقيعات المدعمة للعريضة ; 3                                                                         |
|                                                                                                    |                            |                                                                                    | وكيل لجنه تقديم العريضة                                                                                   |
| بخصی : Faiza                                                                                                    | الإسم الش                  |                                                                                    | الإسم العائلي : LAKHDAR                                                                                   |
|                                                                                                    |                            |                                                                                    | <b>الجهة :</b> الرباط-سلا-القنيطرة                                                                        |
|                                                                                                    |                            |                                                                                    | تفاصيل العريضة                                                                                            |
| <b>بمالة أو الإقليم</b> : عمالة الرباط                                                                                  | مجلس الع                   | قليم أو العمالة                                                                    | <b>النوع</b> : عريضة محلية على مستوى الإ                                                                  |
|                                                                                                    | -                          |                                                                                    | الجهة : الرباط-سلا-القنبطرة                                                                               |
|                                                                                                    |                            |                                                                                    | <b>الإقليم أو العمالة :</b> الرباط                                                                        |
| 25/10/2018 <b>: e</b> l                                                                                                 | تاريخ الإيدا               |                                                                                    | <b>المجال</b> : البيئة                                                                                    |
| في الحماية من البطالة.                                                                                                  | لة ومرضية، و               | فی حریة اختیار عمله، وفی شروط عمل عادل                                             | <b>الموضوع :</b> لكل شخص حق العمل، وف                                                                     |
| ية، وفى الحماية من البطالة. لا يدان أي شخص بجريمة بسبب أي<br>لا توقع عليه أية عقوبة أشد من تلك التي كانت سارية في الوقت | عادلة ومرض<br>لدولي، كما ل | ی، وفی حریة اختیار عمله، وفی شروط عمل<br>بنه یشکل جرما بمقتضی القانون الوطنی أو اا | <b>نص العريضة</b> : لكل شخص حق العمل<br>عمل أو امتناع عن عمل لم يكن في حي<br>الذي ارتكب فيه الفعل الجرمي. |
|                                                                                                    |                            |                                                                                    | مذكرة مفصلة : 👤                                                                                           |
|                                                                                                    |                            |                                                                                    | توقيع العريضة                                                                                             |
|                                                                                                    |                            | عة والتحقق من صحة المعلومات التالية :                                              | لكي يكون توقيعك مقبولا، يرجى المراج                                                                       |
| المعلومات الشخصية التي تدلون بها من أجل دعم وتوقيع<br>المبادرات المواطنة لا تستعمل إلا لهذا الغرض طبقا                  |                            | لطاقتي الوطنية : - LAZRAK Hadia                                                    | إسمي الشخصي والعائلي ورقم ب<br>AZ123456                                                                   |
| لمقتضيات قانون حماية الاشخاص الذاتيين تجاه معالجة<br>المعطيات ذات الطابع الشخصي.                                        |                            | سية                                                                                | أتمتع بكل حقوقي المدنية والسياب                                                                           |
|                                                                                                    |                            | لوائح الإنتخابية                                                                   | أتوفر على شروط التسجيل في الا                                                                             |
|                                                                                                    |                            | rue Annassr                                                                        | عنوان الإقامة :                                                                                           |
|                                                                                                    |                            | 11001                                                                              | الرمز البريدي                                                                                             |
|                                                                                                    | الرباط                     | الإقليم أو العمالة                                                                 | الرباط-الجهة<br>سـلا-                                                                                     |
|                                                                                                    |                            |                                                                                    | القنيطرة                                                                                                  |
|                                                                                                    |                            | الرباط                                                                             | الجماعة                                                                                                   |
| يبع : 25/10/2018 11:17                                                                                                  | تاريخ التوة                | signature.png                                                                      | التوقيع :                                                                                                 |
|                                                                                                    |                            |                                                                                    | البطافة الوطنية :                                                                                         |
|                                                                                                    |                            | CIN1.jpg<br>CIN2.JPG                                                               | واجهة الصوره<br>واجهة العنوان                                                                             |
|                                                                                                    |                            |                                                                                    |                                                                                                    |

قبل الايداع الالكتروني للمبادرة لدى السلطة العمومية المعنية.

# 8.2 لائحة المبادرات /البحث المتقدم أدخل الرابط التالي/<u>https://www.eparticipation.ma</u>على مستوى المتصفح :

### 1.8.2 بحث سريع إذ هب إلى القائمة الرئيسية للبو ابة الرئيسية • العرائض • الملتمسات التشاور العمومي حول المشاركة المواطنة وثائق مرجعية ودلائل

### يتم عرض الحقل التالي:

الرئيسية → العرائض → الملتمسات التشاور العمومي حول المشاركة المواطنة وثائق مرجعية ودلائل بحث

# أدخل كلمة (كلمات) البحث واضغط على زر البحث أو اضغط على المفتاح "Entrer" يتم عرض النتائج على النحو التالي:

|          | البحث عن : عريضة                                               |
|----------|----------------------------------------------------------------|
| بحث      | أدخل كلمات البحث: عريضة                                        |
|          | بتائج البحث                                                    |
|          | المحتوى العرائض الملتمسات                                      |
|          | تقديم عريضة                                                    |
|          | تقديم <b>عريضة</b> كيفية                                       |
|          | الرئيسية                                                       |
| التشريع، | من أجل دعم وتوقيع مبادرة مواطنة، <b>عريضة</b> أو ملتمس في مجال |

### 2.8.2 يتم عرض الصفحة الرئيسية على النحو التالي:

C

a 🗙

### مرحبًا بكم في البوابة الوطنية للمشاركة المواطنة

لديكم مطالب، مقترحات أو توصيات تودون إيصالها إلى السلطات العمومية، تودون إبداء رأيكم أو تقديم مقترحات بخصوص برامج ومشاريع وسياسات عمومية تهم المصلحة العامة، البوابة الوطنية للمشاركة المواطنة هي نافذتكم لممارسة حقكم الدستوري بشكل سهل وأمن.

الإطلاع على المزيد ...

|                                                                                               | 0 00                                                                                                    |                                                                                                    |
|-----------------------------------------------------------------------------------------------|----------------------------------------------------------------------------------------------------|----------------------------------------------------------------------------------------------------|
|                                                                                               |                                                                                                    |                                                                                                    |
| ع التشـاور العمو<br>المؤسـيسات المنتخ<br>السلطات العمومي                                      | الملتمسيات في مجال التشيري<br>رئيس مجلس النواب<br>رئيس مجلس المستشارين                                   | الحرائض<br>الحرائض<br>س الحكومة - رئيس مجلس التواب<br>س المستشارين - رؤساء مجالس الجماعات<br>التراسة |
| 222202                                                                                        | طع فيديو تعريفك                                                                                          | **                                                                                                   |
| ف البوابة الوطنية للمشاركة المواطنة، كما يقدم<br>زمة لدعمها قبل ارسالها إلى السلطة العمومية : | ح مقطع الفيديو مختلف الخدمات المتاحة من طرا<br>ب تمر بها المبادرات من إعداد وجمع التوقيعات اللا<br>ستها. |                                                                                                    |
|                                                                                               |                                                                                                    |                                                                                                    |
| العرائض ا                                                                                     |                                                                                                    | العرائض والملتمسات                                                                                   |
| مستوفية للشروط                                                                                | لدى السلطة العمومية مقبولة غير                                                                           | ل في طور جمع التوقيعات مودعة<br>—                                                                    |
| رئيس الحكومة<br>غبر مستوفية للشروط                                                            | رئيس الحكومة<br>مقبولة                                                                                   | س الحكومة<br>سوله                                                                                    |
| المطالبة بتخصيص نسبة<br>المقاعد للأشخاص في ود<br>إعاقة شوقتي البرلمان والمح                   | تداعيات جائحة كورونا على قطاع<br>الحفلات والمناسبات والتظاهرات                                           | اجعة المرسوم رقم 2.19.973<br>لذف البند الثالث من المادة الأولى<br>في يشأن اعتماد معيار الإقامة       |
| ألمنتخبة                                                                                      | التوقيعات : 5005                                                                                         | جماعة السلالية لاكتساب صفة<br>يضوية بالجماعة                                                         |
| رئيس الحكومة                                                                                  | رئيس الحكومة                                                                                             | س الحكومة                                                                                            |
| غبر مستوفية للشروط                                                                            | مفبولة                                                                                                   | بر مستوقية للشروط                                                                                    |
| عريضة من أحل اقامة منشأة                                                                      | عريضة احداث حساب مرصد لأمور                                                                              | داد لوائح أعضاء الحماعات                                                                             |
| عريضة من أجل إقامة منشأة<br>على واد "شق الأرض" ب<br>أوطاط الحاح، إقليم بولمان                 | عريضة إحداث حساب مرصد لأمور<br>خصوصية تحت عنوان "صندوق<br>مكافحة السرطان"                                | .اد لوائح أعضاء الجماعات<br>ملالية النابعة للجماعات الترابية<br>ي كيل، تندرارة، معتركة، بإقليم<br>يح |

اذهب إلى قائمة المبادرات التي تمت معالجتها ونشرها على البوابة من خلال القائمة الرئيسية أو الفقرة الموجودة في أسفل الصفحة الرئيسية بالضغط على مربع المبادرة المطلوبة:

|                                                               |                                                                      | <u></u>                                                              |
|---------------------------------------------------------------|----------------------------------------------------------------------|----------------------------------------------------------------------|
| س الحكومة<br>ب طور جمع التوقيعات                              | رئيس مجلس المستشارين<br>مجاب عنها 13/12/2018                         | رئيس محلس المستشارين<br>مجاب عنها 13/12/2018                         |
| ، شخص حق في مستوى معيشة<br>مى لضمان الصحة والرفاهة له<br>سرته | لكل شخص حق في مستوى معيشة<br>يكفى لضمان الصحة والرفاهة له<br>ولأسرته | لکل شخص حق فې مستوی معیشة<br>یکفی لضمان الصحة والرفاهة له<br>ولاسرته |
|                                                               | التوقيعات : 5000                                                     | التوقيعات : 5000                                                     |
| س مجلس النواب<br>جاب عنها 23/11/2018                          | رئيس مجلس النواب<br>مجاب عنها) 22/11/2018                            | رئيس مجلس النواب<br>مجاب عنها 22/11/2018                             |
| فاع تمن المحروقات في مجال النقل                               | انتشار الازبال                                                       | QUAM SUPPLICARE UT QUAM<br>QUAM IN TUM QUAE VEHEMENTIUS<br>.SIT      |
| التوقيعات : 5239                                              |                                                                      |                                                                      |

اختر القائمة "العرائض "أو "الملتمسات "ثم القائمة الفرعية "قائمة العرائض "أو "قائمة الملتمسات " أو القائمة "التشاور العمومي"

أو اذهب إلى فقرة المبادرات واضبغط على الزر "جميع المبادرات "أو "جميع الملتمسات .»

| العرائض المتاحة بهذه           | الصفحة، تم البث في                            | ها مسبقًا وتحديد المال المخصص لها من طرف السلطات المعنية.         |                                      |
|--------------------------------|-----------------------------------------------|-------------------------------------------------------------------|--------------------------------------|
| ۹البحث                         |                                               |                                                                   |                                      |
| يدد النتائج : 21               |                                               |                                                                   | < < 5 4 3 2 1                        |
| الرقم                          | النوع<br>تاريخ الاجابة                        | الموضوع                                                           | السلطة العمومية<br>المعنية الاجراءات |
| 539325<br>في طور جمع التوقيعات | عريضة وطنية                                   | كل شخص حق في مستوى معيشة يكفى لضمان الصحة<br>والرفاهة له ولأسرته  | رئيس الحكومة                         |
| 143857<br>مجاب عنها            | عريضة وطنية<br>13/12/2018<br>التوقيعات : 5000 | لكل شخص حق في مستوى معيشة يكفى لضمان الصحة<br>والرفاهة له ولأسرته | رئيس مجلس<br>المستشارين              |
| 751584<br>مجاب عنها            | عريضة وطنية<br>13/12/2018<br>النوقيعات : 5000 | لکل شخص حق في مستوى معيشة يکفى لضمان الصحة<br>والرفاهة له ولأسرته | رئيس مجلس<br>المستشارين              |
| 714409<br>مجاب عنها            | عريضة وطنية<br>23/11/2018<br>التوقيعات : 5239 | إرتفاع تمن المحروقات في مجال النقل                                | رئيس مجلس النواب                     |
| 235200                         | عريضة وطنية                                   | انتشار الازبال                                                    | رئيس مجلس النواب                     |

اضغط على الزر "بحث "، يتم عرض استمارة البحث كما يلي:

|          |        |   | البحث                     |
|----------|--------|---|---------------------------|
|          | الحالة |   | السلطة العمومية المعنية   |
| <b>v</b> | اختيار | ~ | اختیار                    |
|          |        |   | كلمات مفتاح               |
|          |        |   | موضوع، نص أو رقم المبادرة |
| البحث    |        |   |                           |

املا المعابير المطلوبة وانقر على زر "بحث» يتم عرض نتائج البحث في الجدول أسفله:

| الاجراءات | السلطة العمومية<br>المعنية | الموضوع                                                           | النوع<br>تاريخ الاجابة                        | الرقم                          |
|-----------|----------------------------|-------------------------------------------------------------------|-----------------------------------------------|--------------------------------|
| ٩         | رئيس الحكومة               | كل شخص حق في مستوى معيشة يكفى لضمان الصحة<br>والرفاهة له ولأسرته  | عريضة وطنية                                   | 539325<br>في طور جمع التوقيعات |
| ٩         | رئيس مجلس<br>المستشارين    | لكل شخص حق في مستوى معيشة يكفى لضمان الصحة<br>والرفاهة له ولأسرته | عريضة وطنية<br>13/12/2018<br>التوقيعات : 5000 | 143857<br>مجاب عنها            |
| ٩         | رئيس مجلس<br>المستشارين    | لكل شخص حق في مستوى معيشة يكفى لضمان الصحة<br>والرفاهة له ولأسرته | عريضة وطنية<br>13/12/2018<br>التوقيعات : 5000 | 751584<br>مجاب عنها            |
| ٩         | رئيس مجلس النواب           | إرتفاع تمن المحروقات في مجال النقل                                | عريضة وطنية<br>23/11/2018<br>التوقيعات : 5239 | 714409<br>مجاب عنها            |
| ٩         | رئيس مجلس النواب           | انتشار الازبال                                                    | عريضة وطنية<br>22/11/2018                     | 235200<br>مجاب عنها            |

اضىغط على الزر 🤦 في خانة "الاجراءات " للمبادرة المختارة.

يتم عرض صفحة تفاصيل المبادرة:

|                                                       | تفاصيل العريضة رقم : 888964           |
|-------------------------------------------------------|---------------------------------------|
| <b>السلطة العمومية المعنية :</b> رئيس مجلس النواب     | <b>النوع :</b> عريضة وطنية            |
|                                                       | تاريخ الإيداع : 10/09/2018            |
|                                                       | عدد التوقيعات : 5200                  |
| صصة للراجلين من طرف المقاهي والمطاعم ومحلات البيع     | <b>الموضوع :</b> إستغلال الأرصفة المخ |
| المخصصة للراجلين من طرف المقاهي والمطاعم ومحلات البيع | <b>نص العريضة :</b> إستغلال الأرصفة ا |
|                                                       | مذكرة مفصلة : 👲                       |
|                                                       |                                       |
|                                                       | جواب رئيس مجلس النواب                 |
| <i>غ</i> ة بالجواب الذي خصص لعريضته                   | سيتم إخبار وكيل لجنة تقديم العريم     |
|                                                       | تاريخ الاجابة : 10/09/2018            |
|                                                       |                                       |

9.2 المشاركة في التشاور العمومي [ انتقل إلى الصفحة الرئيسية، ثم إلى فقرة "التشاور العمومي " في أسفل الصفحة:

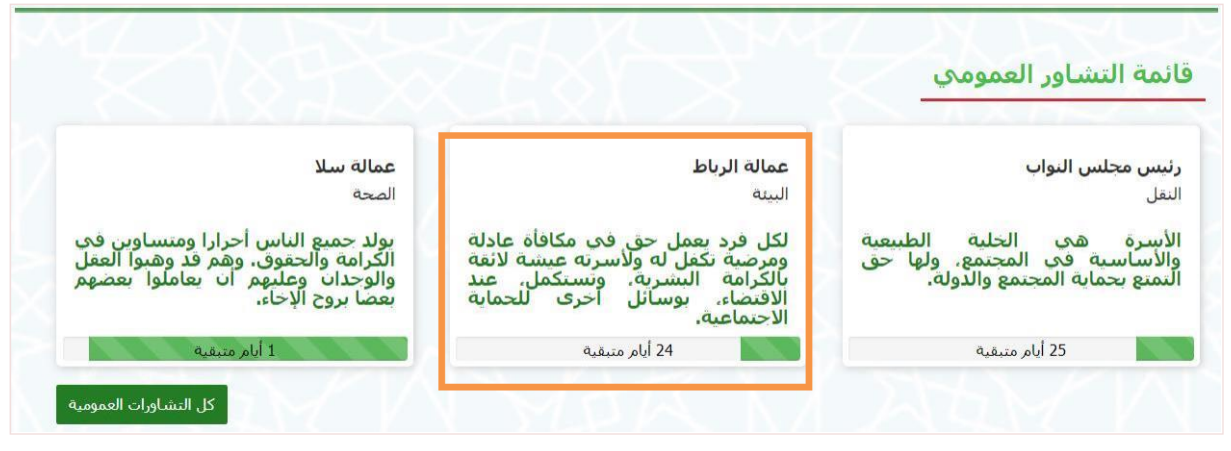

اختر استشارة عمومية، وانقر على الموضوع المتعلق بها يتم عرض صفحة التفاصيل على النحو التالي:

| السلطة العمومية المعنية : <b>رئيس الحكومة</b><br>فترة التشاور : 10/2018 - 11/2018 ( <i>7 أنام منتقبة)</i> |
|----------------------------------------------------------------------------------------------------|
| المجال : الصحة<br>المرحلة : (متاحة للعموم)                                                                |
| التقديم التعليقات                                                                                         |
| بناء مركز صحي إقليمي بالجهة الشرقية                                                                       |
| المقترحات <b>الم</b> قترحات                                                                               |
| <mark>مركز صحبي للأطفال</mark><br>مركز صحب لعلاج الأطفال والتلقيح والجراحة                                |
| <mark>مركز صحفي لعلاج السرطان</mark><br>مركز صحف لعلاج السرطان                                            |
|                                                                                                    |
| 📅 قائمة الاجتماعات                                                                                        |
| وئيقة مرفقة : ₹                                                                                           |
|                                                                                                    |

يؤدي الضغط على الرابط "قائمة الاجتماعات "إلى عرض قائمة الاجتماعات المجدولة بواسطة صاحب مبادرة التشاور العمومي:

| 时 قائمة الاجتماعات        |                                                                        |
|---------------------------|------------------------------------------------------------------------|
| در<br>10/10/2018<br>10:30 | <mark>دراسة المقترحات</mark><br>دراسة المقترحات<br>مركز الندوات الرباط |
|                           |                                                                        |

يؤدي الضغط على علامة التبويب "التعليقات "إلى عرض قائمة مشاركات المواطنين:

| لا يوجد تعليق | السلطة العمومية المعنية <b>: رئيس الحكومة</b><br>محمد ترابية المرود/2000م (100/101/15/15) محمد المرابية المرود |
|---------------|----------------------------------------------------------------------------------------------------|
|               | فترة التشاور : 20/09/2018 - 31/10/2018 <i>(/ أيام متبعية</i> )                                                 |
|               | المجال : الصحة                                                                                                 |
|               | المرحلة : (متاحة للعموم)                                                                                       |
|               |                                                                                                    |
|               | التقديم التعليقات                                                                                              |
|               |                                                                                                    |
|               | + إضافة تعليق                                                                                                  |

### اضغط على زر "إضافة تعليق "لادخال تعليق .

يتم عرض النافذة التالية:

| ضافة تعليق. | يرجى تسجيل الدخول لإ |
|-------------|----------------------|
|             | إغلاق                |

سجل الدخول على النحو المفصل في الفصل 2.3 تسجيل الدخول

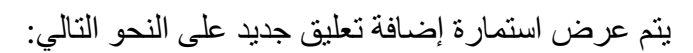

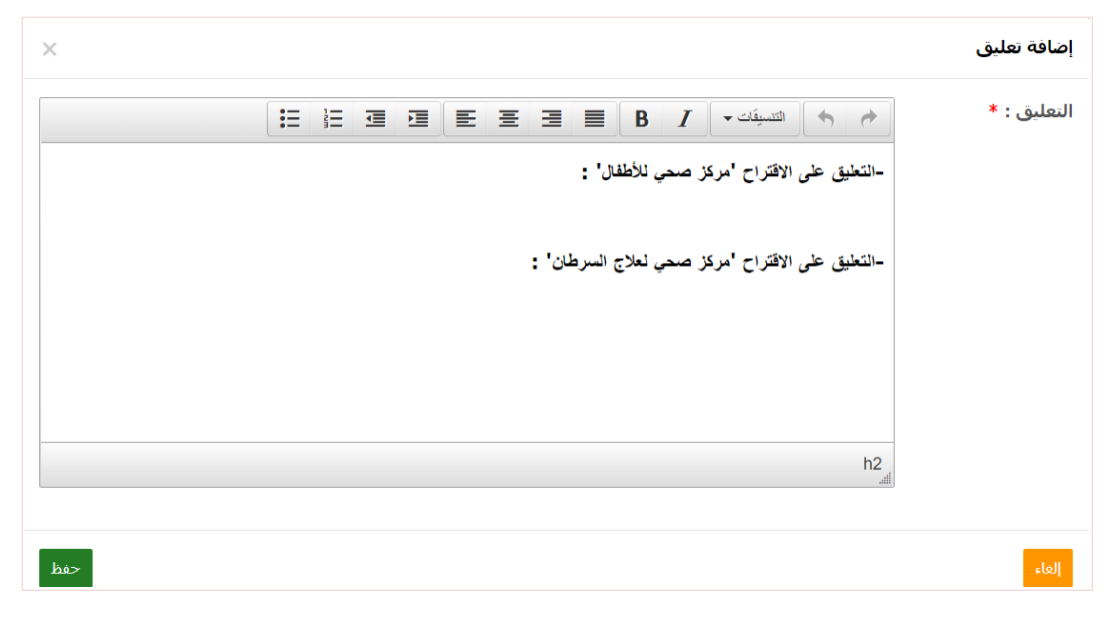

### أدخل التعليق واضبغط على الزر "حفظ "

تمت إضافة التعليق ان وينتظر الموافقة عليه من طرف المشرف ليكون مرئيا للعموم:

|                                                                                                    | التعليقات     | التقديم |
|----------------------------------------------------------------------------------------------------|---------------|---------|
|                                                                                                    |               |         |
| تغييرات.<br>۲                                                                                                    | تم حفظ ال     |         |
|                                                                                                    | النتائج : 1   | عدد     |
| ٥٥ /11/2018 13:32 في إنتظار التحقق LAZF                                                                                                    | RAK Hadi      | а       |
|                                                                                                    |               |         |
| على الافتراح 'مركز صحي للاطفال' :<br>كند الماد مدار الندية التبدية                                                                                                    | لتعليق ء      | -       |
| مدان، انجي بان يعترف له بانشتخصية الفانونية.                                                                                                    | سان، في كل د  | نحل إ   |
| ملى الاقتراح 'مركز صحي لعلاج السرطان' :                                                                                                    | لتعليق ء      | 1-      |
| تعليم التتمية الكاملة لشخصية الإنسان وتعزيز احترام حقوق الإنسان والحريات الأساسية. كما يجب أن يعزز التفاهم والتسامح والصدافة بين جميع الأمم وجميع القنات العنمرية أو الدينية، وأن يؤيد | أن يستهدف الت | يجب     |
| ع بها الأمم المتحدة لحفظ السلام.                                                                                                    | طة التي تضطلع | الأنش   |
|                                                                                                    |               | 1       |
|                                                                                                    | النتائج : 1   | عدد     |
|                                                                                                    | افة تعليق     | + إضا   |
| على التعليقات من طرف المشرف، يتم عرضها على النحو التالي:                                                                                                    | ىوافقة .      | عد الم  |

# التقديم التعليقات عدد النتائج : 1 هدد النتائج : 1 الاقراحين مهمين و سيسهلان على المواطنين عناء التنقل عدد النتائج : 1 + إضافة تعليق